# Instructions Manual

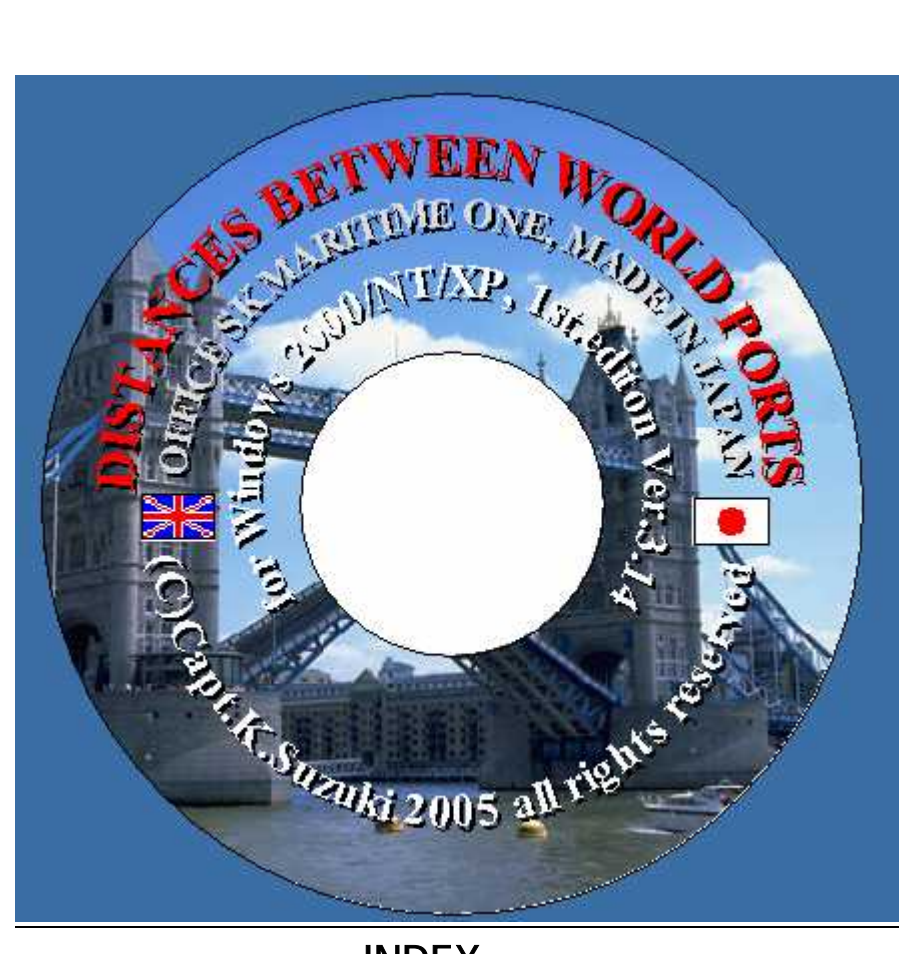

# INDEX

| 1. | DESCRIPTION AND INSTALLATION | (1)  |
|----|------------------------------|------|
| 2. | INSTRUCTIONS MANUAL          | (8)  |
| 3. | 解説とインストール                    | (30) |
| 4. | 取扱説明                         | (37) |

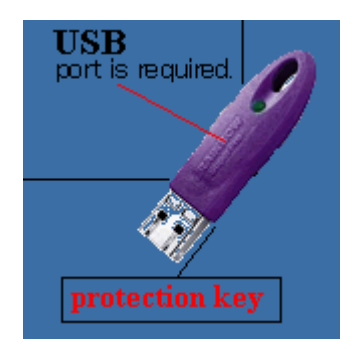

# DISTANCES BETWEEN WORLD PORTS DESCRIPTION AND INSTALLATION

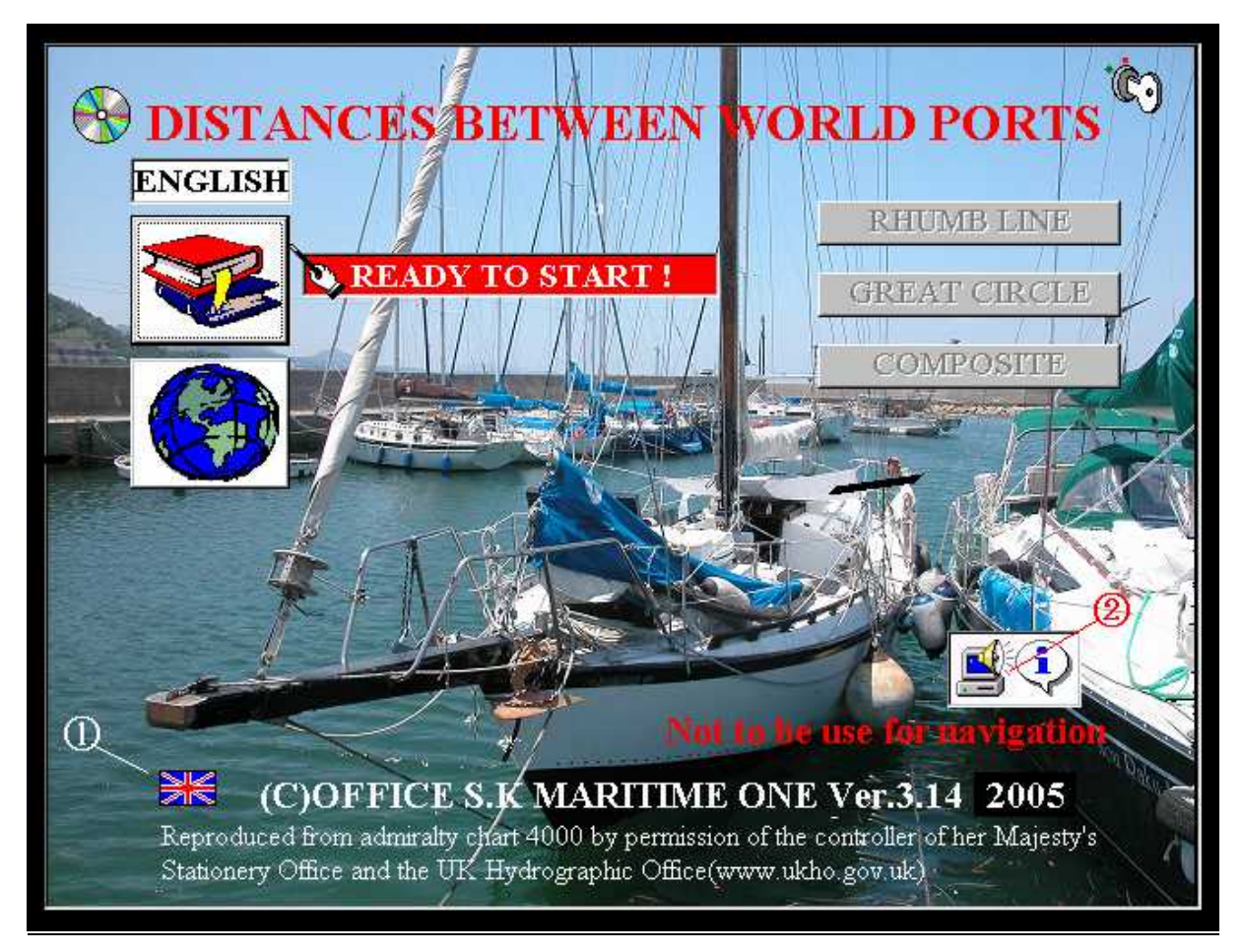

Welcome to "Distances between world ports" (WGS 84 Compatible, CD-version), a program that can calculate a virtually unlimited number of courses and routes between various destinations.

About the chart used by the program

Publisher: THE UNITED KINGDOM HYDROGRAPHIC OFFICE

| Product | Title     | Edition     |
|---------|-----------|-------------|
| 4000    | The World | 7 July 1995 |
|         |           |             |

Licence agreement HO1875/050202/01

A wide-range of uses

- To find the location of all the world's major ports.
- To find the location of ports by country.
- To find a complementary course and distance for a particular location of your choice.
- To draw a great circle sailing route on the map, display the coordinates and then print and save it all. To carefully collect regular routes and/or great circle sailing routes (Geodesic lines) by specifying two points of latitude and longitude.
- Given a current location in latitudinal / longitudinal coordinates, to find the estimated time to

destination, estimated time required given the current speed, distance to next course change, distance to destination and the nearest port.

- To find the shortest distance route from your current location to your destination(or next course change).
- To find, on a trip from London to Hong Kong, route, distance, time required, estimated date/time of arrival for a given departure date when traveling via each of the following : Suez Canal, Cape of Good Hope, Selat Sunda Channel, straits of Malacca.
- When a vessel is drifting due to mechanical failure in the Pacific Ocean and requires assistance. To find estimated date/time of arrival to the drifting location from a chosen port given the distance, route, and speed.

#### **Key Features**

- Information recorded for approximately 8,000 ports.
- Can calculate the required time and estimated arrival date/time based on speed.
- Can determine distance (course) and direction for two given map coordinates.
- The distance calculation uses an algorithm based on WGS 84 which interprets long-distance geodesic lines and achieves precision to under several tens of meters, even over long distances.
- Latitudinal and longitudinal coordinates can be displayed on the map for a point of your choice.
- Precision is approximately plus or minus 3 minutes.
- Draw great circle sailing routes on a destination-to-destination basis.
- Most operations can be accomplished via a simple mouse-click.
- Virtually unlimited knowledge of routes and distances.
- Any combination of routes is possible.
- Destination, route to next course change, and distances can all easily be retrieved while underway.

#### System Requirements

Required Software : High-end machine running Windows 2000, NT, XP or higher

Example system compatible with above software requirements:

Personal computer with a Pentium CPU (400 MHz or higher )

Usable Memory : 256 MB or more required. (Any less than this may cause out of memory errors).

Available Hard Disk Space : 500 MB or more (1 GB or more is recommended.)

Disk Devices: CD-ROM Drive ( 8x or higher ) is required. A USB port is required.

**Resolution & Colors** : Use at 1024 × 768 ( or higher ) resolution. Use at lower resolutions will cause a part of the screen on both sides to disappear. Please use with a setting of 256 colors or greater.

Installation Instructions Insert the CD in the CD-ROM drive.

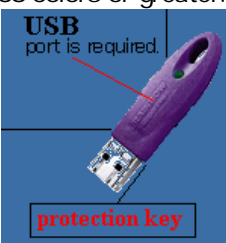

Continue the installation by following the on-screen instructions .

Operating the Application

Warning : Please operate the application only after having inserted the enclosed **protection key** in a **USB** port. Without this key, the application will not function. While the product can be copied, it cannot be operated without the protection key.

The executable file name is "Worldport P.exe.

we suggest that you create a shortcut to this file and copy it to the Desktop.

Clicking on this file (or the shortcut icon) will display the first two screens. For information on how to operate the software, please refer to the Software Instructions Manual. The Software Instructions Manual may be accessed at any time while the program is running.

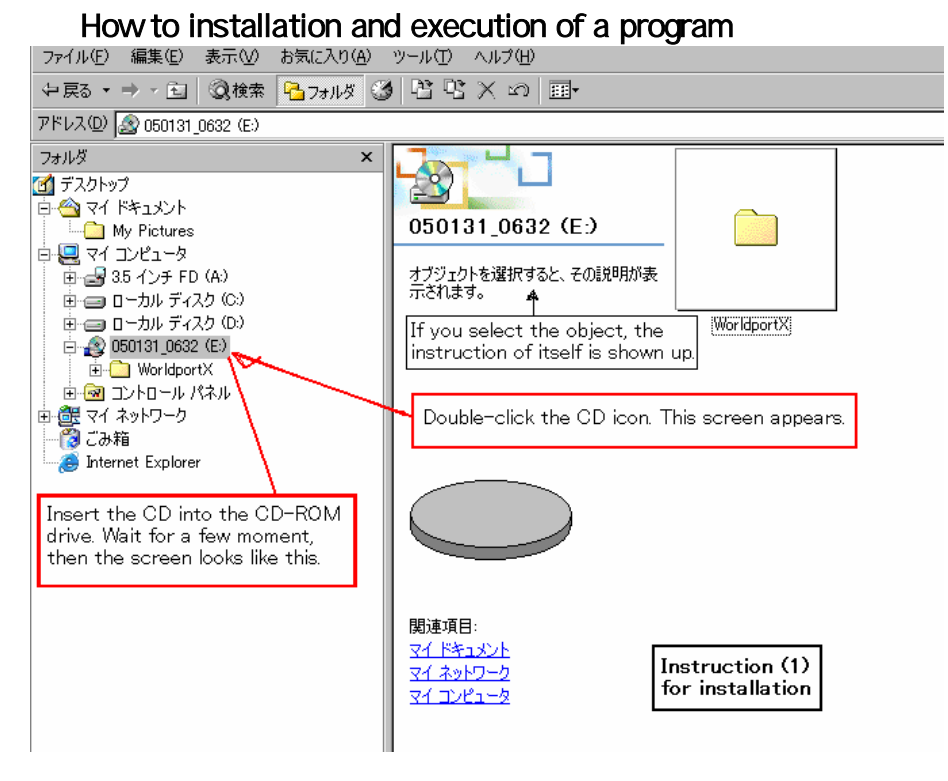

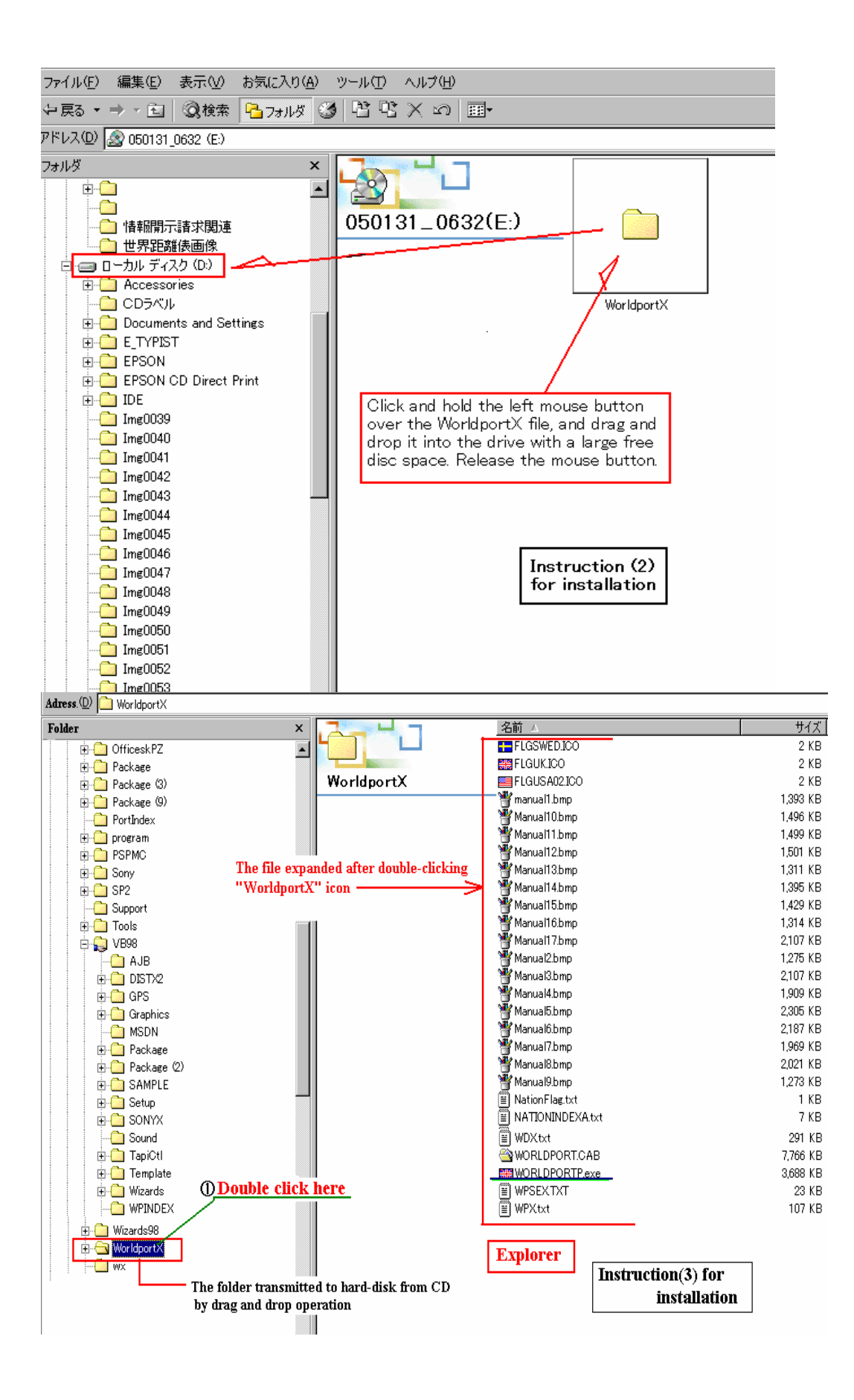

| Adress (D) 🗀 WorldportX |       |                 |                                        |          |
|-------------------------|-------|-----------------|----------------------------------------|----------|
| Folder                  | ×     |                 | 名前 △                                   | サイズ      |
|                         |       |                 | FLGSWED.ICO                            | 2 KB     |
| - 🛅 Img0051             |       |                 | ELGUK.ICO                              | 2 KB     |
| - 🛅 Img0052             |       | WorldportX      | FLGUSA02.ICO                           | 2 KB     |
| - <u>img</u> 0053       |       |                 | 🍟 manual1.bmp                          | 1,393 KB |
| III MSDN98              |       |                 | 🍟 Manual10.bmp                         | 1,496 KB |
|                         |       |                 | 🍟 Manual11.bmp                         | 1,499 KB |
| 🗄 💭 OFFICESK            |       |                 | 🍟 Manual12.bmp                         | 1,501 KB |
| 🕀 🋅 OfficeskP           |       |                 | 🍟 Manual13.bmp                         | 1,311 KB |
| 🕀 🧰 OfficeskPX          |       |                 | 🍟 Manual 1 4.bmp                       | 1,395 KB |
| 🕀 🧰 Officesk PZ         |       |                 | 🍟 Manual 15.bmp                        | 1,429 KB |
| 🕀 🧰 Package             |       |                 | 🍟 Manual 16.bmp                        | 1,314 KB |
| ⊕ 🛄 Package (3)         |       | 71 C 1          | 🍟 Manual17.bmp                         | 2,107 KB |
| 🕀 🧰 Package (9)         |       | Please find an  | 🍟 Manual2.bmp                          | 1,275 KB |
| - PortIndex             |       | executable file | 🍟 Manual3.bmp                          | 2,107 KB |
| 🗄 🧰 program             |       |                 | 🍟 Manual4.bmp                          | 1,909 KB |
| E D PSPMC               |       |                 | 🍟 Manual5.bmp                          | 2,305 KB |
| 🕀 🧰 Sony                |       |                 | 🍟 Manual6.bmp                          | 2,187 KB |
| ⊕ 🛅 SP2                 |       | ``              | Manual7.bmp                            | 1,969 KB |
| - 🛅 Support             |       |                 | 💾 Manual8.bmp                          | 2,021 KB |
| 🕀 🧰 Tools               |       |                 | Manual9.bmp                            | 1,273 KB |
| 🕀 🚉 VB98                |       |                 | 📋 Nation Flag.txt                      | 1 KB     |
| 🕀 🦲 Wizards98           |       |                 | III NATIONINDEXA.txt                   | 7 KB     |
| 🖃 🔄 WorldportX          |       |                 | WORLDPORTP.exe                         | 3,688 KB |
| Sentinel System Driver  |       |                 | WPSEX.TXT                              | 23 KB    |
| Support                 |       |                 | WPXtxt                                 | 107 KB   |
|                         |       |                 |                                        |          |
|                         |       |                 |                                        |          |
|                         |       | The             | executable file has a Union Jack id    | con      |
|                         | Explo | rer Dou         | ble-click the file to launch the softw | vare     |
|                         |       | <br>I           | Instruction( $A$ ) for insta           | llation  |
|                         |       |                 | Instruction(4) for filsta              |          |
|                         |       | 1               |                                        |          |

```
Double-click "WORLDPORTP.exe"
```

Attention:

In actual operation, it's convenient to act it out if you created the shortcut And put it on the desktop, then click this shortcut

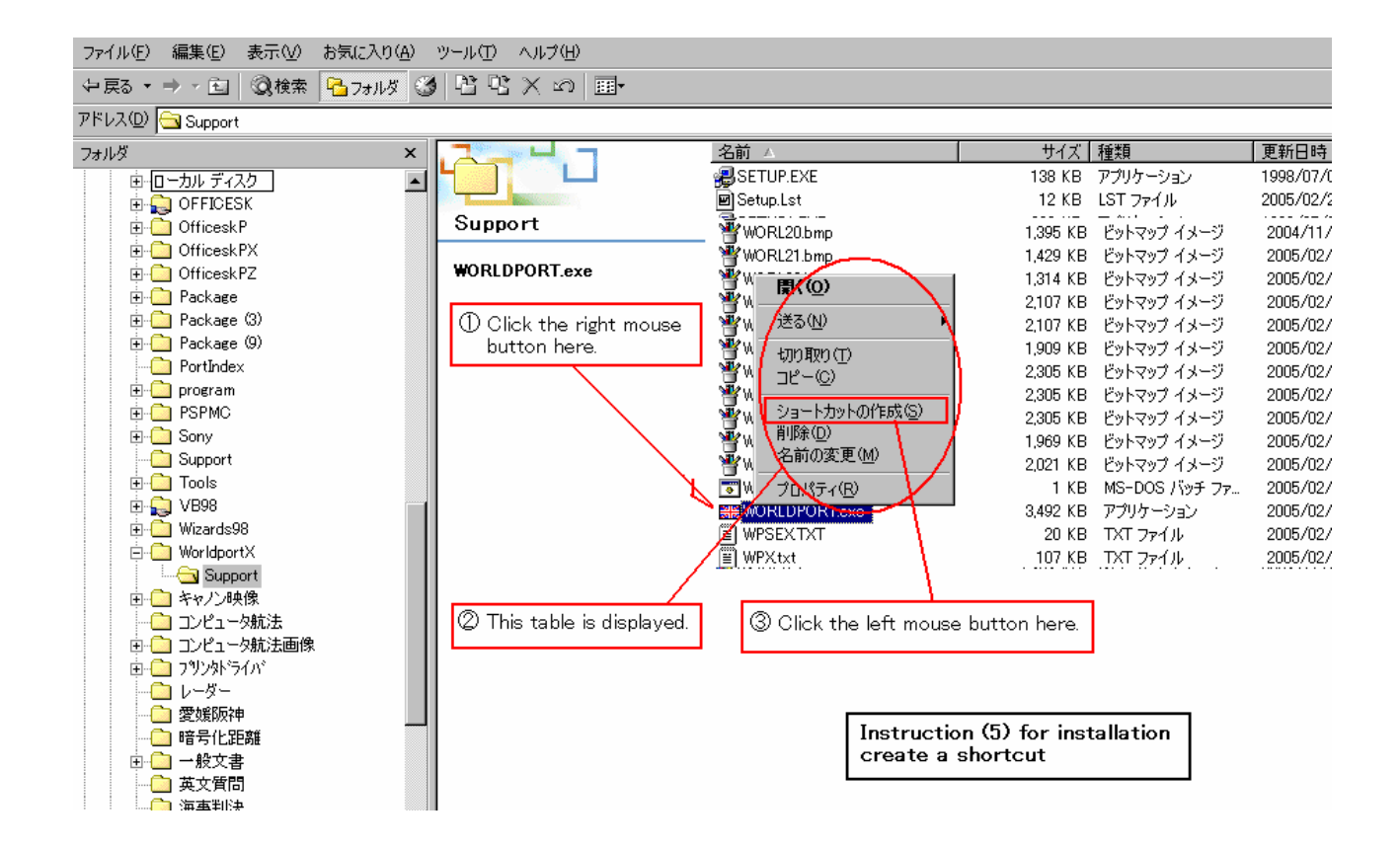

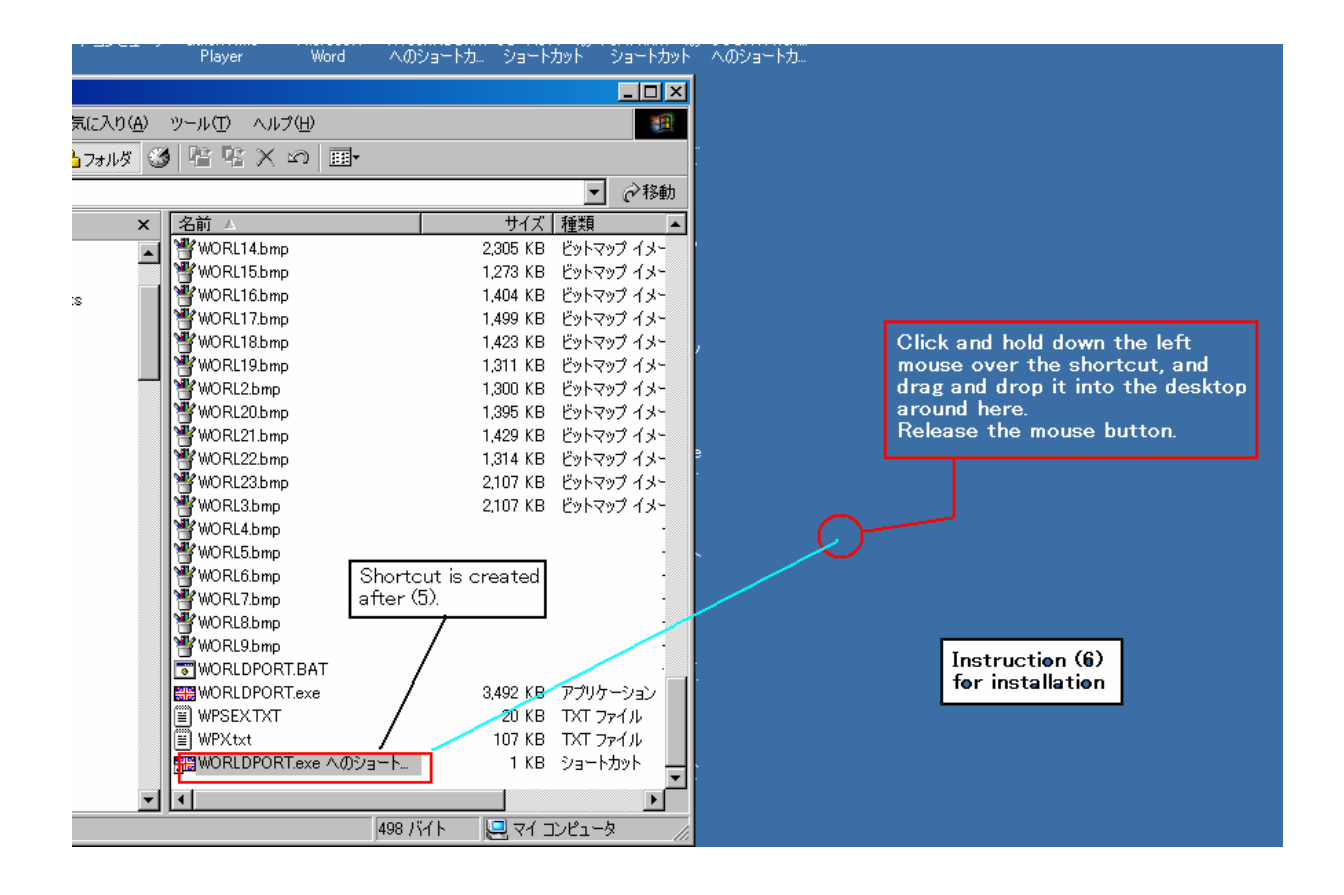

Moving your mouse over the on screen icons and marks will display a simple help message. Clicking on the **"key" icon** that is always displayed on each screen will cause the current screen to exit. There are times when a single click is required and other times where a double click is required, so please refer to the Software Instruction Manual( a full color instruction manual is included on the CD) for more information.

#### Notice

#### Must never change contents of data-file

The purpose of this application is for searching world ports and route selection; the displayed map cannot be used for navigation. Please use an up-to-date nautical map when navigating. The copyright owner assumes no responsibility for any outcome whatsoever of using the enclosed CD. Moreover, the copyright owner is not responsible for any physical damage to the CD that occurs after seal has been broken.

If there are any obvious errors in the port names or displayed location, please fax the information to the number provided below. A corrected version will be supplied free of charge and a one-time free upgrade will be awarded at the time of the next major product upgrade.

However, please note that this software incorporates certain port names that have different spelling conventions in different countries. Differences between nautical map place names and corresponding port names (place names), do not necessary imply mistakes (typographic error).

End

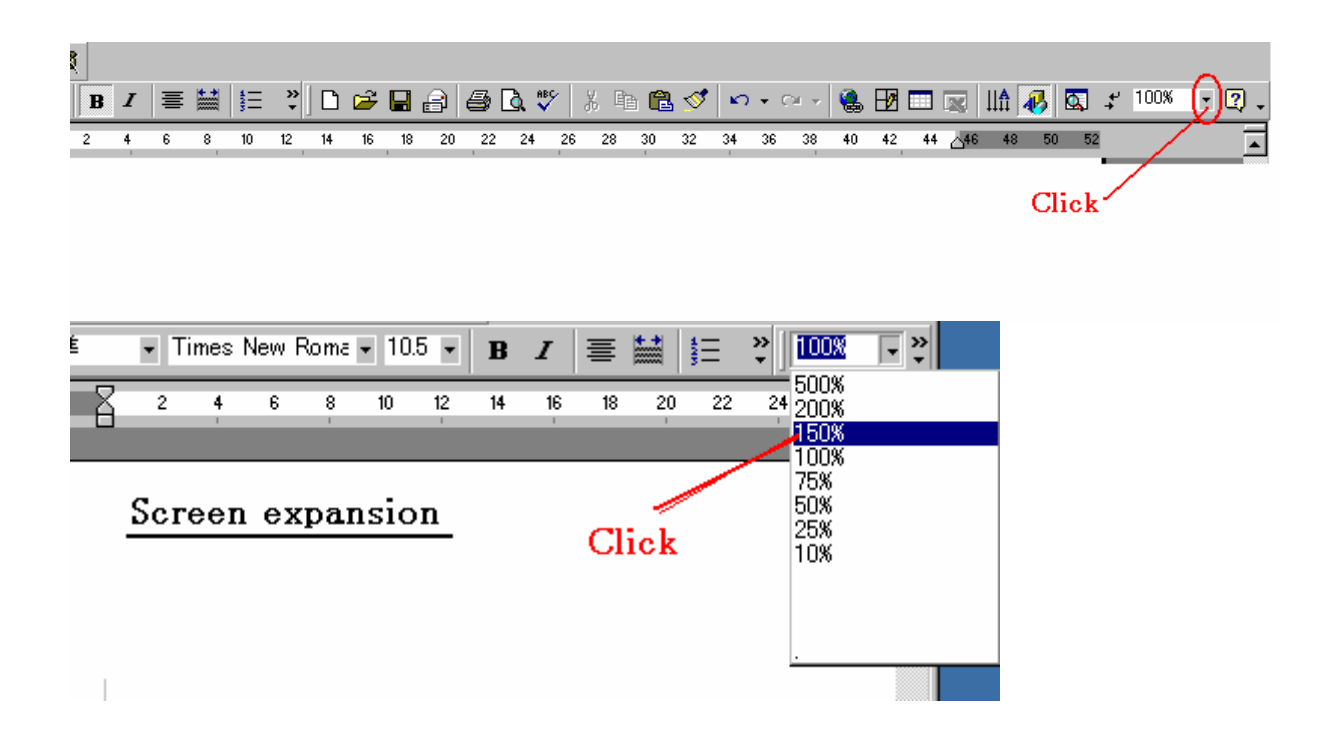

# **INSTRUCTIONS MANUAL**

# Instructuons manual

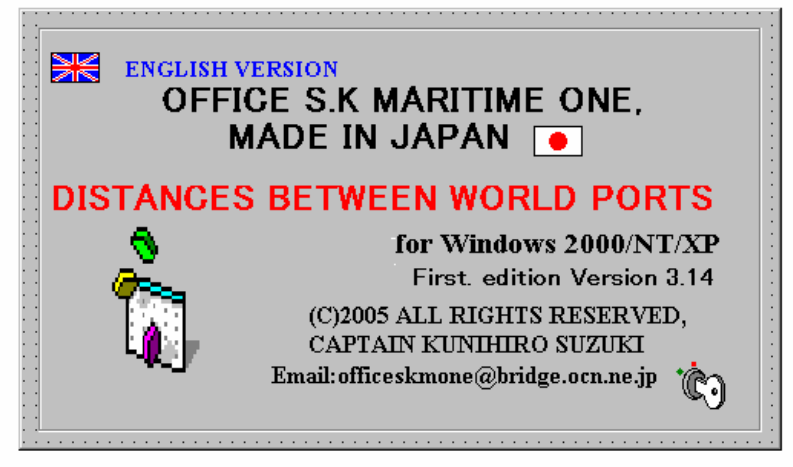

Translated by Mr. Yoshihiro Watanabe Tokio Marine & Nichido Fire Insurance Co.,Ltd. Tokyo Japan Layout and Typing by Mrs. Yukiko Fumoto

# Instruction 2

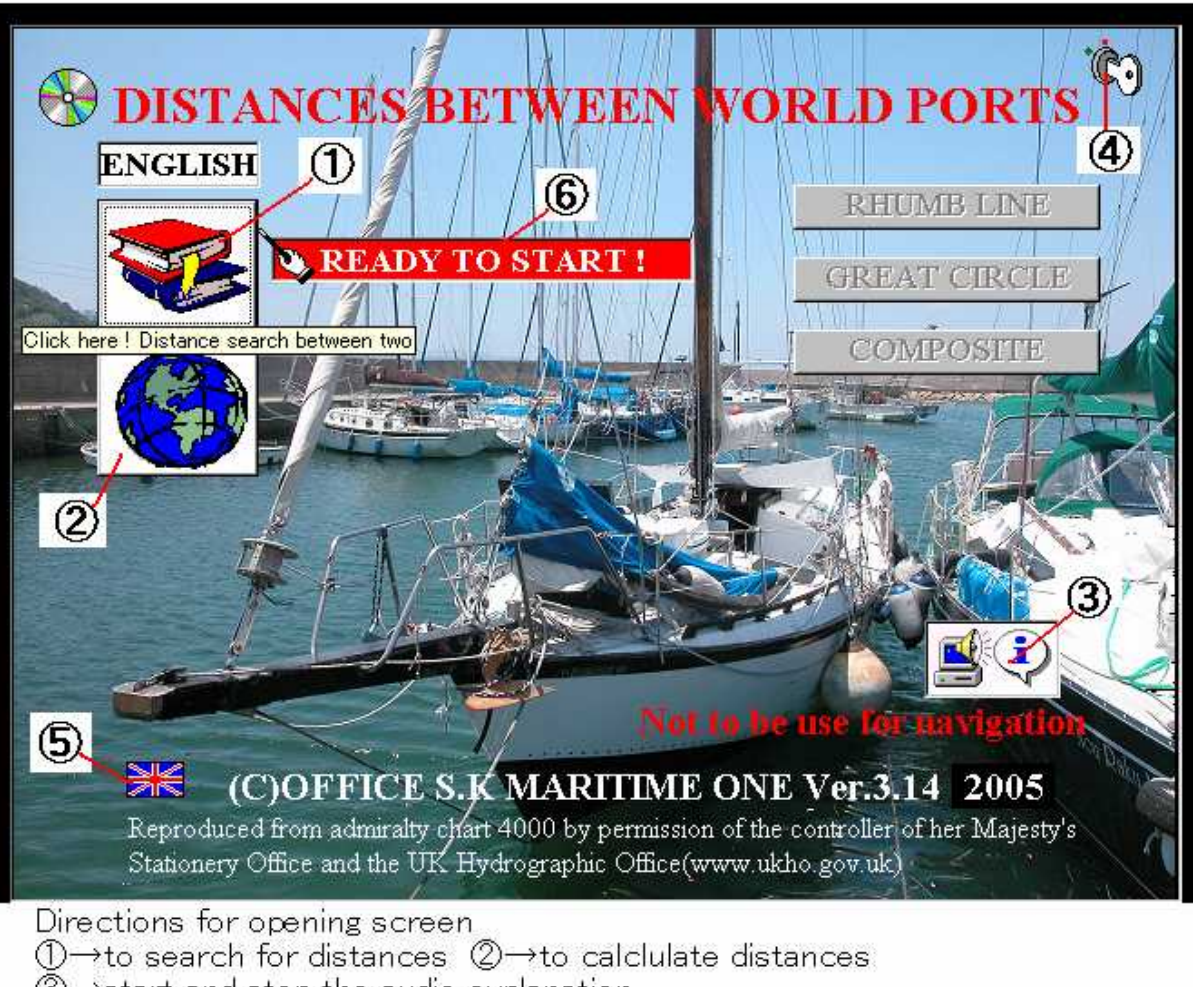

③→start and stop the audio explanation

 $\textcircled{\Phi} \rightarrow \text{close}$  the program(the" ×" button does not work)

⑤→to display these instructions. Users can click on any button after ⑥ READY TO START appears.

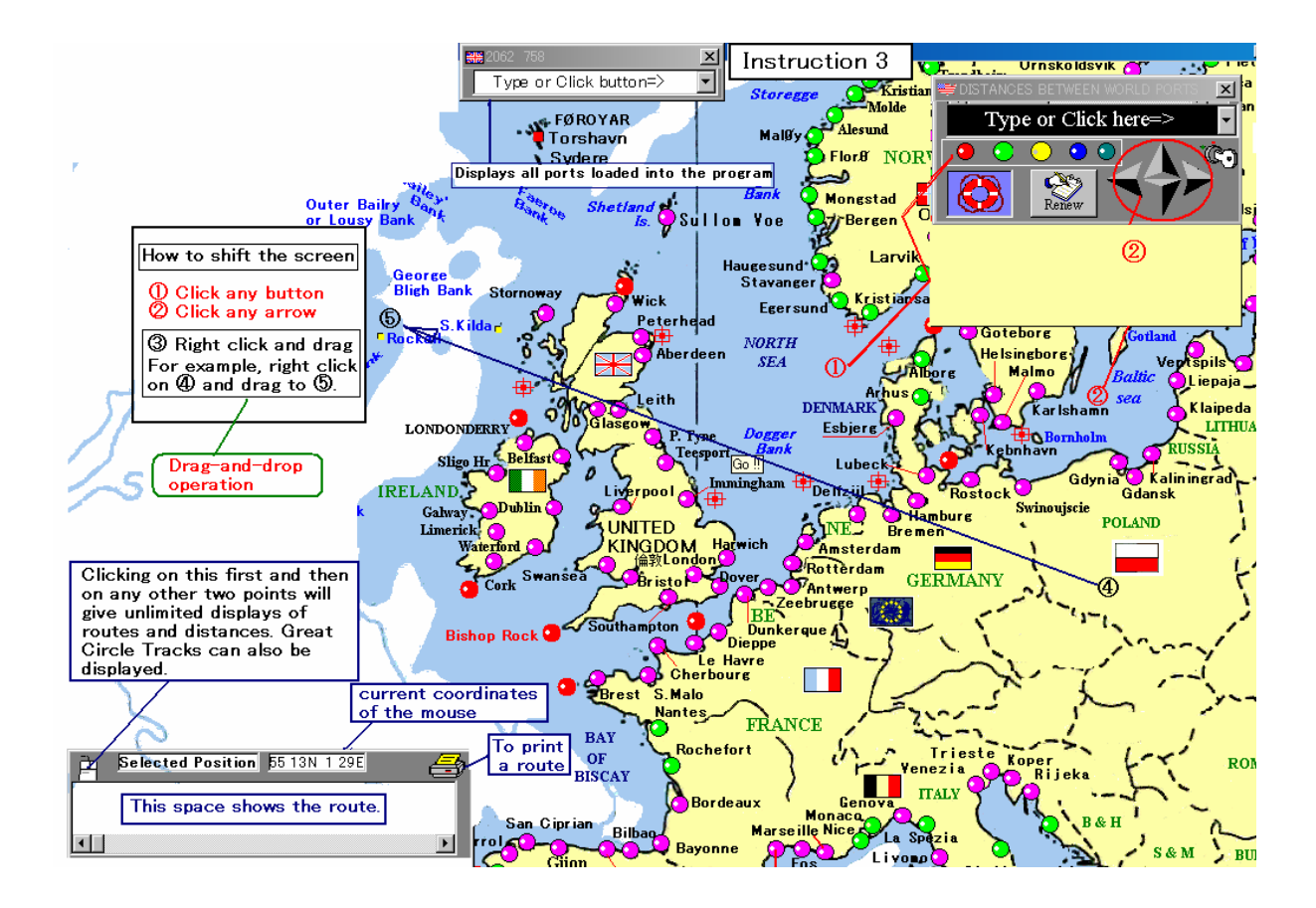

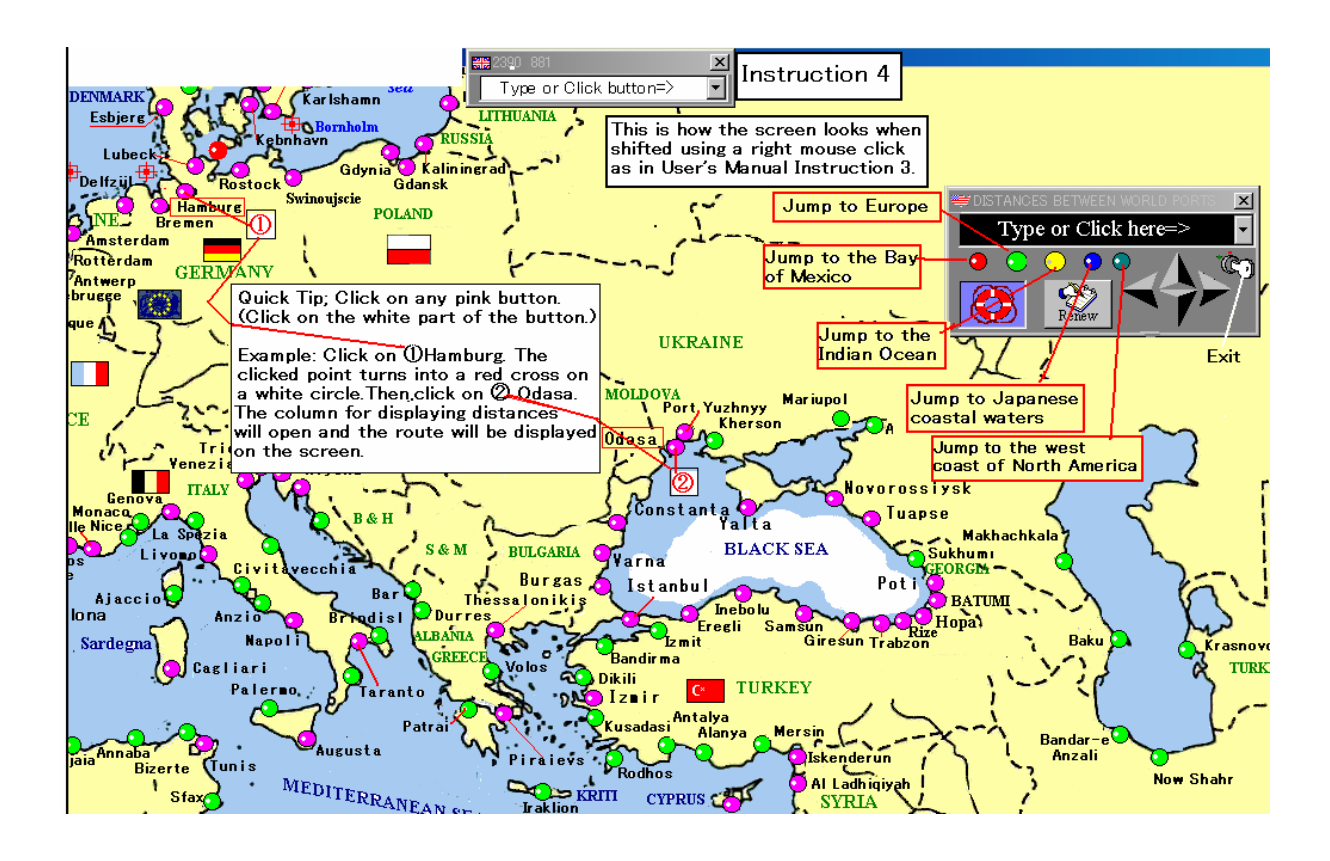

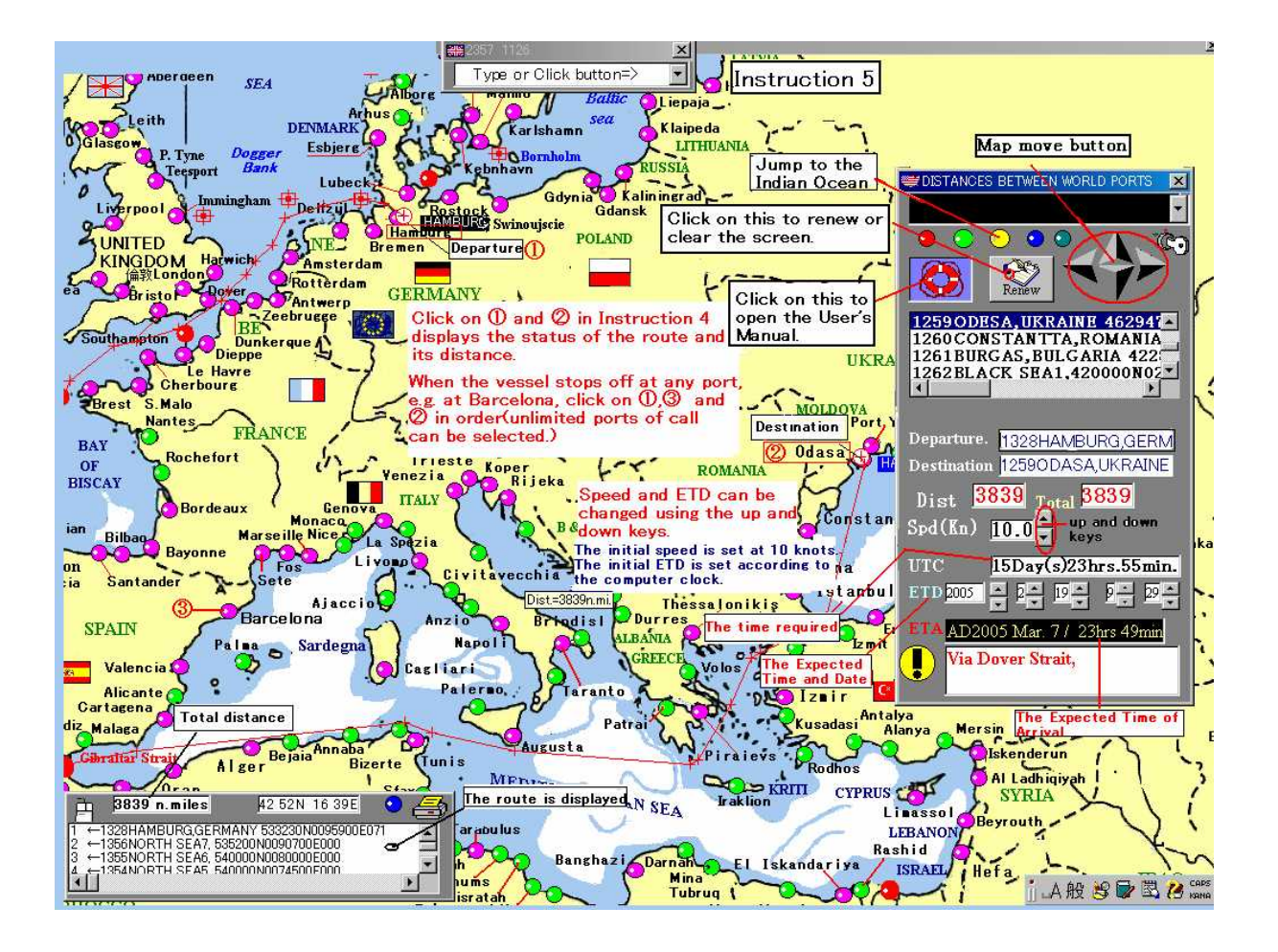

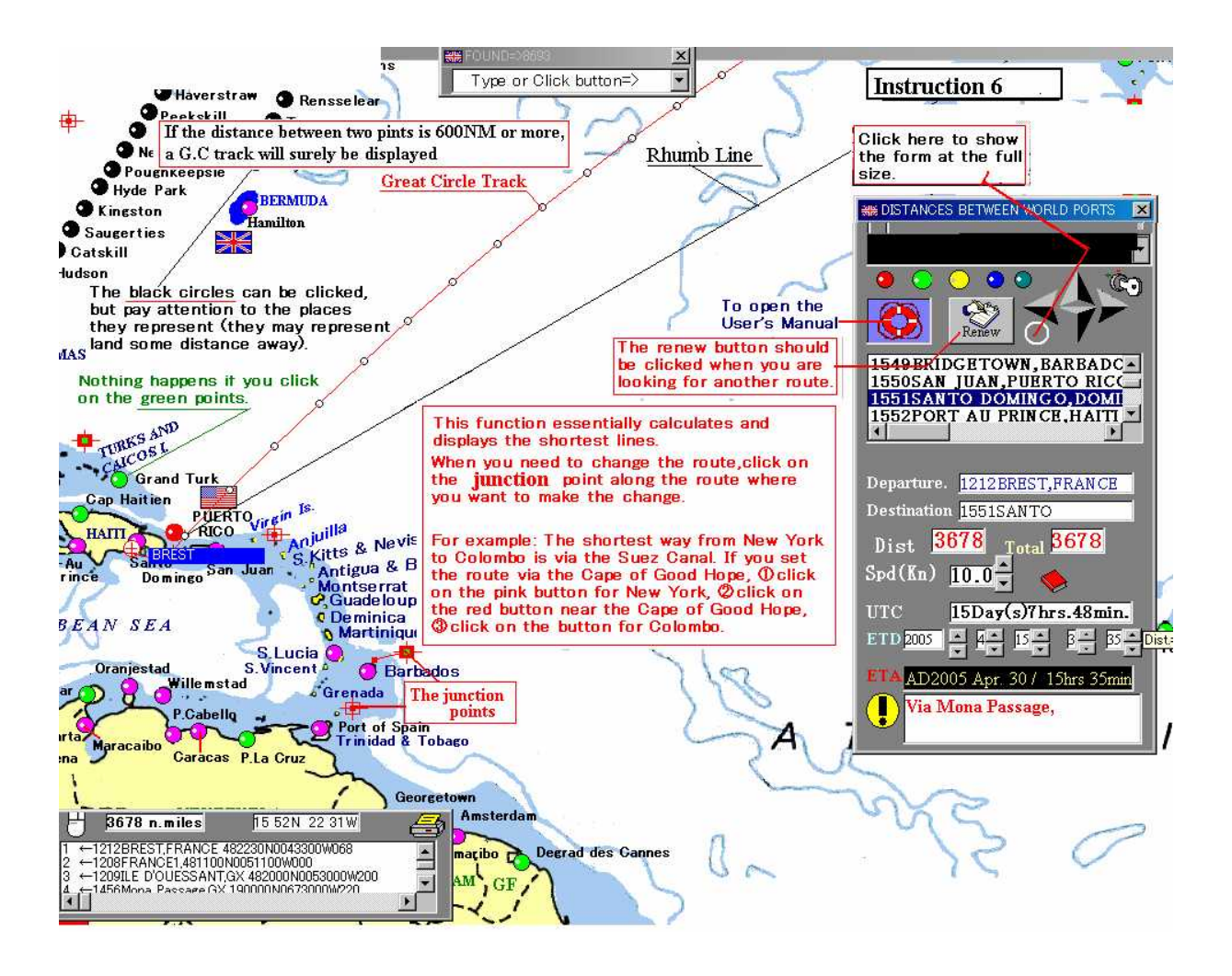

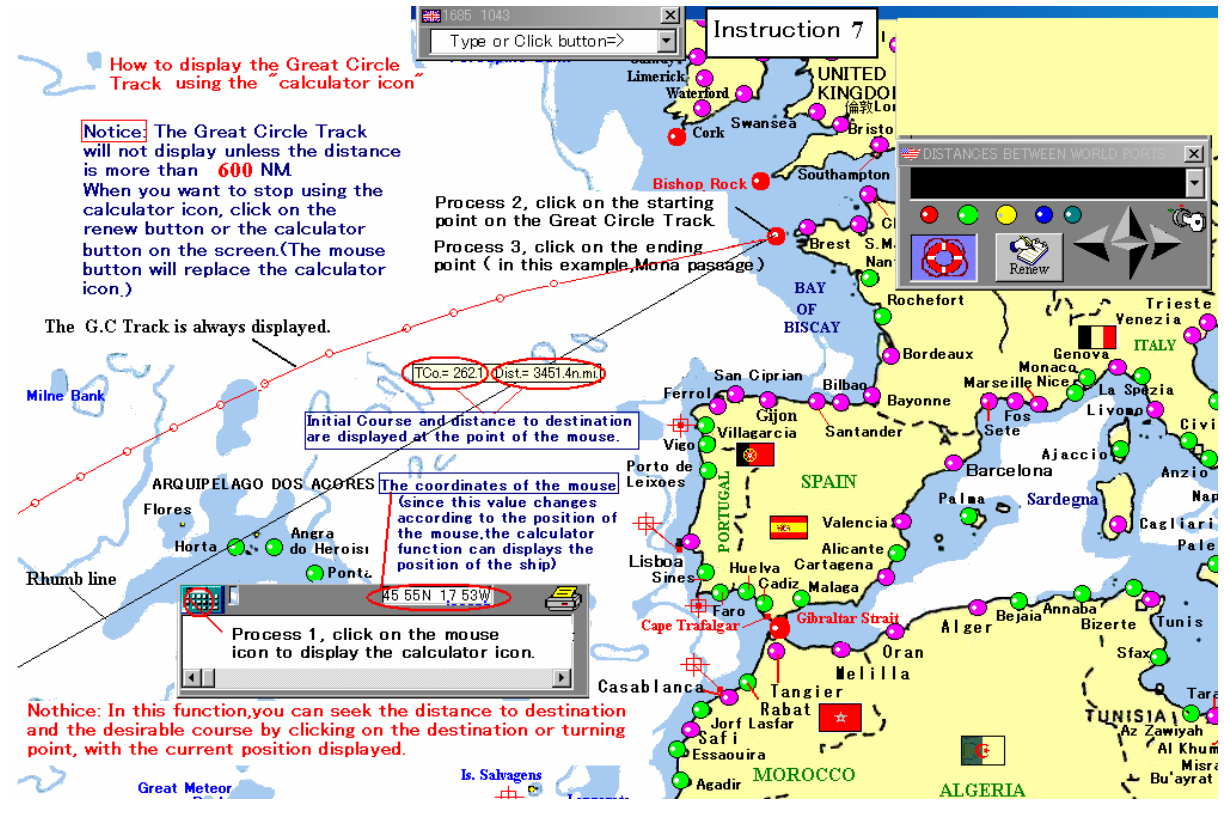

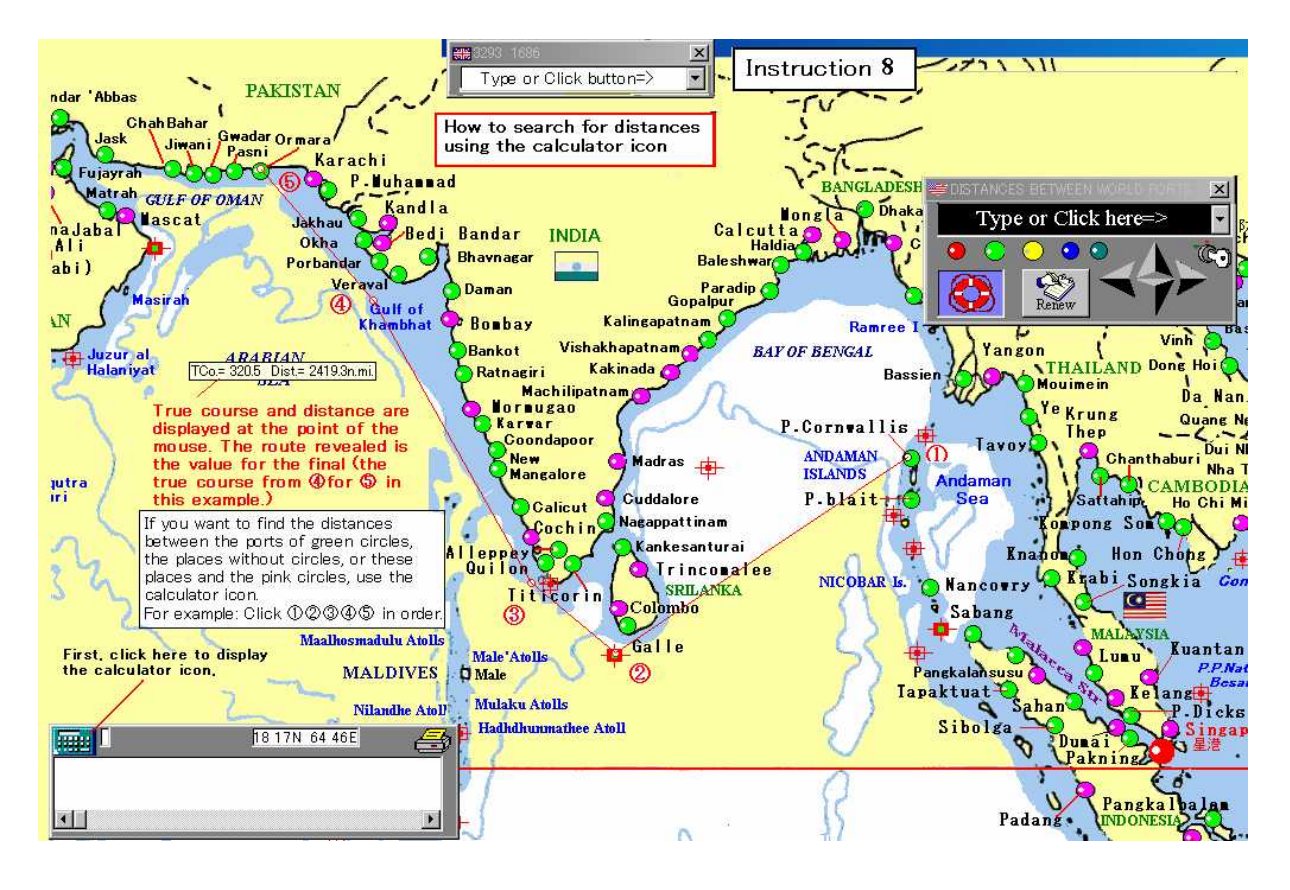

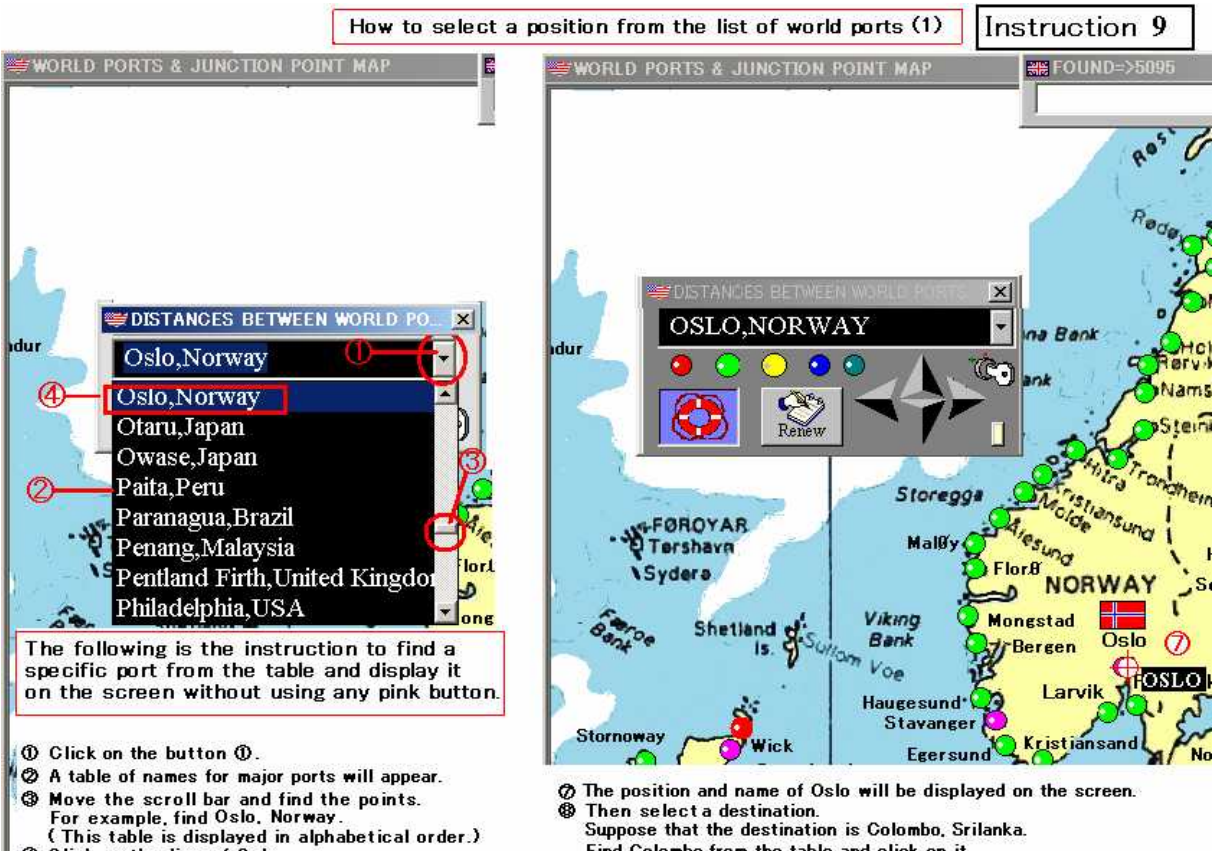

- Then select a destination. Suppose that the destination is Colombo, Srilanka. Find Colombo from the table and click on it.
- To be continued -

.

Click on the line of Oslo. The table is closed automatically after the click.

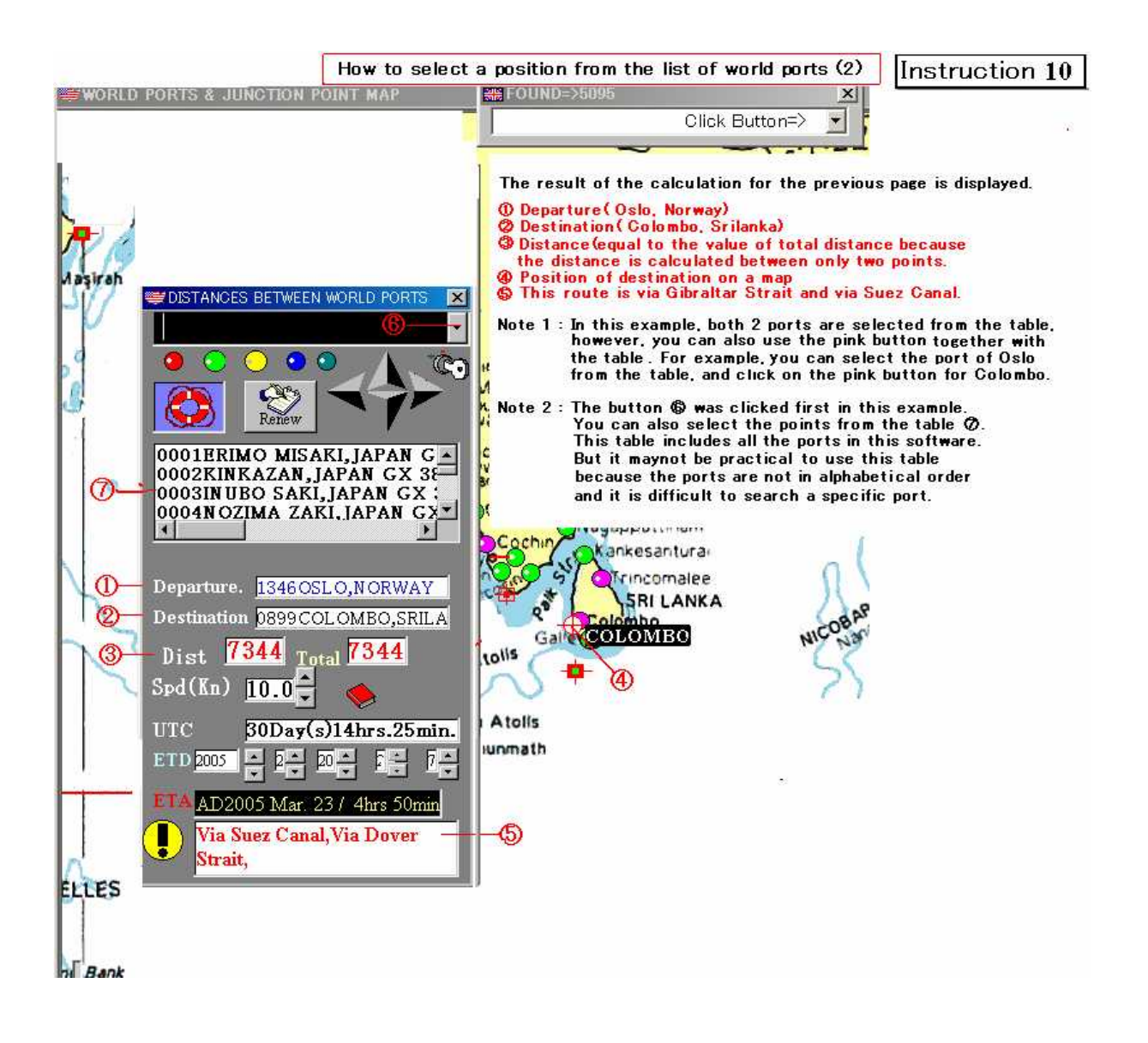

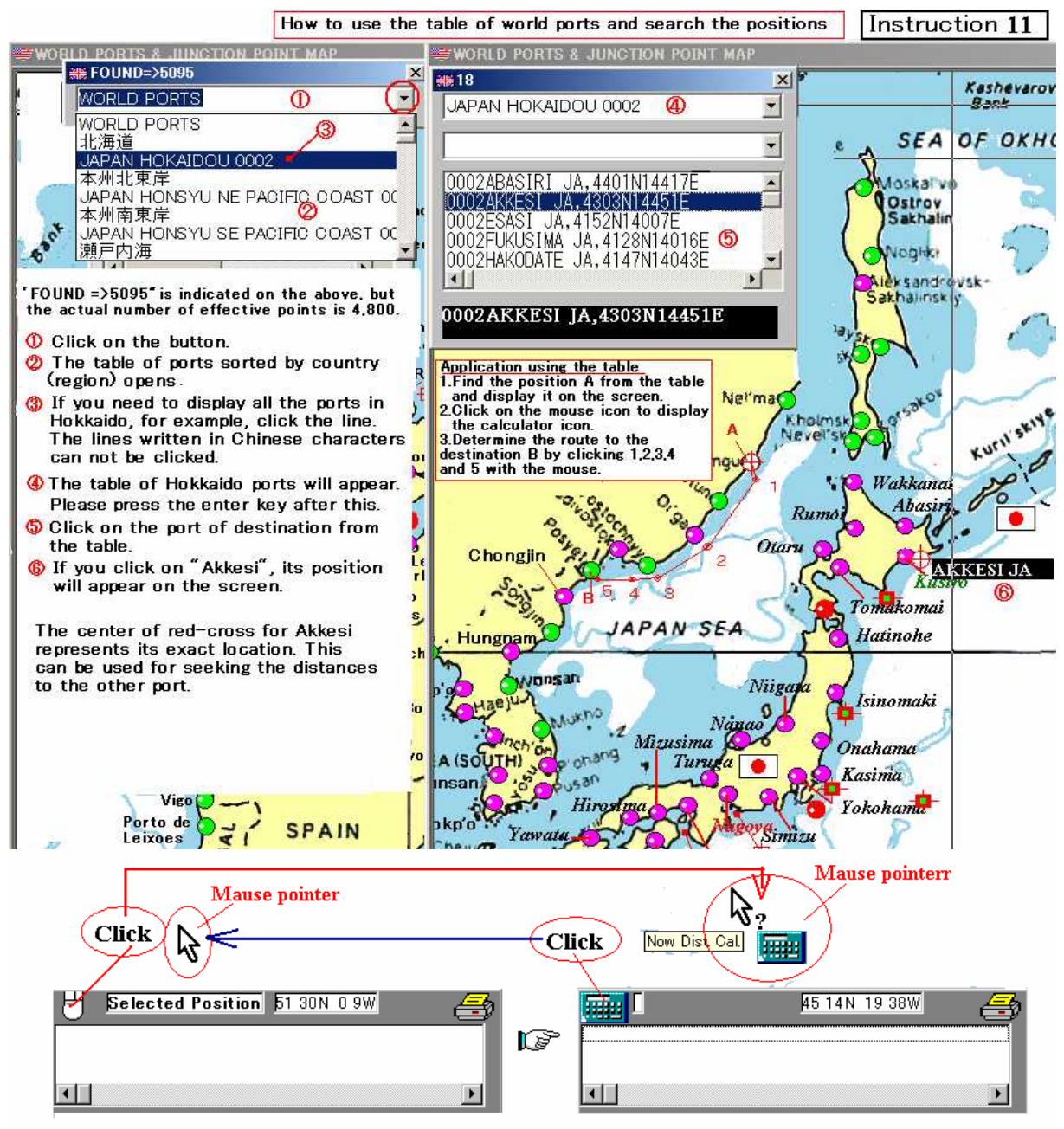

How to display calculator icon

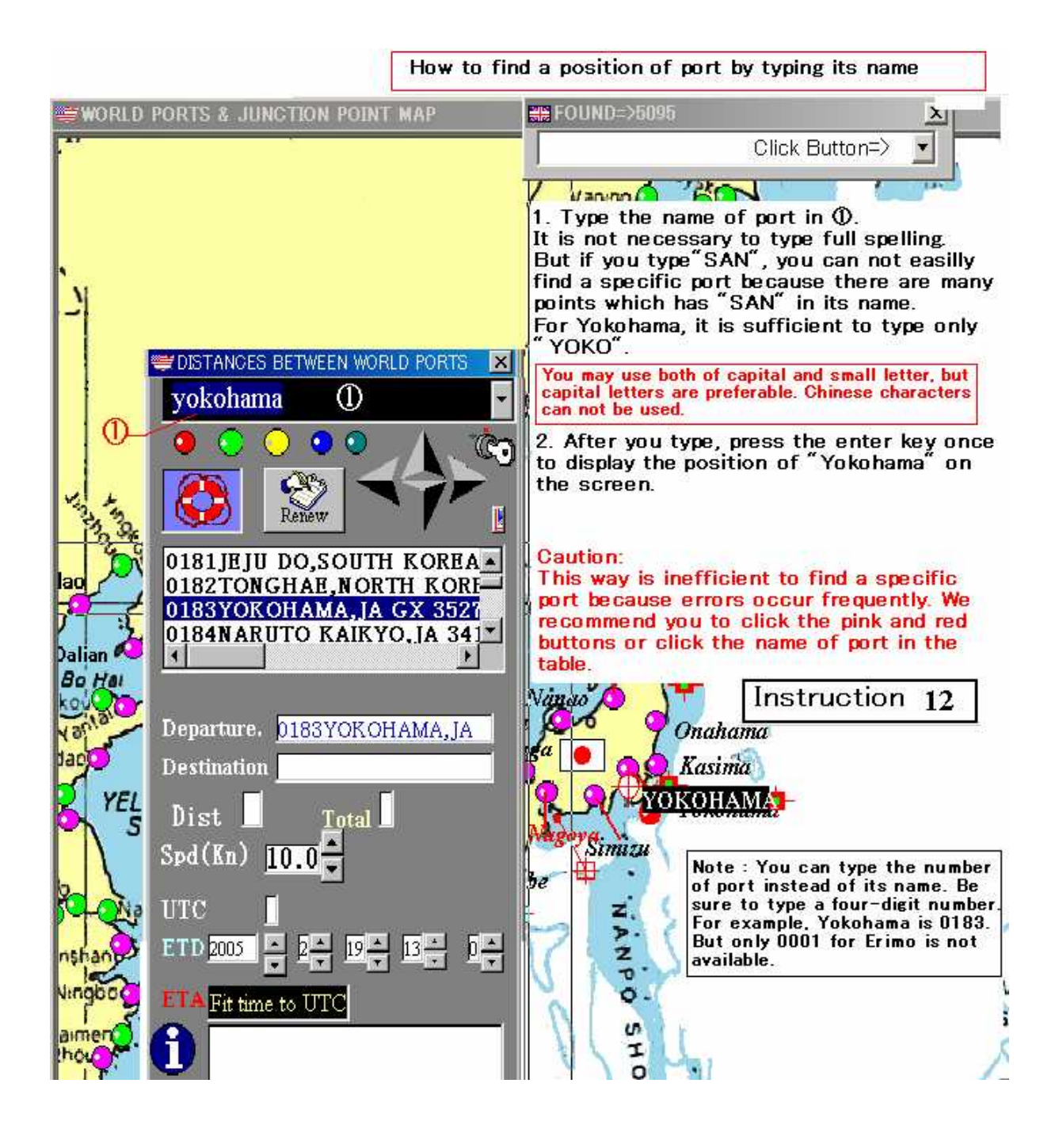

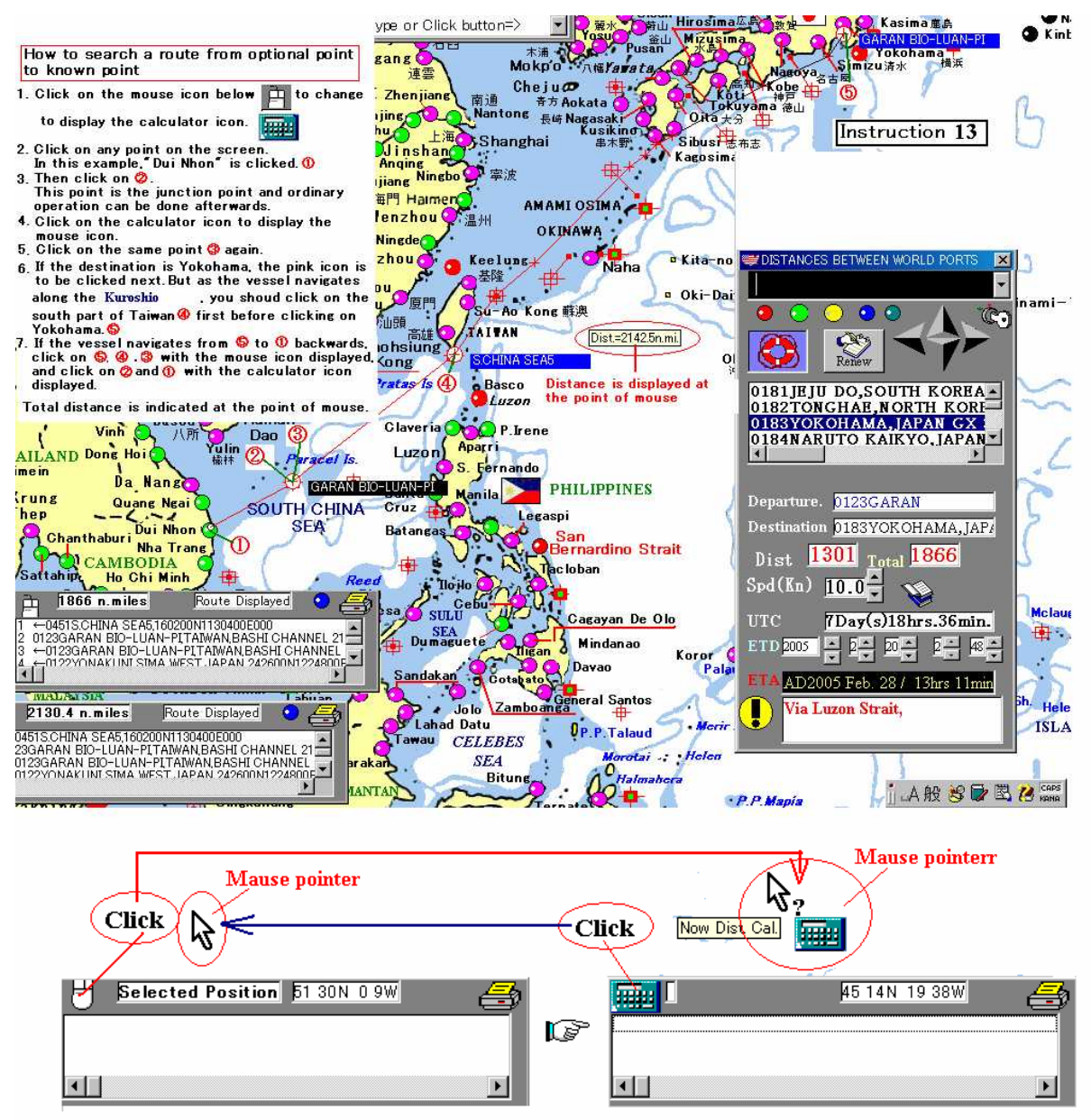

How to display calculator icon

| ₩Geodesic Line                                                                                                    |                                                                                                    |
|----------------------------------------------------------------------------------------------------|----------------------------------------------------------------------------------------------------|
| Greatcircle sailing(Geodesic line(Speroi                                                                                                    | idal earth) WGS84                                                                                                    |
| N         deg.         min.         sec.         E         deg.         min.         sec.           Den.         35         44         0         E         140         51         0                                            | P't along the greatcircle                                                                                                    |
| Departure       N     37     49     122     25       Destination     W     Start       Meters     8198932.97777     Result in meters       N Mileo     M42706964     Great Circle Distance (Geodesic)                          | From departure<br>001 N36 0 00.0 E141 14 23.753<br>002 N36 15 00.0 E141 41 4.1<br>003 N36 30 00.0 E142 85.563<br>004 N36 45 00.0 E142 85 28.842<br>005 N37 0 00.0 E143 31 23.833<br>006 N37 15 00.0 E143 31 23.833<br>007 N37 30 00.0 E144 28 55.457<br>009 N38 0 00.0 E144 58 19.696<br>010 N38 15 00.0 E145 28 10.823                    |
| Vertex lat.N48deg.26min.36.39777sec.<br>Vertex latitude<br>Nertex long.W168deg.56min.28.70742sec.<br>Vertex long.W168deg.56min.28.70742sec.<br>Vertex long.84度51分55.71126秒<br>Course on departure<br>54deg.51min.55.71126 sec. | 012 N38 45 00.0 E146 08 29.802<br>012 N38 45 00.0 E146 29 17.897<br>013 N39 0 00.0 E147 0 36.082<br>014 N39 15 00.0 E147 32 25.647<br>015 N39 30 00.0 E148 4 47.9<br>016 N39 45 00.0 E148 37 44.241<br>017 N40 0 00.0 E149 11 16.166<br>018 N40 15 00.0 E149 45 25.283<br>019 N40 30 00.0 E150 20 13.316<br>020 N40 45 00.0 E150 55 42.124 |
| To calculate course on arrival, exchange the<br>departure point and destination point, calculate<br>the course on departure and adopt the<br>reciprocal route.                                                                 | 021 N41 0 00.0 E151 31 53.713<br>022 N41 15 00.0 E152 8 50.255<br>023 N41 30 00.0 E152 46 34.108<br>024 N41 45 00.0 E153 25 7.837<br>025 N42 0 00.0 E154 4 34.243                                                                                                    |
| Geodesic line approx.(N.Miles) 4427.07182<br>Sphere earth( as a ball) 4414<br>Sphere back back back back back back back back                                                                                                   | 026 N42 15 00.0 E154 44 56.395<br>027 N42 30 00.0 E155 26 17.67<br>028 N42 45 00.0 E156 8 41.791<br>029 N43 0 00.0 E156 52 12.889<br>030 N43 15 00.0 E157 36 55.564 ▼                                                                                                    |
| Required time at a speed of 25 knots.<br>Roughly calculation on the basis that the earth<br>sphere-explained in standard textbook on navig                                                                                     | is a from the vertex and from the vertex (latitude every 15 minutes.)                                                                                                    |
| Kesult of distance calculations using mathemat<br>formula in Long Range Navigation.                                                                                                    | Instruction 14                                                                                                    |

(Note) The Great Circle distance given by this distance chart are all explained by the long distance geodesic lines. Accuracy → degrees of discrepancy below 0.0001 nautical miles.

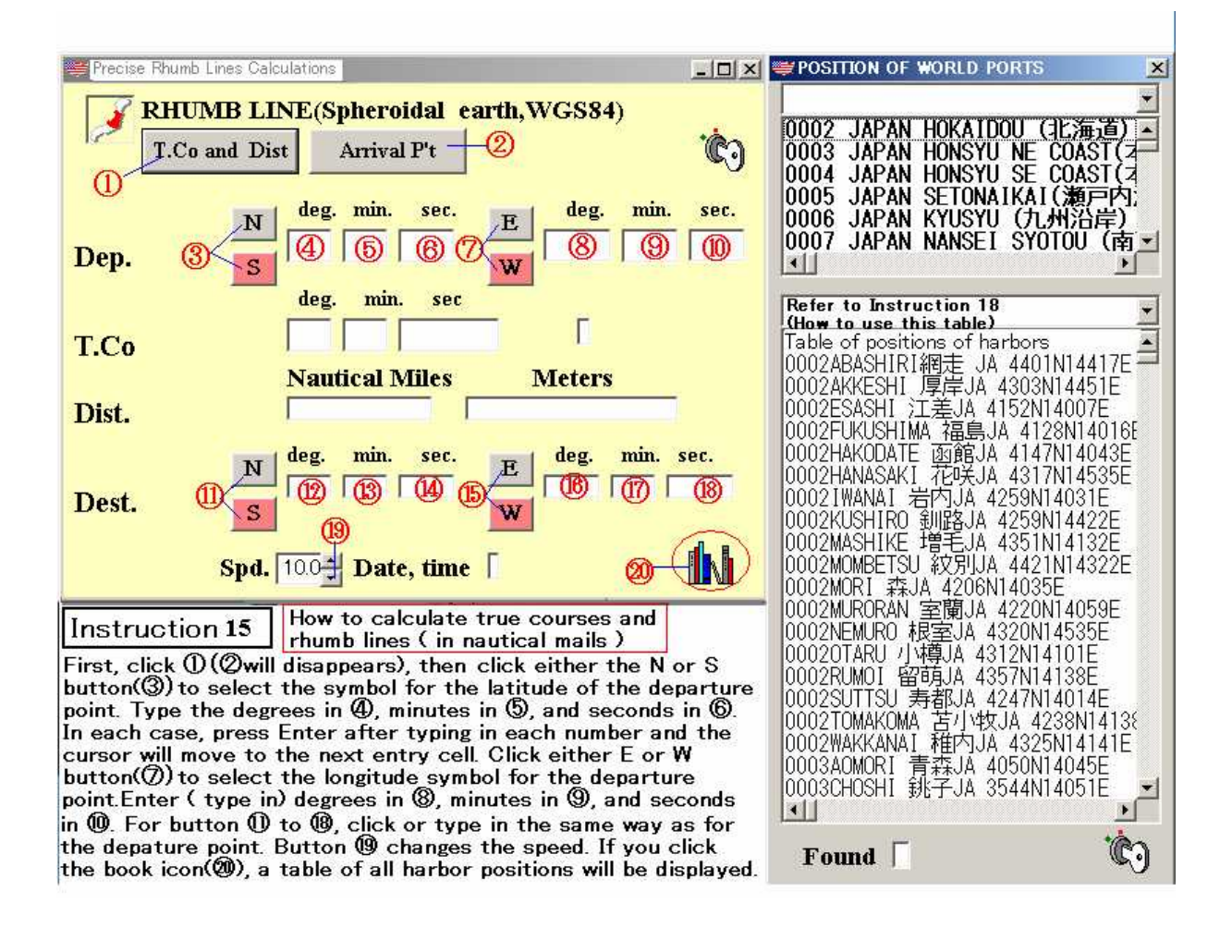

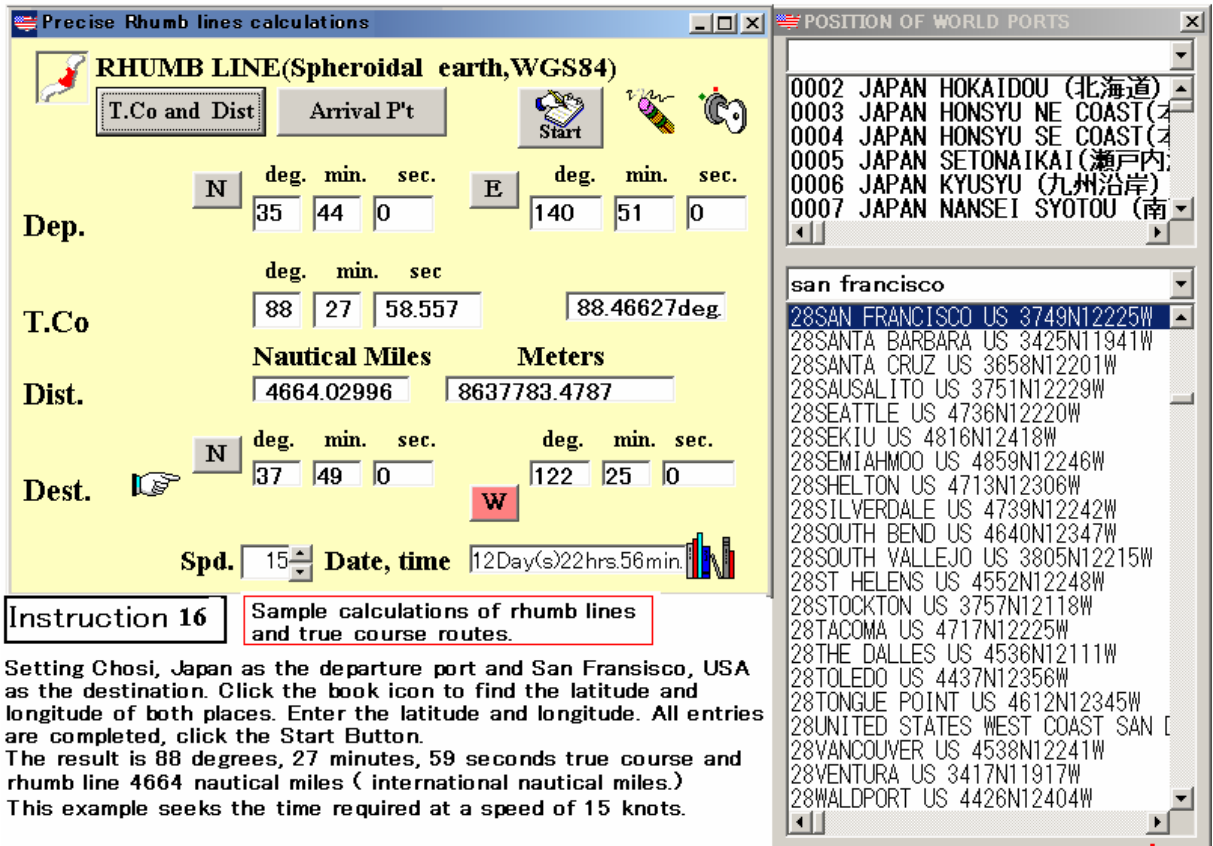

Found

This example seeks the time required at a speed of 15 knots.

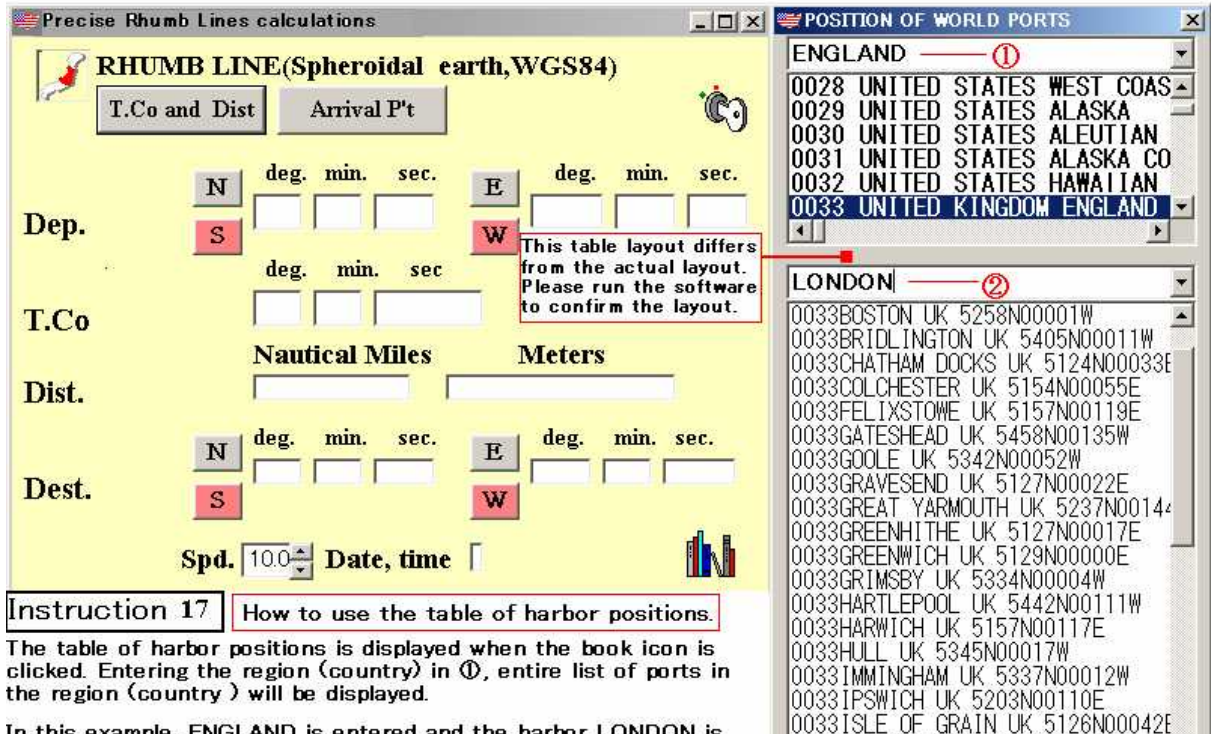

In this example, ENGLAND is entered and the harbor LONDON is typed in Q.Read out the latitude and longitudes of the harbors displayed and type them in the form.

How to read the table; 0033 is the number representing the region (country). ( It is not a number complying with international convention.) 5130N means North Longitude, 51 degrees 30 seconds. 00005W means 000 degrees and 05 minutes.

| -                         | +0                        |
|---------------------------|---------------------------|
|                           |                           |
| 0033LONDON 倫敦UK 5130N0    | 0005W                     |
| 0033KINGS LYNN UK 5245N0  | 0024E                     |
| 0033JARROW UK 5459N00129  | W                         |
| 0033ISLE OF GRAIN UK 512  | 6N0004                    |
| 00331PSWICH UK 5203N0011  | 0É                        |
| 0033IMMINGHAM UK 5337N00  | 012W                      |
| 0033HULL UK 5345N00017W   | 11.1. <del>1.1.1</del> .4 |
| 0033HARWICH UK 5157N0011  | ŽF                        |
| 0033HARTLEPOOL UK 5442NO  |                           |
| 0033GRIMSBY UK 5334N0000  | 4W                        |
| 0033GREENWICH UK 5129N00  | 000F                      |
| 10033GREENHITHE LK 5127NO | 0017E                     |
| 10033GREAT YARMOUTH UK 52 | 37001                     |
| 0033GRAVESEND 11K 5127N00 | 022E                      |
| 0033G00 F 1K 5342N00052W  | 10011                     |
| 0033GATESHEAD LIK 5458N00 | 1350                      |

## Found 48

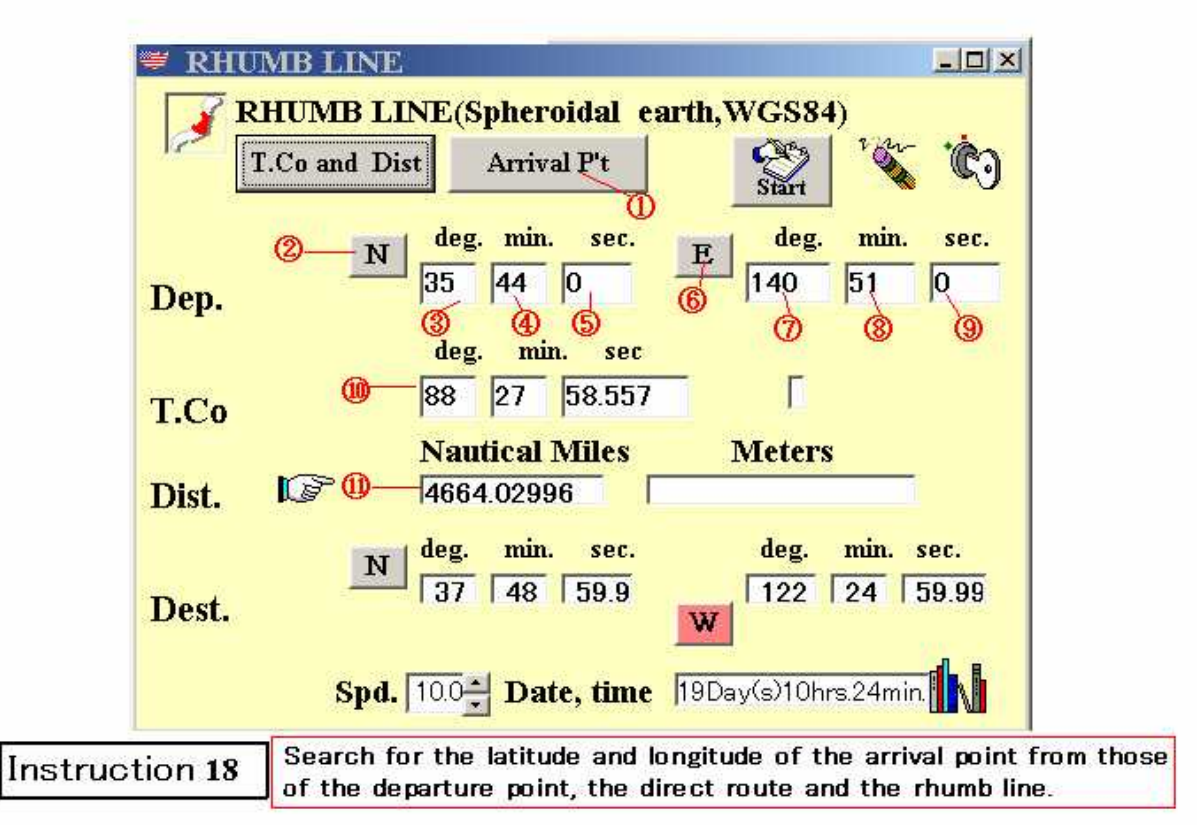

The following is an example of a reverse calculation of Instruction 17 Click (), click the N in (), type in the degrees, minutes and seconds of the latitude of the departure point in () to () (Chosi). In (), click the E button. In (), enter the longitude degrees, minutes and seconds of the departure point. In (), enter the degrees, minutes, and seconds of the course. In () enter the rhumb line () international nautical miles). Finally, click the Start button. The results will be displayed; North latitude 37 degrees, 48 minutes, 59.9 seconds (precisely, North latitude 37 degrees, 49 minutes.) West longitude 122 degrees, 24 minutes, 59.99 seconds () precisely, West longitude 122 degrees, 25 minutes.)

Average margin of error is 3 meters over 355 degrees.

| ₩Geodesic Line                                                                                                    |                                                                                                    |
|----------------------------------------------------------------------------------------------------|----------------------------------------------------------------------------------------------------|
| Greatcircle sailing(Geodesic line(Speroi                                                                                                    | dal earth) WGS84 *                                                                                                    |
| Dep. 135 44 0 140 51 0<br>Departure<br>Dest. 137 49 0 122 25 0<br>Destination W Start<br>Meters 13198932.97777 Result in meters<br>N.Miles 4427.06964 Great Circle Distance (Geodesic<br>Lines) Nautical Miles                                                                                                    | P't along the greatcircle                                                                                                    |
| Vertex lat.N48deg.26min.36.39777sec.<br>Vertex latitude<br>Vertex long.W168deg.56min.28.70742sec.<br>Vertex long.W168deg.56min.28.70742sec.<br>Vertex long.tude<br>起程針路54度51分55.71126秒<br>Course on departure<br>54deg.51 min.55.71126 sec.<br>To calculate course on arrival, exchange the<br>departure point and destination point, calculate<br>the sector of the sector of | 013 N39 0 00.0 E147 0 36.082<br>014 N39 15 00.0 E147 32 25.647<br>015 N39 30 00.0 E148 4 47.9<br>016 N39 45 00.0 E148 37 44.241<br>017 N40 0 00.0 E149 11 16.166<br>018 N40 15 00.0 E149 45 25.283<br>019 N40 15 00.0 E150 20 13.316<br>020 N40 45 00.0 E150 55 42.124<br>021 N41 0 00.0 E151 31 53.713<br>022 N41 15 00.0 E152 8 50.255<br>023 N41 30 00.0 E152 46 34.108 |
| Geodesic line approx.(N.Miles) 4427.07182<br>Sphere earth( as a ball) 4414<br>Spd. 25 A Date 7Day(s)9hrs.5min.                                                                                                    | 024 N41 45 00.0 E153 25 7.837<br>025 N42 0 00.0 E154 4 34.243<br>026 N42 15 00.0 E154 44 56.395<br>027 N42 30 00.0 E155 26 17.67<br>028 N42 45 00.0 E156 8 41.791<br>029 N43 0 00.0 E156 52 12.889<br>030 N43 15 00.0 E157 36 55.564 ▼                                                                                                    |
| Required time at a speed of 25 knots.<br>Roughly calculation on the basis that the earth<br>sphere-explained in standard textbook on navig                                                                                                    | is a from the arrival point to the vicinity of the vertex and from the arrival point to the vicinity of the vertex (latitude every 15 minutes.)                                                                                                    |
| Result of distance calculations using mathemat<br>formula in Long Range Navigation.                                                                                                    | Instruction 19                                                                                                    |

(Note) The Great Circle distance given by this distance chart are all explained by the long distance geodesic lines. Accuracy → degrees of discrepancy below 0.0001 nautical miles.

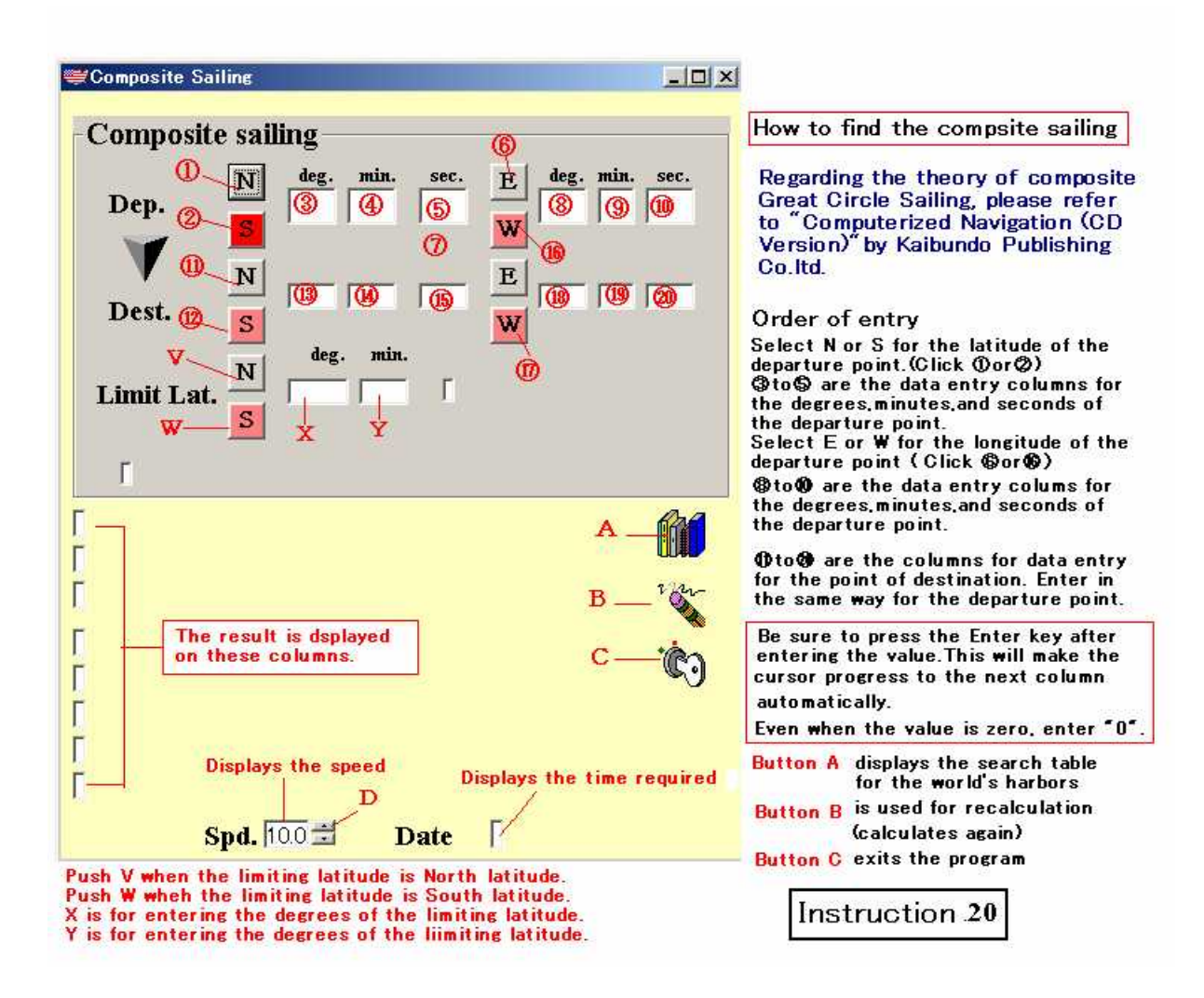

| ₩Composite Sailing                                                                        | Instruction 21                                                                                                    |
|-------------------------------------------------------------------------------------------|----------------------------------------------------------------------------------------------------|
| Composite sailing                                                                         | Explanation of results for the<br>Composite Great Circle Sailing                                                                                                    |
| $\begin{array}{c c c c c c c c c c c c c c c c c c c $                                    | Example: calculates the route from<br>offshore Cape Erimo (Muroran) to<br>the area of southeast of Vancouver<br>(Seattle).                                                                                                    |
| Dest.                                                                                     | <ul> <li>③First vertex longitude (vertex longitude closest to the point of departure)</li> <li>②Second vertex longitude (vertex longitude closest to the point of destination)</li> </ul>                                                          |
| Limit Lat. 10 50 0 Limit Lat. N50deg.0min.<br>Total dist.6894376m 3722.7miles             | <ul> <li>Distance from destination to the second vertex (displayed in meters and in international nautical miles)</li> <li>This course becomes the departure course if sailing reciprocal route from destination for the second vertex.</li> </ul> |
| Long(1) on the parallel W175deg23min.43sec,                                               | (true azimuth)<br>⑤ Distance from departure point to<br>the first vertex                                                                                                    |
| Point of arrivalFromNo.2Vertex1270218m 685.9miles 3                                       | <ul> <li>Direction from departure point to<br/>the first vertex.</li> <li>Distance between the first and the</li> </ul>                                                                                                    |
| Initial Co.283deg14min.29sec.<br>Point of departure FromNo.1 Vertex3278391 m 1770.2miles  | <ul> <li>second vertex.</li> <li>Wethod from the first and second vertex.</li> <li>Speed of 10 knots.</li> <li>OR Required date and time at 10 knots.</li> </ul>                                                                                   |
| Initial Co.59deg40min.50st 🔞                                                              | Limiting latitude is north latitude 50 degrees                                                                                                    |
| Dist. on the parallel line 2345767m 1266.6miles 0<br>T.Co on the parallel line (deg) 90 0 | Remarks:This software can only be used<br>when the protection key is inserted into<br>the USB port. Also, if the software is                                                                                                    |
| <b>Spd.</b> 10.0 式 (9) <b>Date</b> (15Day(s)12hrs.16min.                                  | copied it cannot be used without the<br>protection key.                                                                                                    |

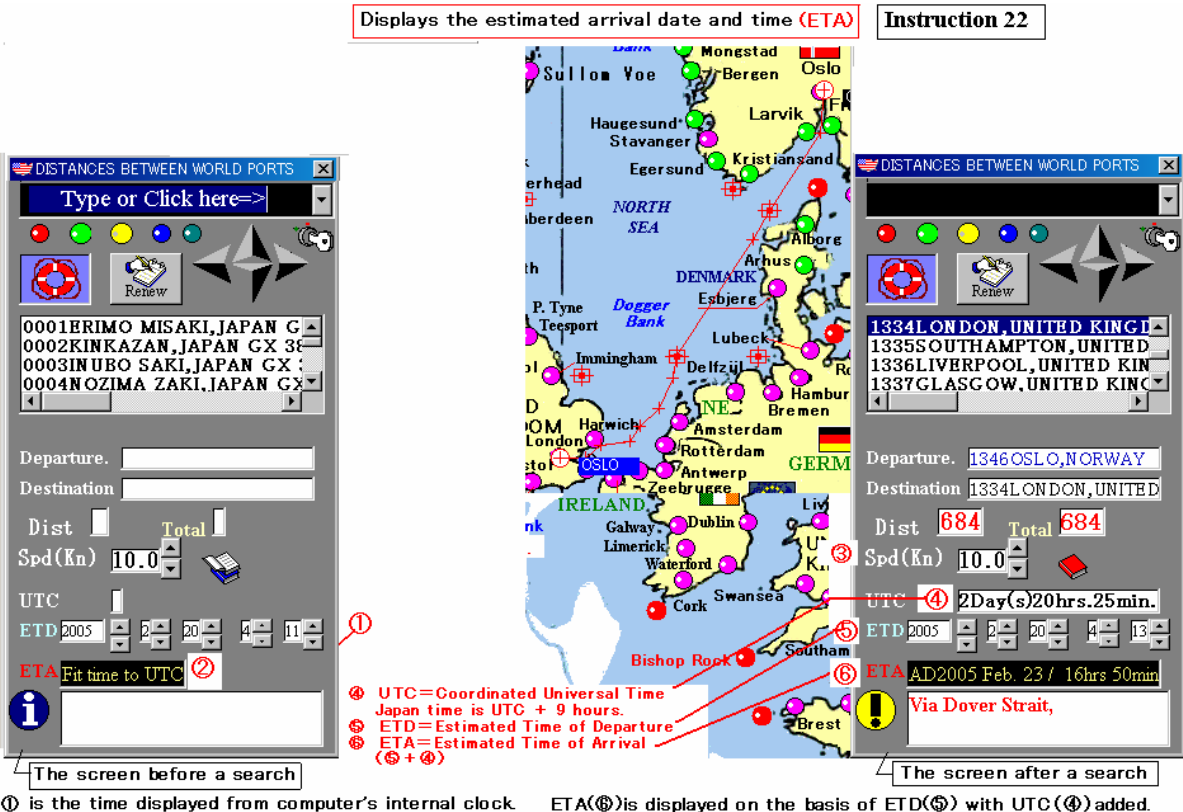

When ① is fitted to UTC, this time is also based on UTC. When speed is changed at ③, O also changes. When ETD is changed, O also changes in the same way. If the ETA is in Universal Time, please change the time zone at the destination. For example, if Kuwait is the destination, the time zone is +3 hours.

When spiease change the displayed time to confirm with Universal Time. Subtract 9 hours for Japan time using the up down keys.

(1) is displayed when the distance is displayed. This is the date and time required when the speed is at the initial value of 10 knots.

26

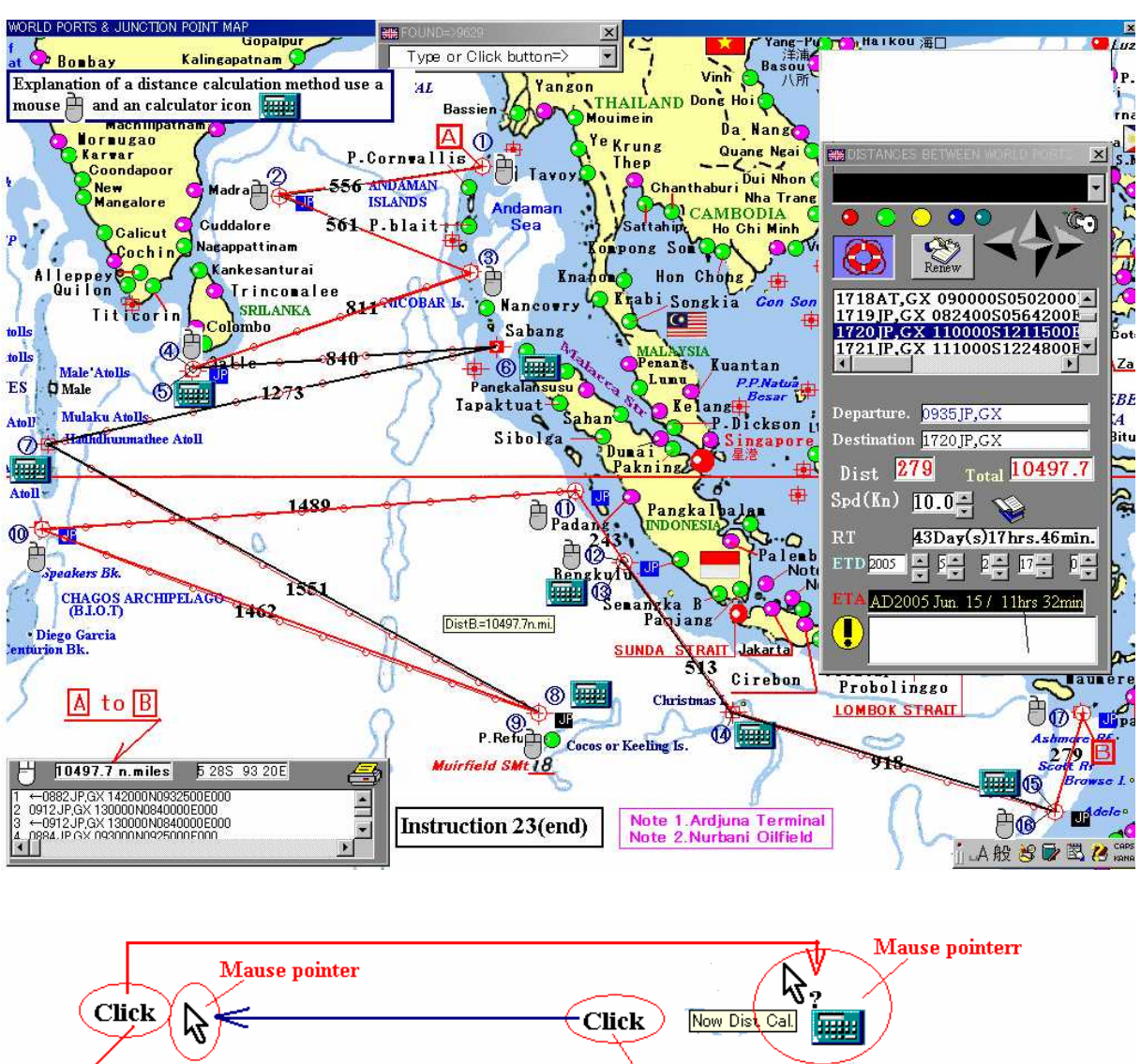

|                               |   | Υ. |    |           |    |   |
|-------------------------------|---|----|----|-----------|----|---|
| Selected Position 51 30N 0 9W |   |    | 45 | i 14N 193 | 8W | 8 |
|                               | P |    |    |           |    |   |
|                               |   |    |    |           |    |   |
|                               |   |    |    |           |    |   |

How to display calculator icon

| Click                         | <br>lick Now Dist Cal. | Mause pointer | r |
|-------------------------------|------------------------|---------------|---|
| Selected Position 51 30N 0 9W |                        | 45 14N 19 38W |   |

How to display calculator icon

| Mause pointer                 |   | ck Now Dist Cal | Mause pointerr |  |
|-------------------------------|---|-----------------|----------------|--|
| Selected Position 51 30N 0 9W | Ø |                 | 45 14N 19 38W  |  |

How to display calculator icon

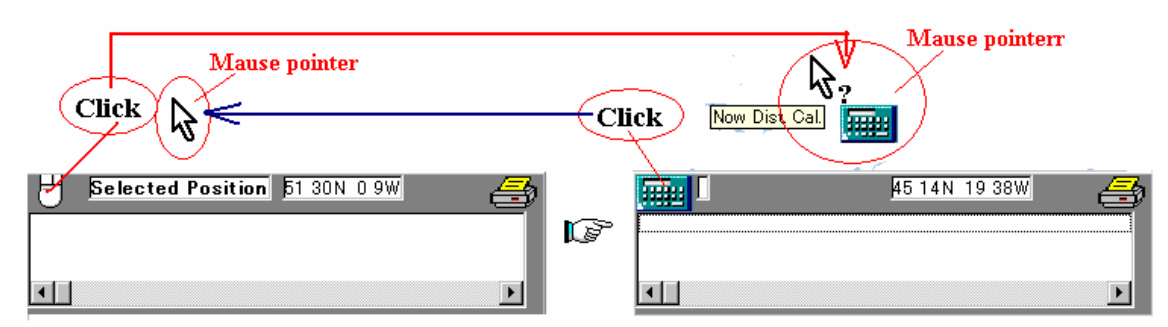

How to display calculator icon

## DISTANCES BETWEEN WORLD PORTS

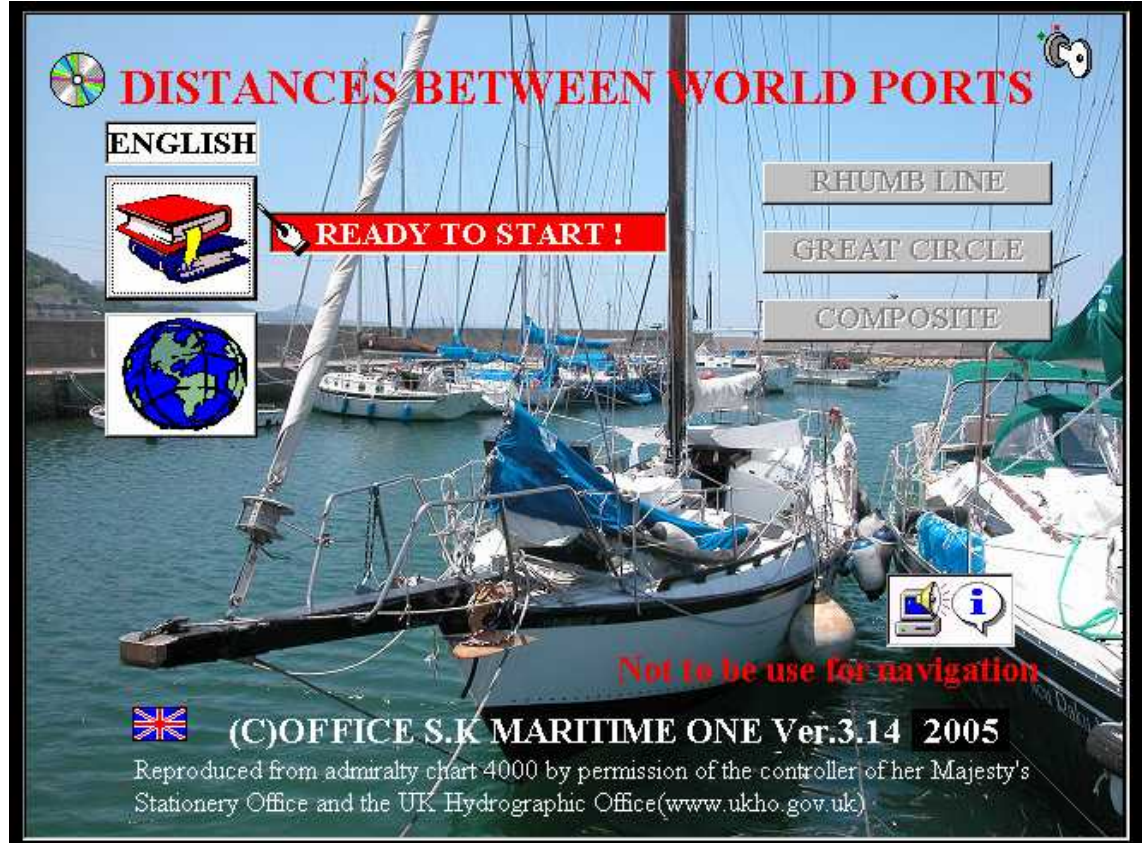

これは、世界港湾距離表(WGS84対応、Compact disk(CD)版) で、事実上無制限に各地相互間の針路、航程を算出できるものです。

こんなことができる。!!!

全世界の主要な港湾の位置を知りたい。

国別に港湾の所在地を知りたい。

任意の地点相互間の経路、距離を求めたい。

図上に大圏航路を描き、座標を表示させ、印刷して保存したい。

2地点の緯経度を与えて航程線、大圏航路(測地線)、集成大圏航路を厳密に求めたい。

現在位置が緯度経度で与えられている。 一番近い港、目的地、次の変針点までの距離、与えられた 速力での所要時間、到着日時を知りたい。

現在位置から目的地(次の変針点)までの針路と距離を最短距離で知りたい。

ロンドンから香港までの航海でスエズ経由、喜望峰回り、スンダ海峡経由、マラッカ海峡経由のそれ ぞれについて、経路、距離、所要時間、任意の出航日時を与えて到着予定日時を知りたい。 某船は、太平洋で機関故障で漂流しているので救助したい。任意の港から漂流地点までの距離,経路、 任意の速力を与えて漂流地点到着予定日時を知りたい。

主な特徴

**収録港湾数**約8,000港

操作は、原則としてマウスのクリック操作だけで目的が達せられます。

事実上無制限に経路、距離を知ることができます。

経路はとのような組み合わせでも可能です。

簡単にに大圏航路を描くことができます。(区間距離600海里以上なら常時大圏航路が表示されま す。)

速力に応じた**所要時間、到着日時**の計算ができます。

地形図上**任意の地点間の方位と距離(航程)**を知ることができます。

距離計算はWGS84測地系による**厳密な長距離測地線の解**で、長大な区間であっても、与えら れた緯経度に対して数十メートル以下の精度がある計算式を使用しています。

#### 地形図上に任意の地点の緯経度を表示することができます。

精度は+/-3分程度です。

航行中、目的地、次の変針点までの針路、距離を簡単に求めることができます。

#### 必要なシステム

基本ソフトウエア

WINDOWS 2000、NT, XP以上の上位機種 これ以外の環境では正常に作動しません。 上記基本ソフトウエアに対応したコンピュータシステム

Pentium CPU(400MHz以上)を搭載したパーソナルコンピュータ

使用可能メモリ

**256MB**以上必須、500MB以上推奨(これ以下ではメモリー不足になる事があります。)

#### ハードデスクの空容量

500MB以上(1G以上を推奨)

デスク装置

CD-ROMドライブ(8倍速以上)必須、USB機能必須

#### 解像度と色

1024×768のデスプレイで使用、 これ以下の解像度で使用すると画面の一部が隠れて見えな くなります。フルカラー(少なくとも256色以上)で使用してください。

#### インストールの方法

## 簡単インストール説明

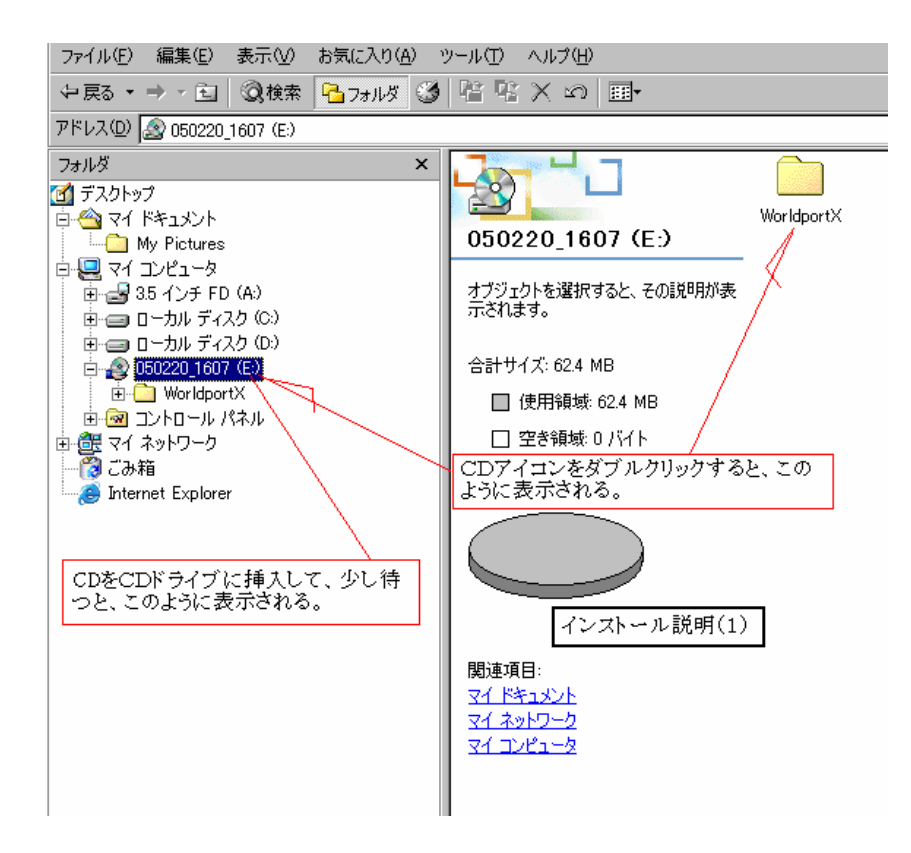

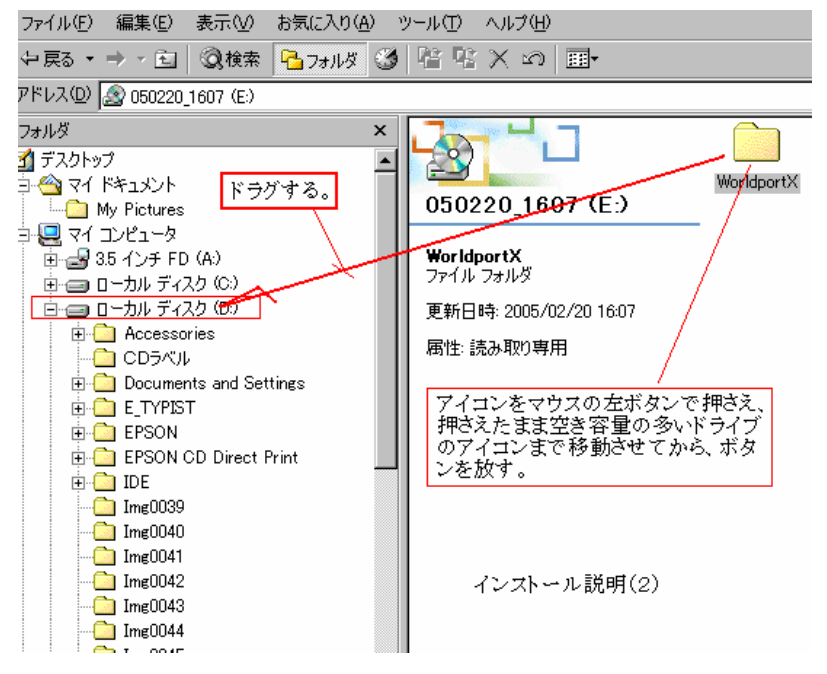

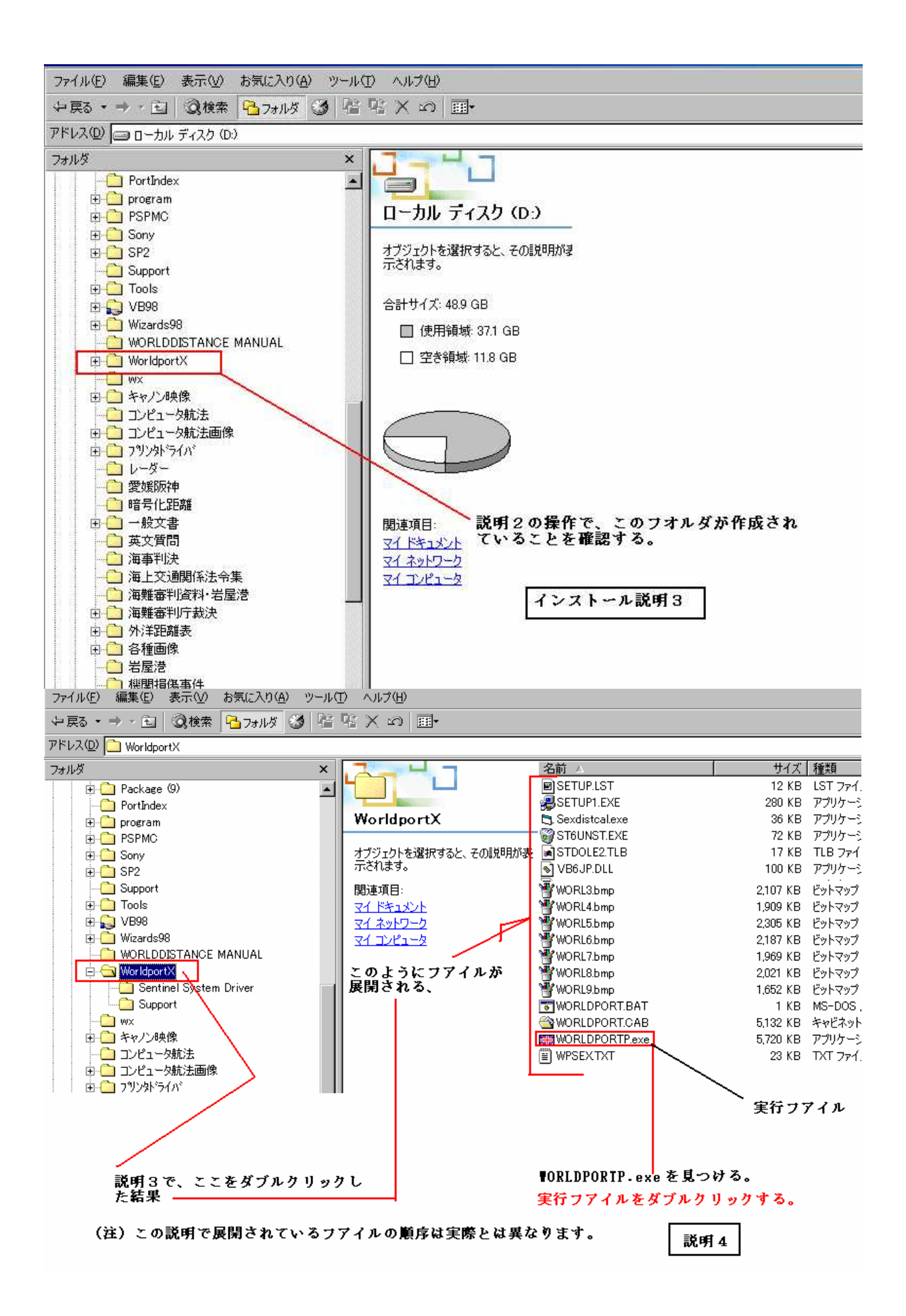

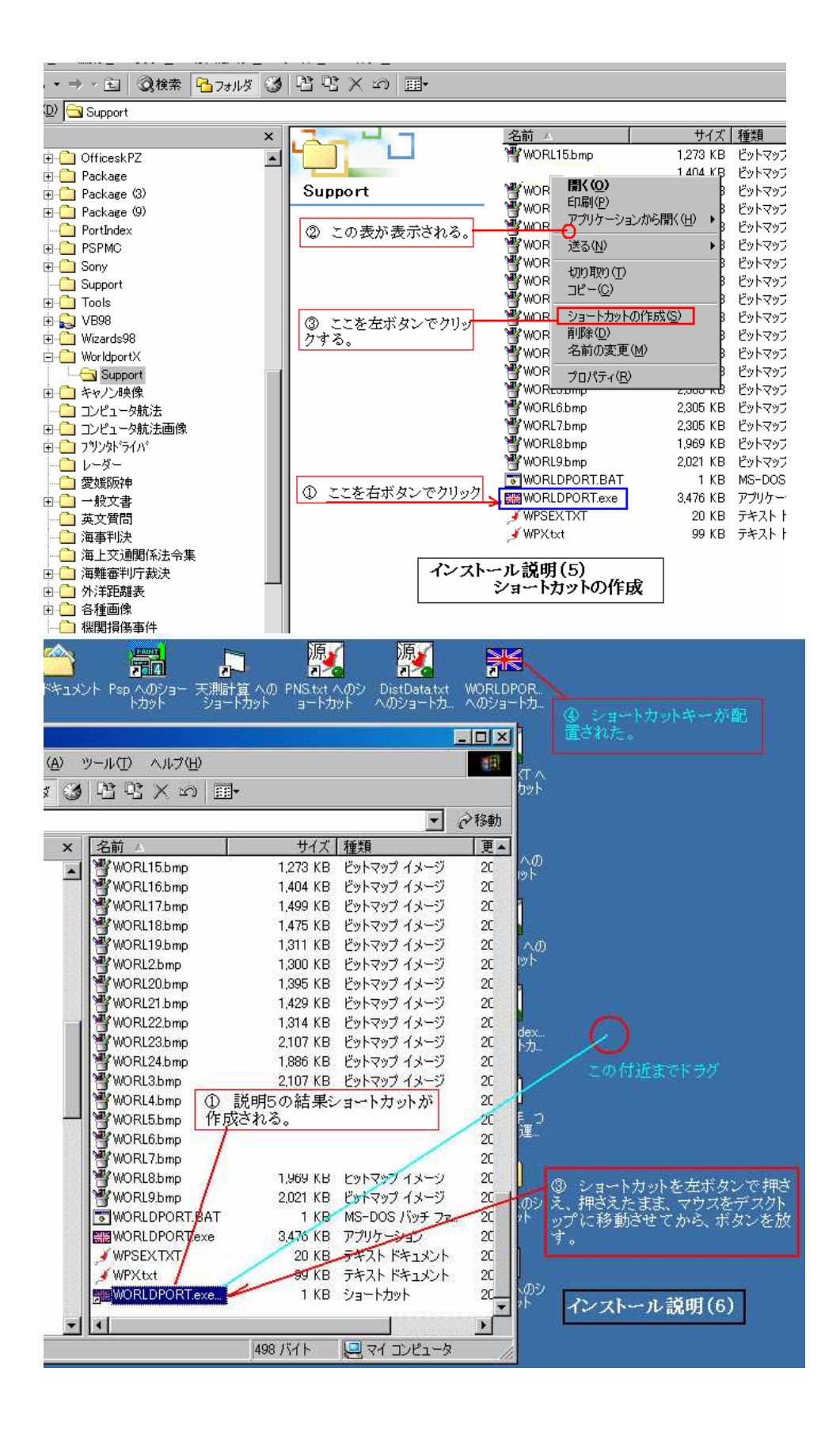

アプリケーションの運用

(注意)同梱のプロテクトキーをUSBポートに差し込んでから、プログラムを立ち上げて運用 してください。このキーがないと作動しません。

コピーはできますがプロテクトキーがなければ作動しません。

収録されているデータフアイルを直接開いたり、内容を変更すると、誤動作します。データフア イルを変更した結果,不都合が生じた場合の修復はできませんので注意してください。 運用中にメモリー不足と表示されたら、コンピュータを再起動してください。

実行フアイル名は「WorldportP.exe」です。

ショートカットを作成して、デスクトップの表示させておくと便利です。

このフアイル(またはショートカットアイコン)をダブルクリックして最初の画面を表示させます。 ソフトの取扱については取扱説明書をご覧ください。

ソフトを運用しているとき、いつでも取扱説明を開いて読むことができます。

(オープニング画面では、イギリス国旗、運用中は救命浮環のアイコンをクリック)

画面上に表示されているアイコンやマークにマウスを移動させると、簡単な説明が表示されます。 どの画面にも必ず表示されている「鍵(キー)」のアイコンをダブルクリックすると、現在の画面 が終了します。

プログラムを運用する前に、一旦コンピュータを再起動させてください。他のソフトを同時に使用 しないでください。(さもないと、運用中に、「Lost memory」と表示されることがあり ます。その際はコンピュータを再起動してください。)

アイコンやマークはクリックする場合とダブルクリックしなければならない場合があるので詳細 は取扱説明書(CDにもフルカラーの取扱説明が格納されています。)をご覧ください。

ご注意

このアプリケーションは世界沿岸の各港検索や航路選定用であって、表示される地形図を航海に使 用することはできません。画面に表示される経路上または、その付近に浅所、障害物が存在するかど うかについては保証しません。

航海には必ず最新版海図を使用してください。

著作権者は、ユーザーが同梱のCDを使用した、いかなる結果についても一切責任を負いません。

また、同梱のCDを開封した瞬時以降におけるCDの物理的損傷の発生とその結果について著作権 者は一切責任を負いません。

明らかな港名や、その位置表示の誤りがあれば、ご面倒ですが下記宛てファックスでお知らせくだ さい。 無償で訂正版をお送りし、次回バージョンアップ版を1回に限り無償でご提供します。

ただし、各国それぞれ港名表記が異なっている港があり、このソフトでは混在しています。 従っ て海図上の地名と異なった港名(地点名)であるからといって、必ずしも間違い(誤記)とはいえな い場合があります。

Microsoft,Windows,Windows NTは米国

Microsoft Corporationの米国及びその他の国における登録商標です。

使用している図はイギリス水路部刊行の海図(THE WORLD #4000)を同部の許諾を得て使用しています。 国際条約及び日本国著作権法を遵守してください。

著作・制作 OFFICE SK MARITIME ONE

(C)KUNIHIRO SUZUKI 2004

発売元

このソフトの内容に関するお問合わせ先

フアックス番号 089-927-2330 宛先 OFFICE SK MARITIMEONE

# 取扱説明

Word画面を拡大して読んでください。

拡大方法

|   | B | I | ≣  | **  | 1000 | »<br>▼ | ] 🗅  | <b>2</b> |      | 2        | ₿ [ | <u>d</u> 🖑 | ۶  | X E | à 🛱 | 5 🝼  | l KO | •  | 721 w                    | ۹.          | Ð  |        | ×           | <b>^</b> | <b></b> | ] <i>‡</i> ' | 100% | 0 | 2. |
|---|---|---|----|-----|------|--------|------|----------|------|----------|-----|------------|----|-----|-----|------|------|----|--------------------------|-------------|----|--------|-------------|----------|---------|--------------|------|---|----|
| 2 | 2 | 4 | 6  | 8   | 10   | 12     | 14   | 16       | 18   | 20       | 22  | 24         | 26 | 28  | 30  | 32   | 34   | 36 | 38                       | 40          | 42 | 44     | <b>∆</b> 46 | 48       | 50      | 52           | /    |   |    |
|   |   |   |    |     |      |        |      |          |      |          |     |            |    |     |     |      |      |    |                          |             |    |        |             |          | Clic    | k⁄           |      |   |    |
|   |   |   |    |     |      |        |      |          |      |          | _   |            |    |     |     |      |      |    |                          |             |    | _      |             |          |         |              |      |   |    |
| É |   | • | T  | ïme | s Ne | ew F   | Roma | •        | 10.9 | 5 -      | B   | 1          |    | ≣   | ++  | 4235 | Ξ    | »  | 100                      | 1%          | •  | »<br>• |             |          |         |              |      |   |    |
| Ī | A |   | 2  | 4   | _    | 6      | 8    | 1        | 10   | 12       | 14  | 1          | 16 | 18  | 20  | )    | 22   | 24 | 500<br>200               | 1%<br>1%    |    |        |             |          |         |              |      |   |    |
|   |   |   |    |     |      |        |      |          |      |          |     |            |    |     |     |      |      | /  |                          | 1%<br>1%    |    |        |             |          |         |              |      |   |    |
|   |   | S | cr | ee  | n    | ex     | pa   | ns       | io   | <u>n</u> |     |            |    | Cl  | ick |      |      |    | 75%<br>50%<br>25%<br>10% | 5<br>5<br>5 |    |        |             |          |         |              |      |   |    |
|   |   |   |    |     |      |        |      |          |      |          |     |            |    |     |     |      |      |    |                          |             |    |        |             |          |         |              |      |   |    |

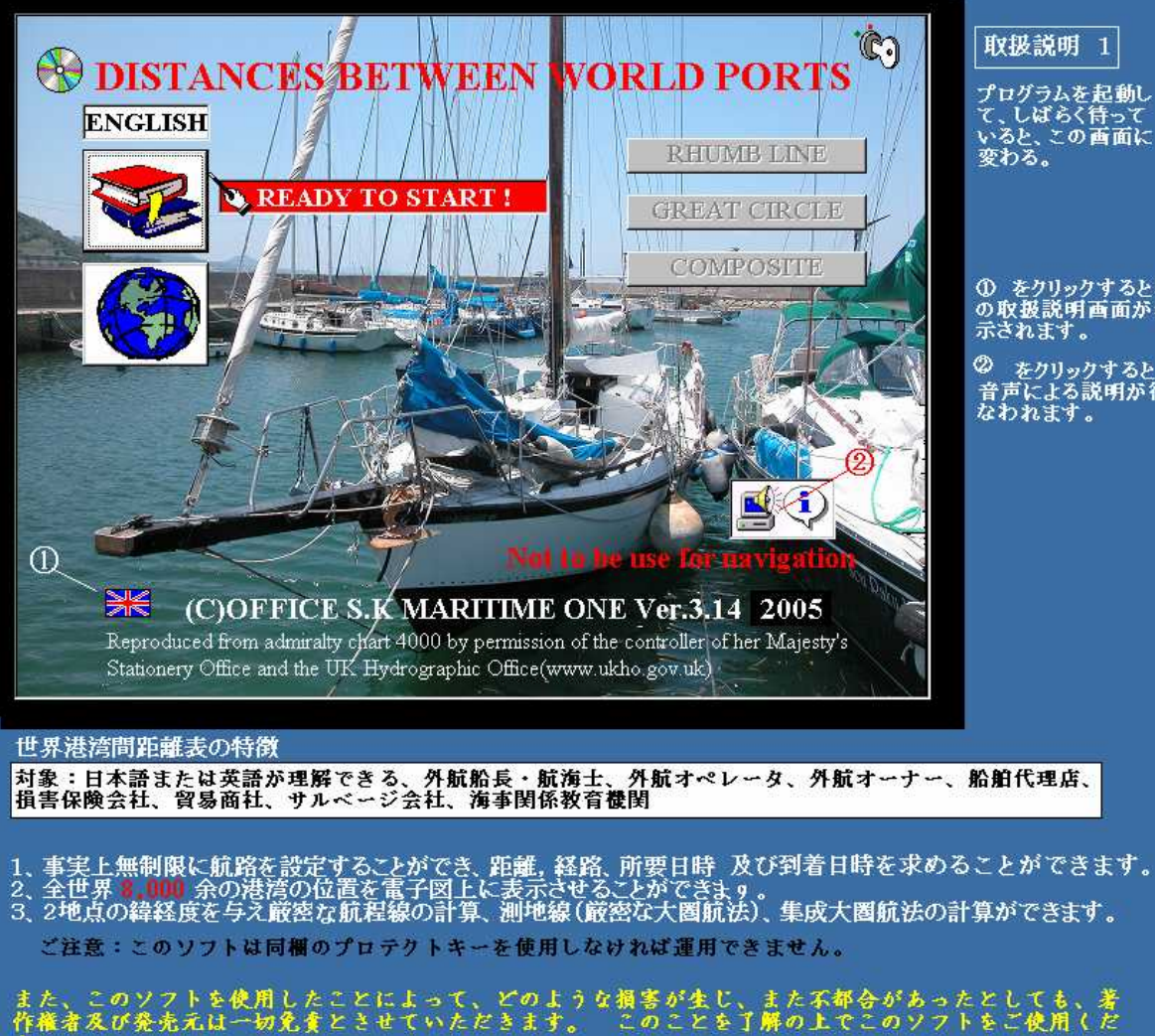

#### 取扱説明 1

プログラムを起動し て、しばらく待って いると、この画面に 変わる。

をクリックするとこの取扱説明画面が表示されます。

② をクリックすると 音声による説明が行 なわれます。

# 取扱説明2

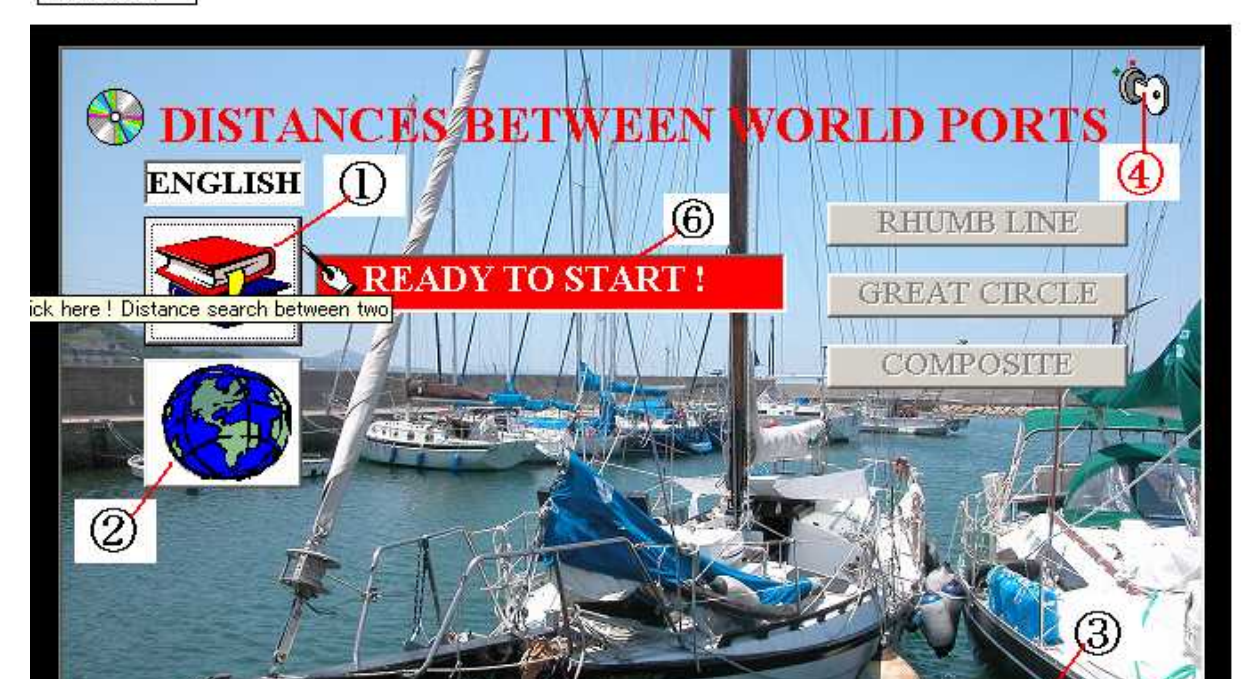

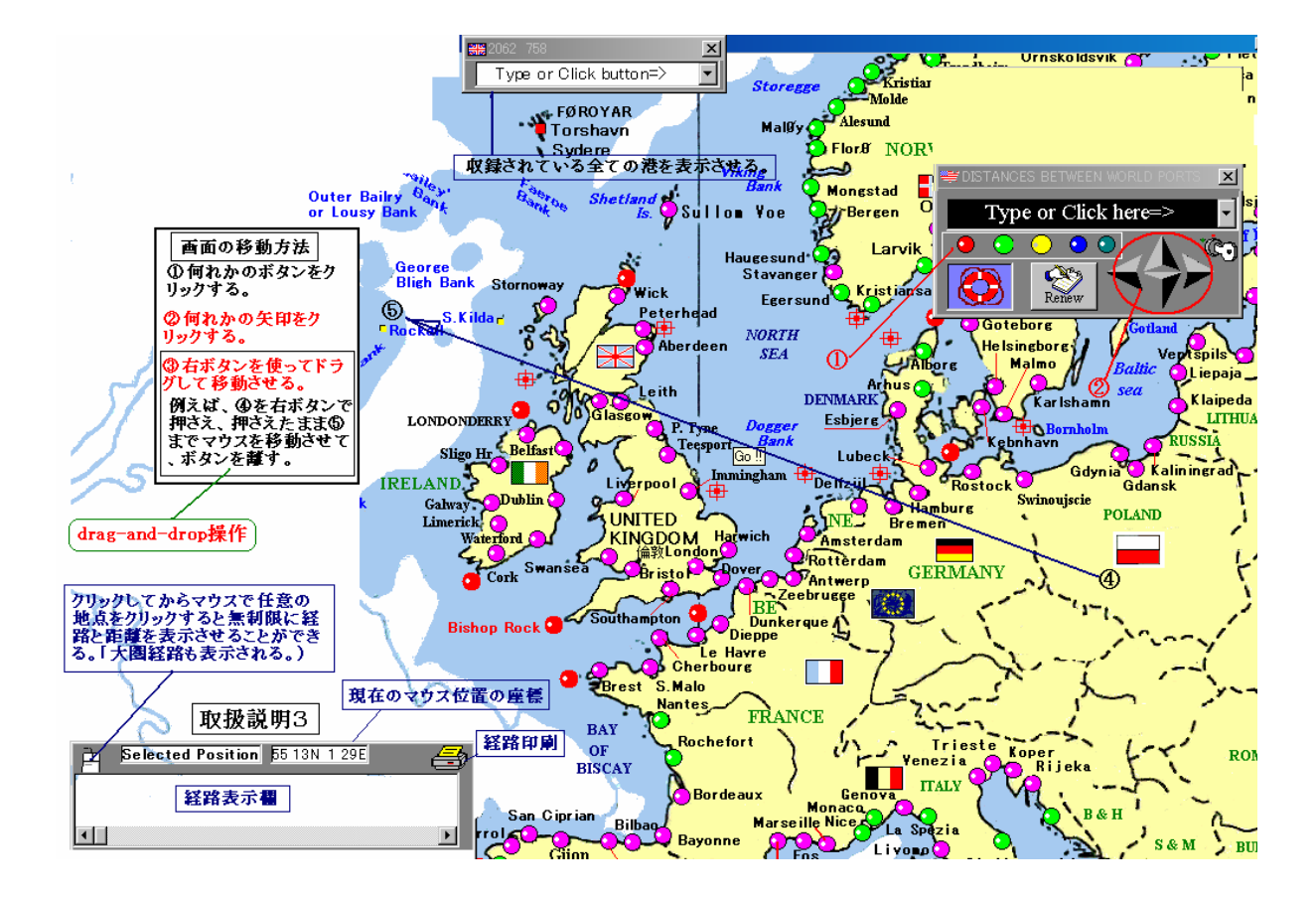

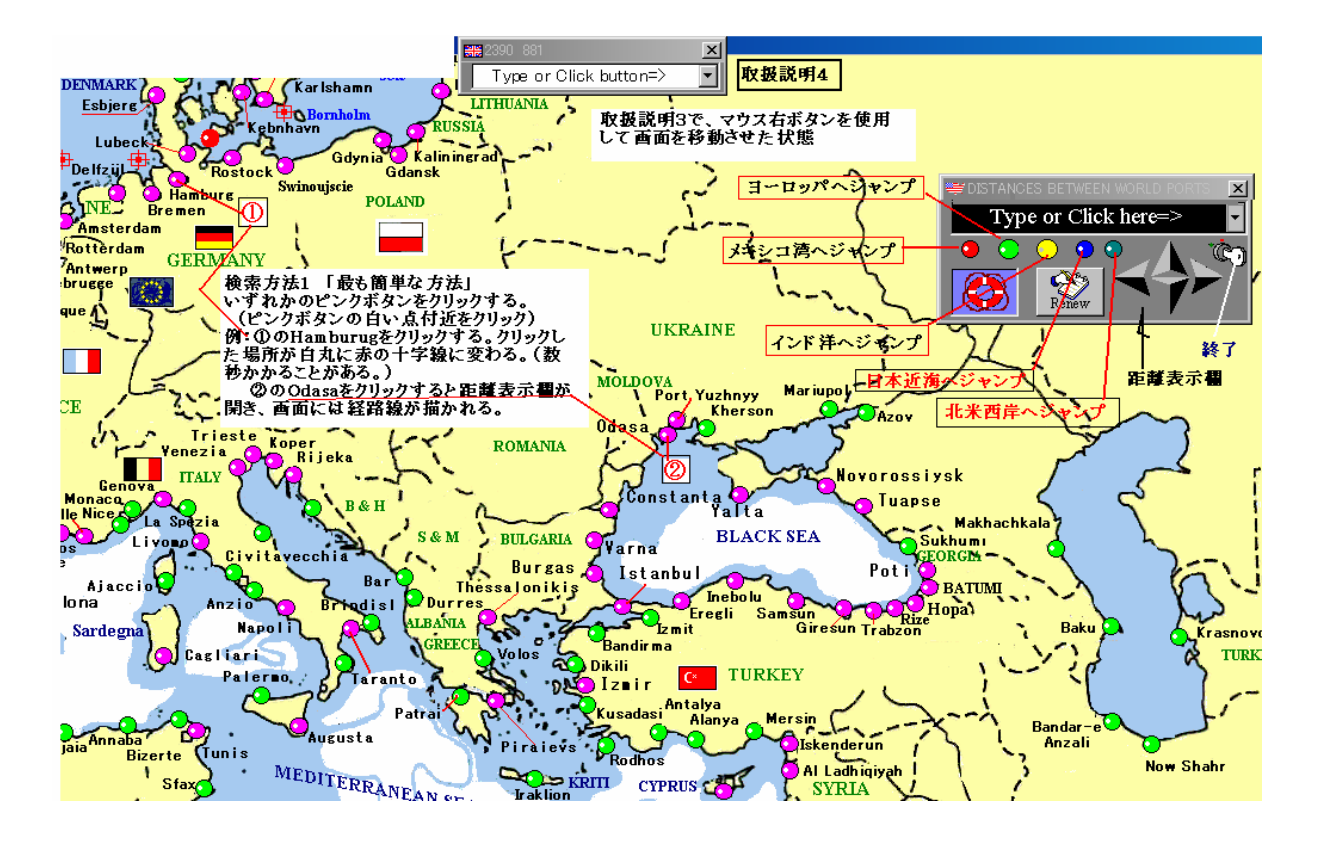

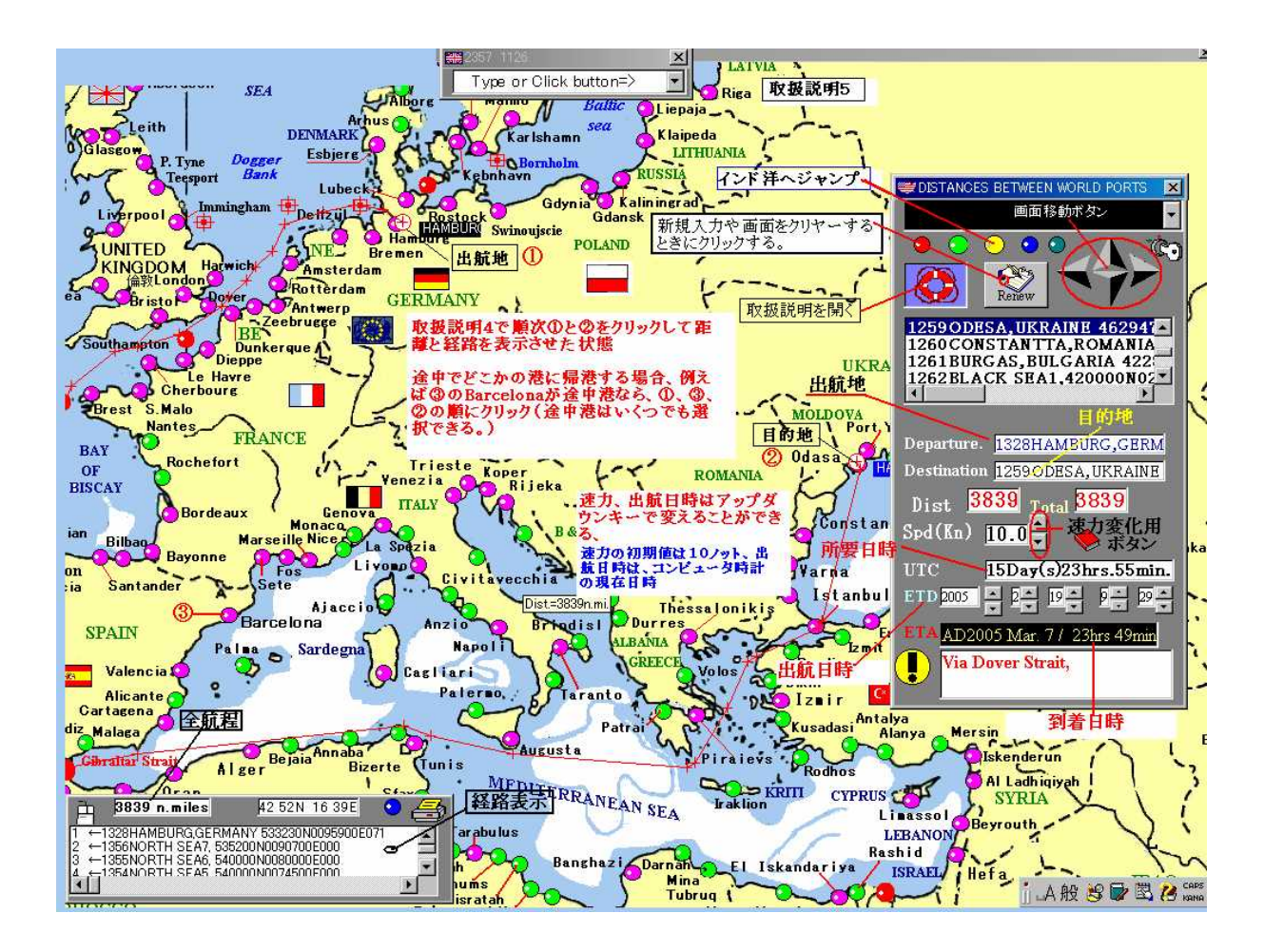

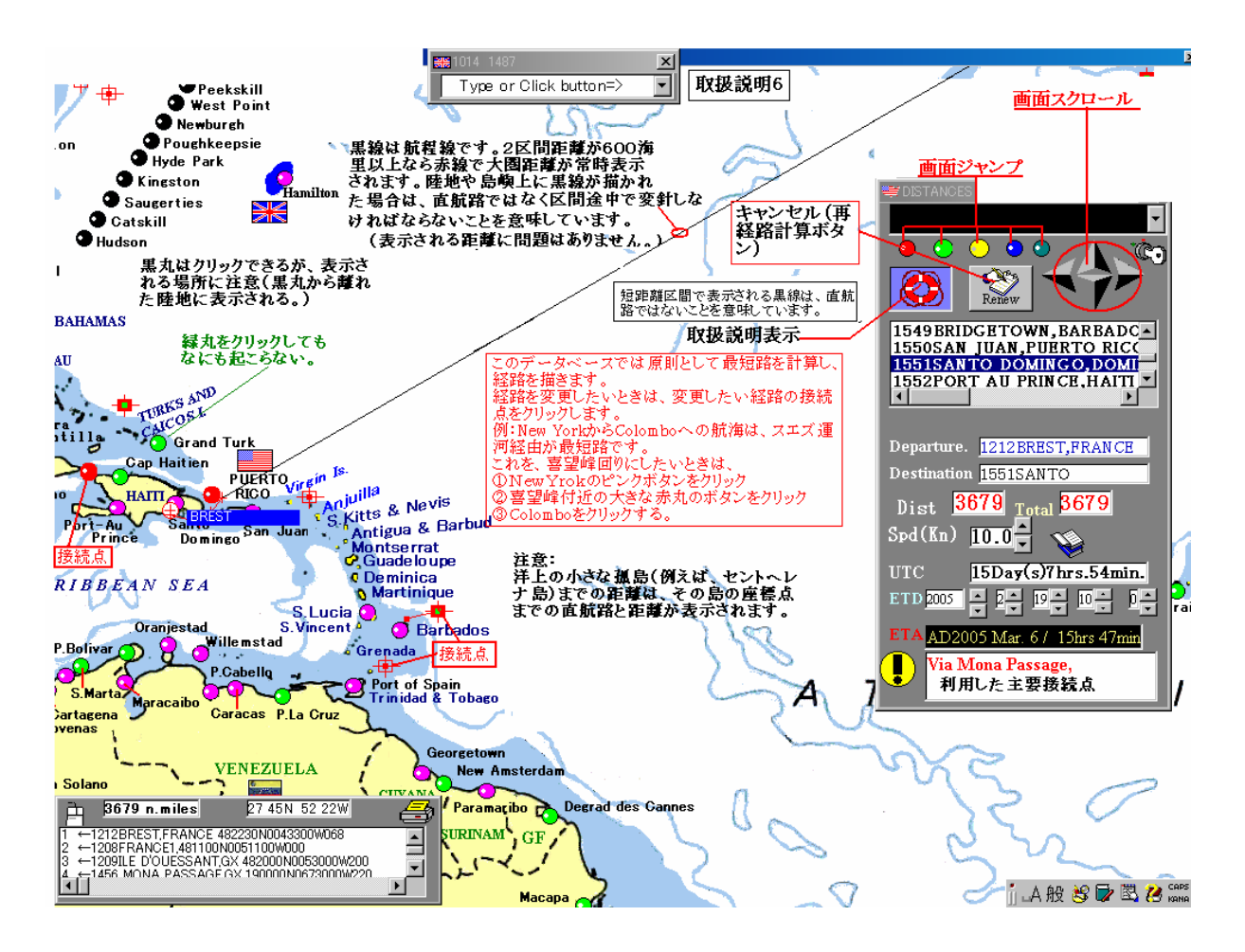

| 取扱説明7                                            | Type or Click button=>              |                        | Liverpool                 |                       |                   |
|--------------------------------------------------|-------------------------------------|------------------------|---------------------------|-----------------------|-------------------|
| 大国の経路を表示させる方法 「                                  | 電卓アイコンの利用」                          | Limerick Waterford     | UNITED                    |                       |                   |
| (注意)                                             |                                     | Cark Swanse            |                           |                       |                   |
| 大圏経路は距離が 600 海里以.<br>ないと表示されません。                 | F&                                  | COIR                   |                           | DISTANCES BETWEEN     |                   |
| 通常の検索に戻るには、Renewボ                                | <u> </u>                            | Bishop Rock 9 🛩        | Southampton               |                       | -                 |
| タンを押すか、表示されている電卓                                 | : 手順2 大圏の起点を                        | クリックする。                |                           | O O O O               |                   |
| コンの表示に戻る。)                                       | 手順3 大圏の終点をクリック<br>る (この例ではMana Page | *                      | Brest S.M.                |                       |                   |
| 電卓機能を使っている場合、接続点また                               |                                     | BCT /                  | Nan                       | Kenew Renew           |                   |
| はビングボダンの地点をグリックすると、<br>地点の正しい座標が読み込まれる。          | 0-0-0                               |                        | OF Roc                    | hefort                | Trieste           |
| 大圏は常時表示される。                                      |                                     | Ē                      | BISCAY                    |                       |                   |
|                                                  | TCo.= 262.1) (Dist.= 3451.4n.mi)    | San Cinria             |                           | ordeaux ' Ge<br>Monac |                   |
| Milne Bank                                       |                                     | Ferrol                 | Bilbag Baye               |                       | La Spezia         |
| マウス先端に                                           | 表示される起程針路(Initial Co.               | ) <b>H</b> Villagarcia | n<br>a Santander          | Sete                  | Civi              |
| No.                                              |                                     | Porto de               |                           | Barcelona             |                   |
| ARQUIPELAGO DOS ACORES                           | 0 1                                 | Leixoes                | SPAIN                     | Palaa Sarde           | Mar Nar           |
| Flores                                           | マウス位置の緯経度(マウスと連動                    | + / हरं =              | 🗧 Valencia 🧔              | <b>2</b>              | Cagliari          |
| Horta 🔿 🔾 do Heroism                             | 使って船位を画面に表示できる。                     |                        | Alicante                  | •                     | Pale              |
| Ponta                                            | Delgado                             | Sines Gadi             | Z Malaga                  |                       |                   |
|                                                  | 40 00N 1/ 03W                       | Faro                   | Gibraltar Strait          | Bejaia                | aba D             |
| 手順1、ここに表示さ                                       | れているマウスアイコンを<br>Dマイマンが表される          | Cape Tratalgar         |                           | Alger                 | Bizerte luirs     |
| 199977-32、電車                                     | )) 1 10 / 100 ·                     | 🕀 🏑 🎽                  | ∎elilla                   |                       | 1                 |
|                                                  |                                     | ablanca Rah            | ngier<br>at <b>1999</b> N |                       | Tara              |
| (注)この価値を使って、航行中に船位を表示(や<br>地点を探す。)させ、続いて目的地や変針点を | フリックすると残航程、採るべき針路                   | Saf i                  | C 📕 🕐                     |                       | Az Zawiyah        |
| 求められる。                                           | L Column /                          | Essaouira              |                           | <b>G</b>              | Al Khumi<br>Misra |
| Great Meteor                                     | IS. Salvagens                       | Agadir MOI             | ROCCO                     | ALGERIA               | Bu'ayrat          |

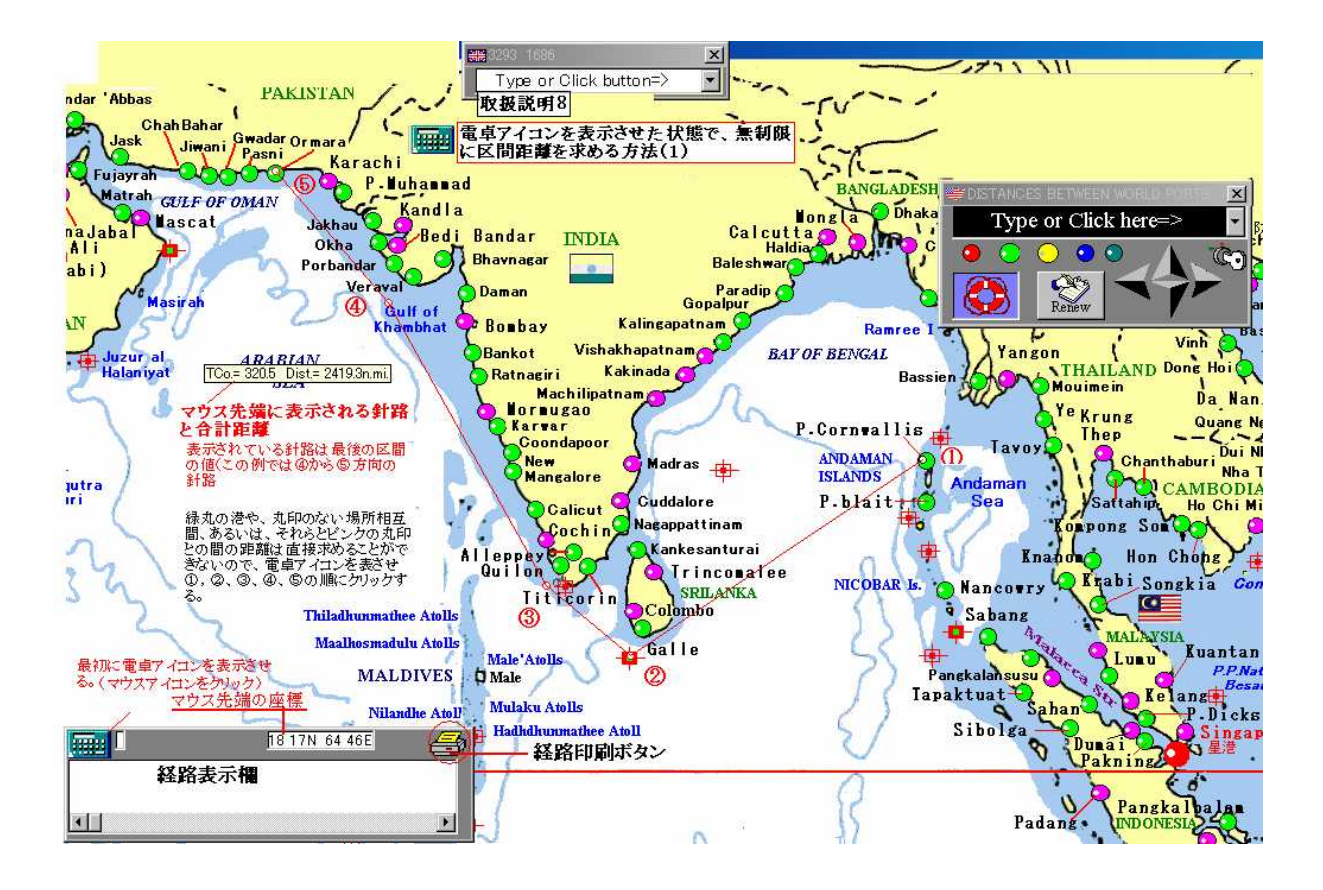

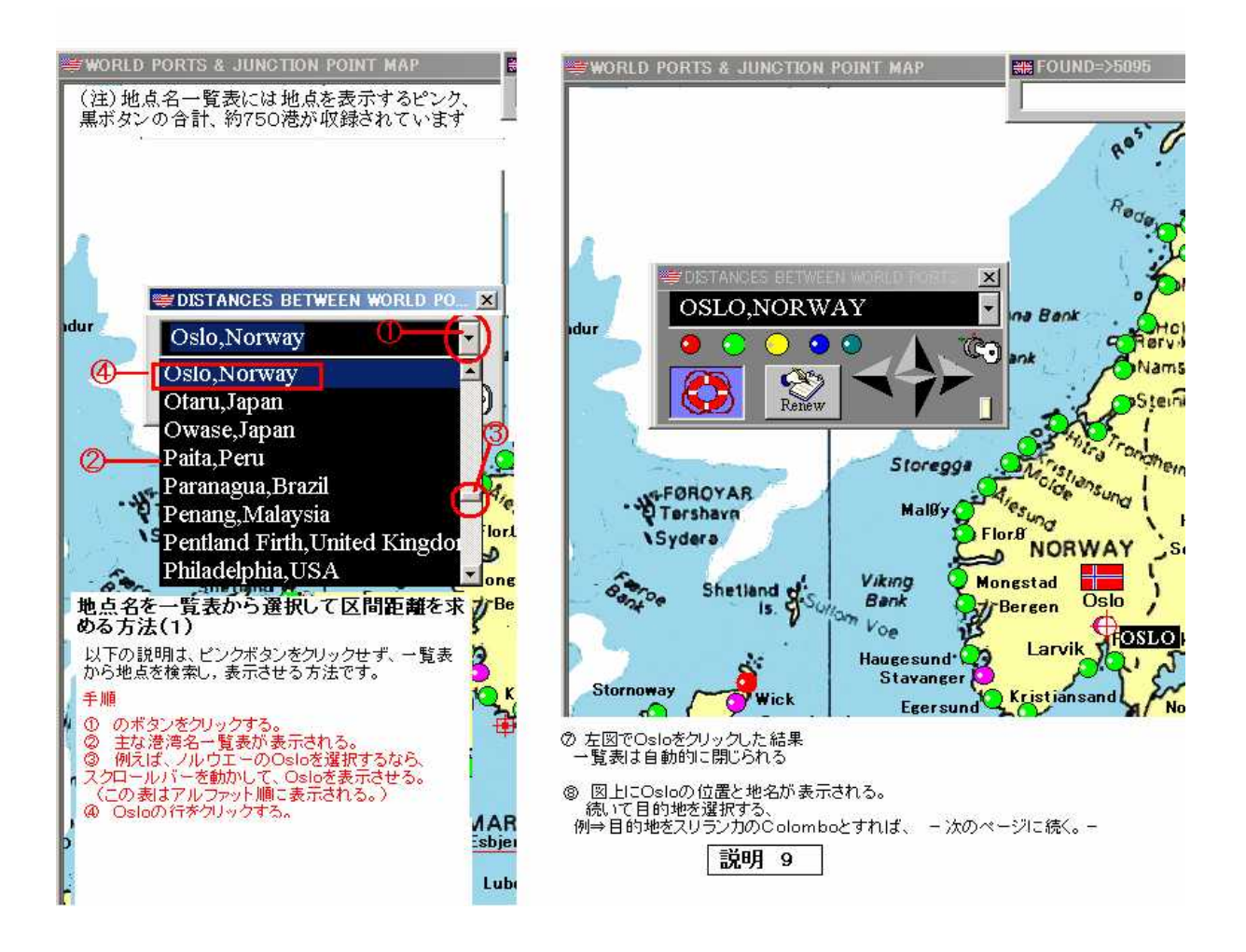

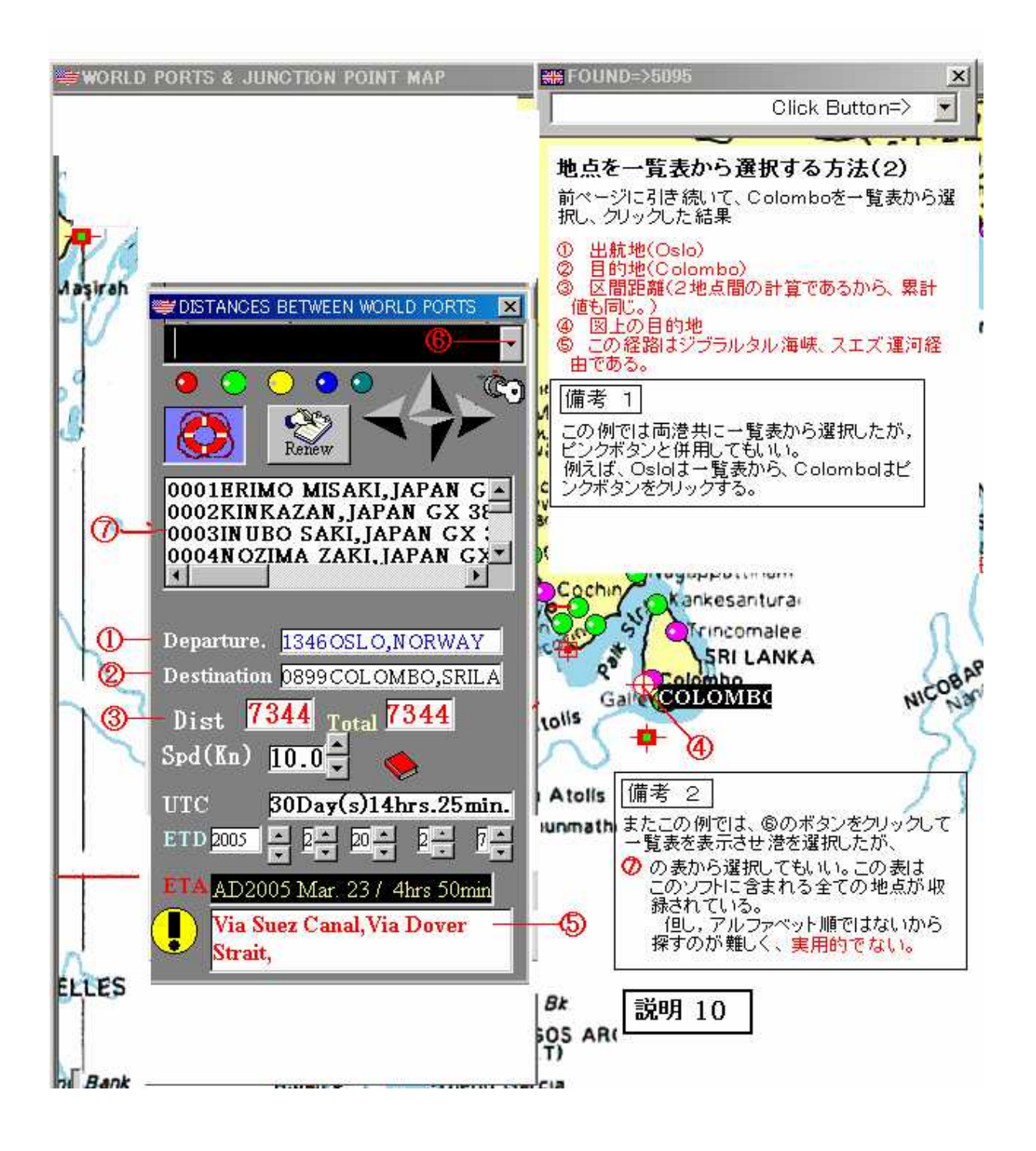

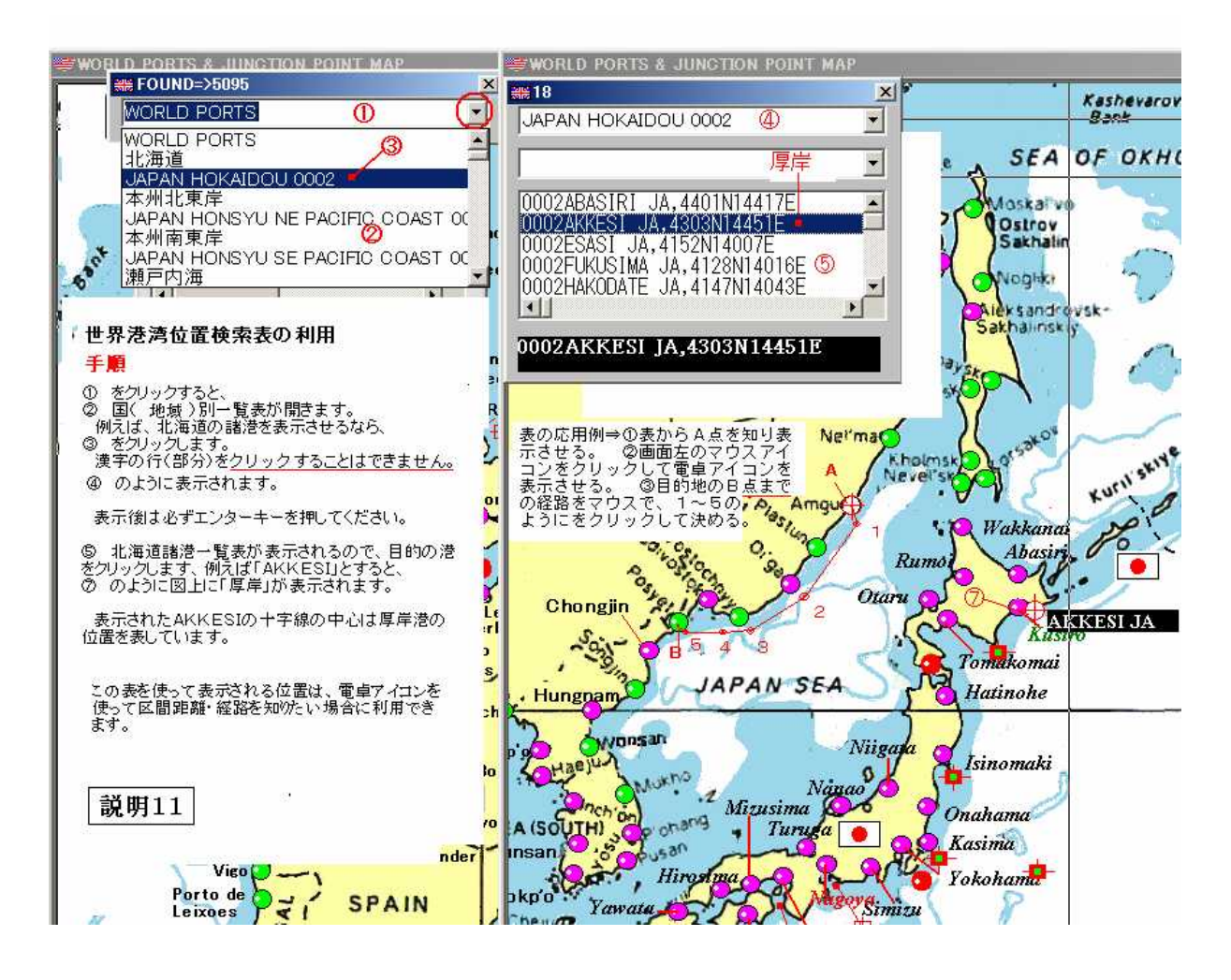

# 電卓アイコン表示方法

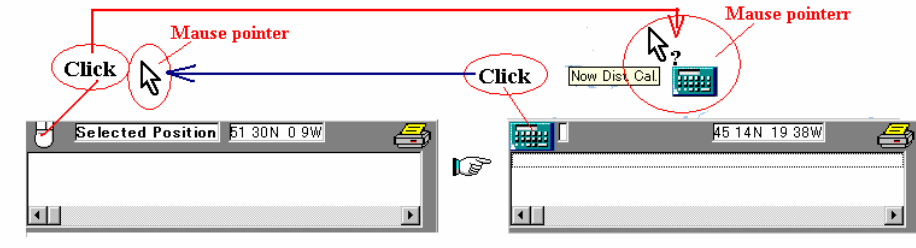

How to display calculator icon

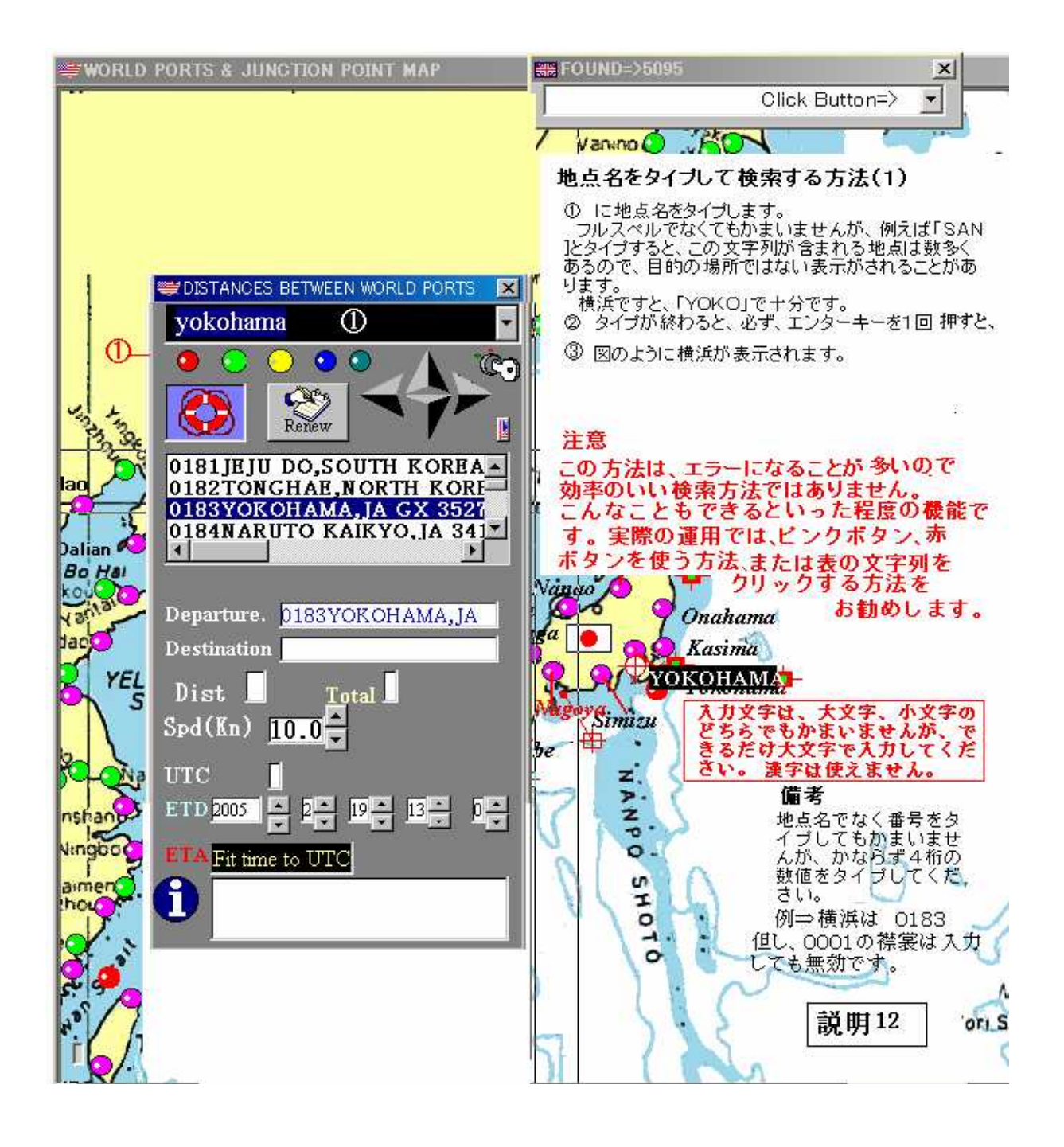

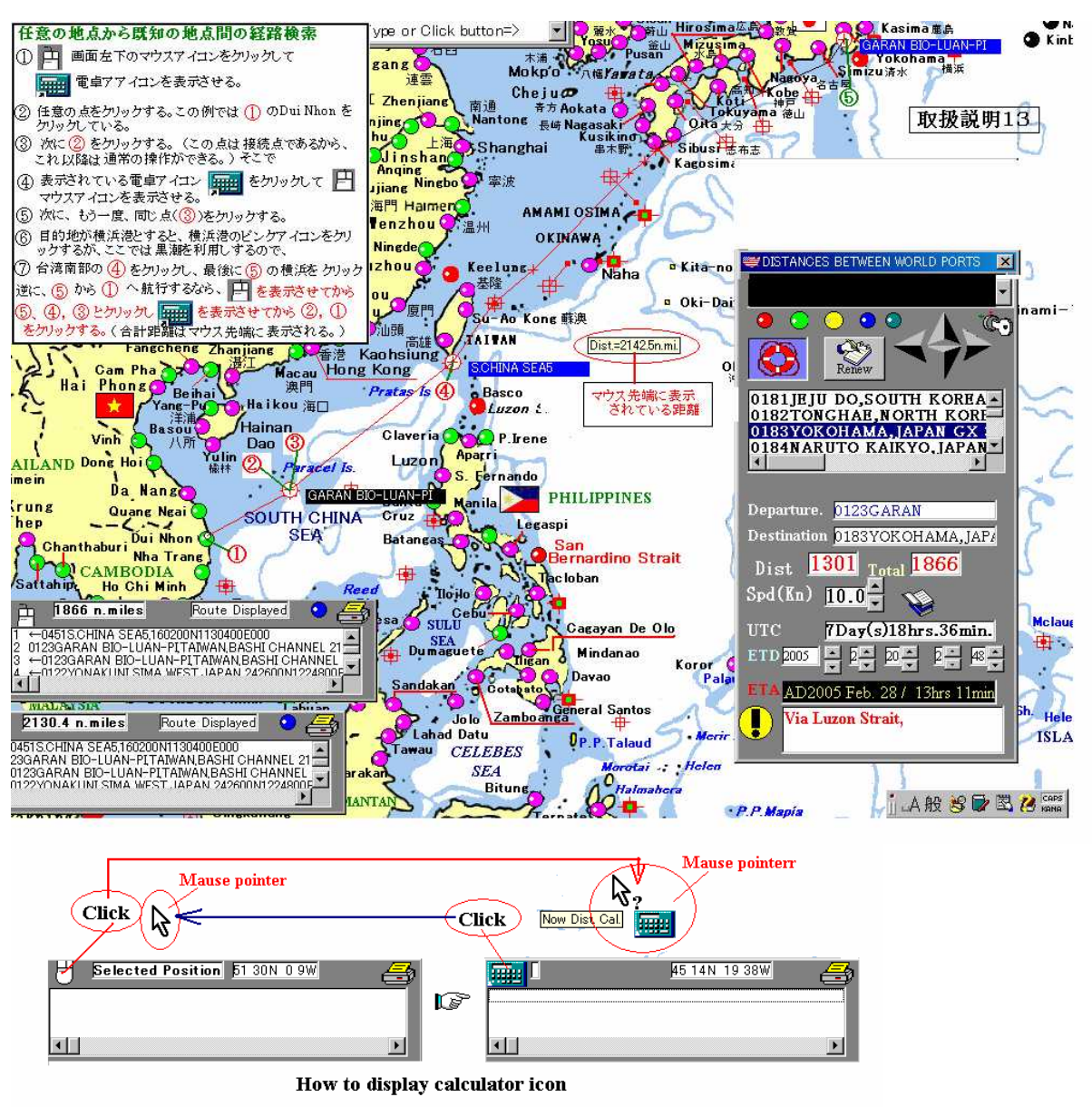

通常操作と電卓アイコンの切替方法

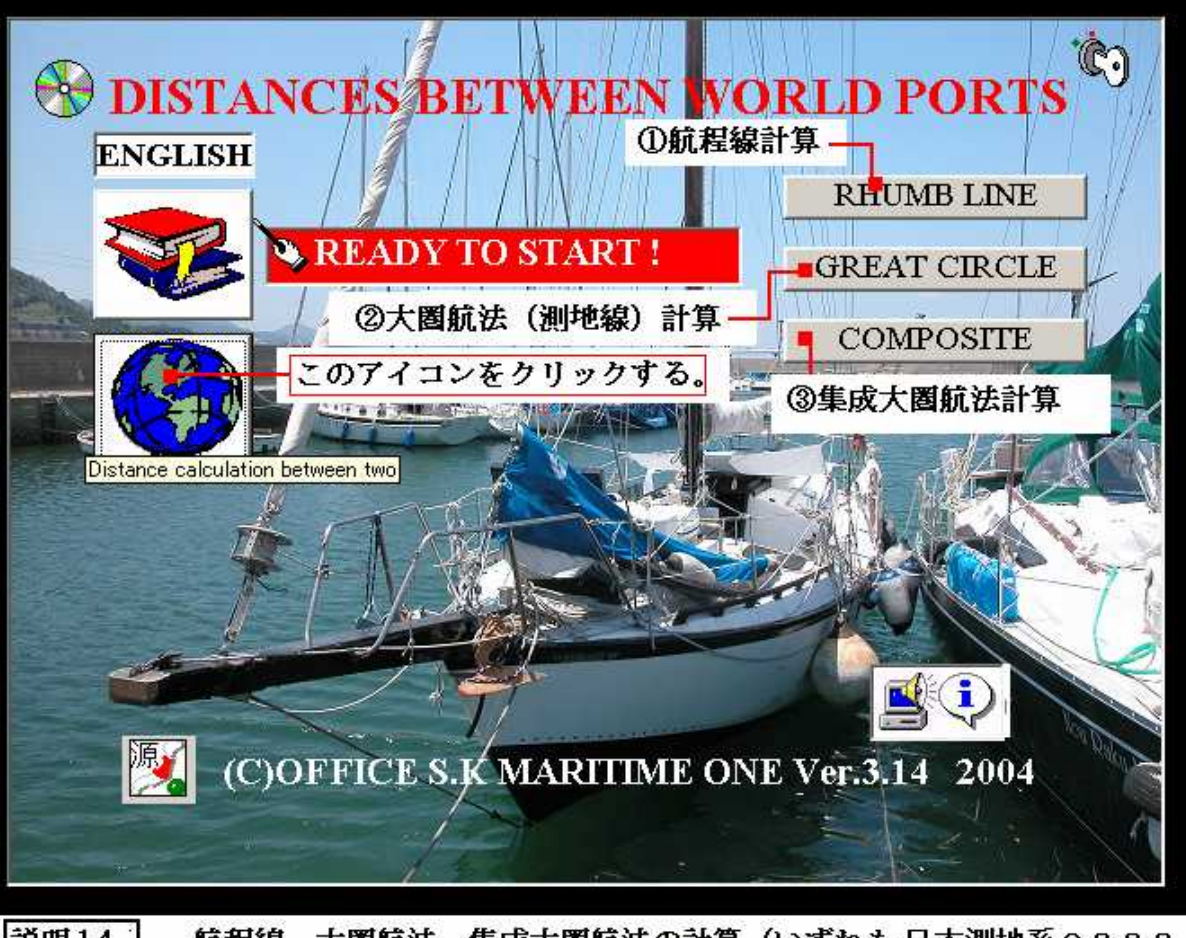

 説明14 航程線、大圏航法、集成大圏航法の計算(いずれも日本測地系2000 で、厳密な計算式を使用する。 計算結果はメートルで求められ、
 その結果を1,852メートルで除して国際海里で表示する。
 (注)日本測地系2000⇒現行測量法関係法令で定められている地球の形と大きさ(WGS84相当)

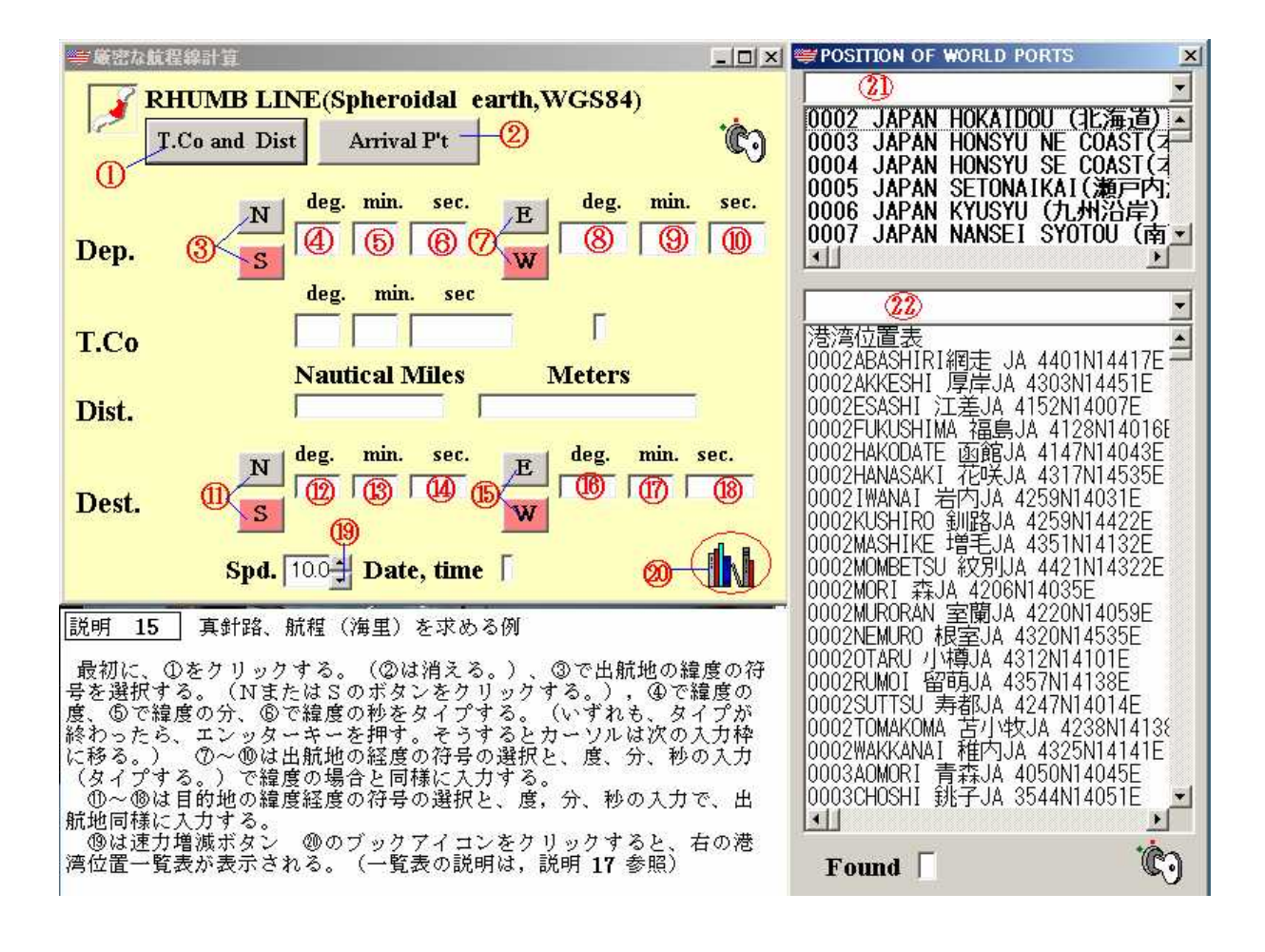

| ⇒厳密な航程線計算 _□□×                                                                                                    | POSITION OF WORLD PORTS                                                                                                    |
|----------------------------------------------------------------------------------------------------|----------------------------------------------------------------------------------------------------|
| RHUMB LINE (Spheroidal earth, WGS84)<br>T.Co and Dist Arrival P't Start <sup>1</sup> (S)<br>M deg. min. sec. E deg. min. sec.<br>Dep.                                                                          | →<br>0002 JAPAN HOKAIDOU (北海道)<br>0003 JAPAN HONSYU NE COAST(<br>0004 JAPAN HONSYU SE COAST(<br>0005 JAPAN SETONAIKAI(<br>0006 JAPAN KYUSYU (九州沿岸)<br>0007 JAPAN NANSEI SYOTOU (南・                                                                                                    |
| deg.         min.         sec           T.Co         88         27         58.557         88.46627deg.           Nautical Miles         Meters           Dist.         4664.02996         8637783.4787         | san francisco<br>28SAN FRANCISCO US 3749N12225₩ ►<br>28SANTA BARBARA US 3425N11941₩<br>28SANTA CRUZ US 3658N12201₩<br>28SAUSALITO US 3751N12229₩<br>28SEATTLE US 4738N12220₩                                                                                                    |
| N         deg.<br>37         min.<br>49         sec.<br>122         deg.<br>122         min.<br>25         sec.<br>122           Spd.         15         Date, time         12Day(s)22hrs.56min.         1     | 285EKTLU US 4816N12418W<br>285EKTLU US 4816N12418W<br>285EMTAHMOO US 4859N12246W<br>285HELTON US 4713N12306W<br>285TLVERDALE US 4739N12242W<br>2850UTH BEND US 4640N12347W<br>2850UTH VALLEJO US 3805N12215W<br>285T HELENS US 4552N12248W                                                                 |
| 説明 16       真針路、航程計算例         出航地を練子とする。目的地は米San Franciscoとする。ブックアイコンをクリックして、両地の緯度経度を知る。         緯度経度を入力する。         全ての入力が終わったら、Start Buttonをクリック         する。         結果は、88度27分59秒の針路、航程は4664海里(国際<br>海里)である。 | 28STOCKTON US 3757N12118W<br>28STOCKTON US 3757N12118W<br>28TACOMA US 4717N12225W<br>28THE DALLES US 4536N12111W<br>28TOLEDO US 4437N12356W<br>28TONGUE POINT US 4612N12345W<br>28UNITED STATES WEST COAST SAN I<br>28VANCOUVER US 4538N12241W<br>28VANCOUVER US 4538N12241W<br>28VANLOPORT US 4426N12404W |
| この例では、速力を15ノットとして、所要日時を求めている。                                                                                                    | Found [                                                                                                    |

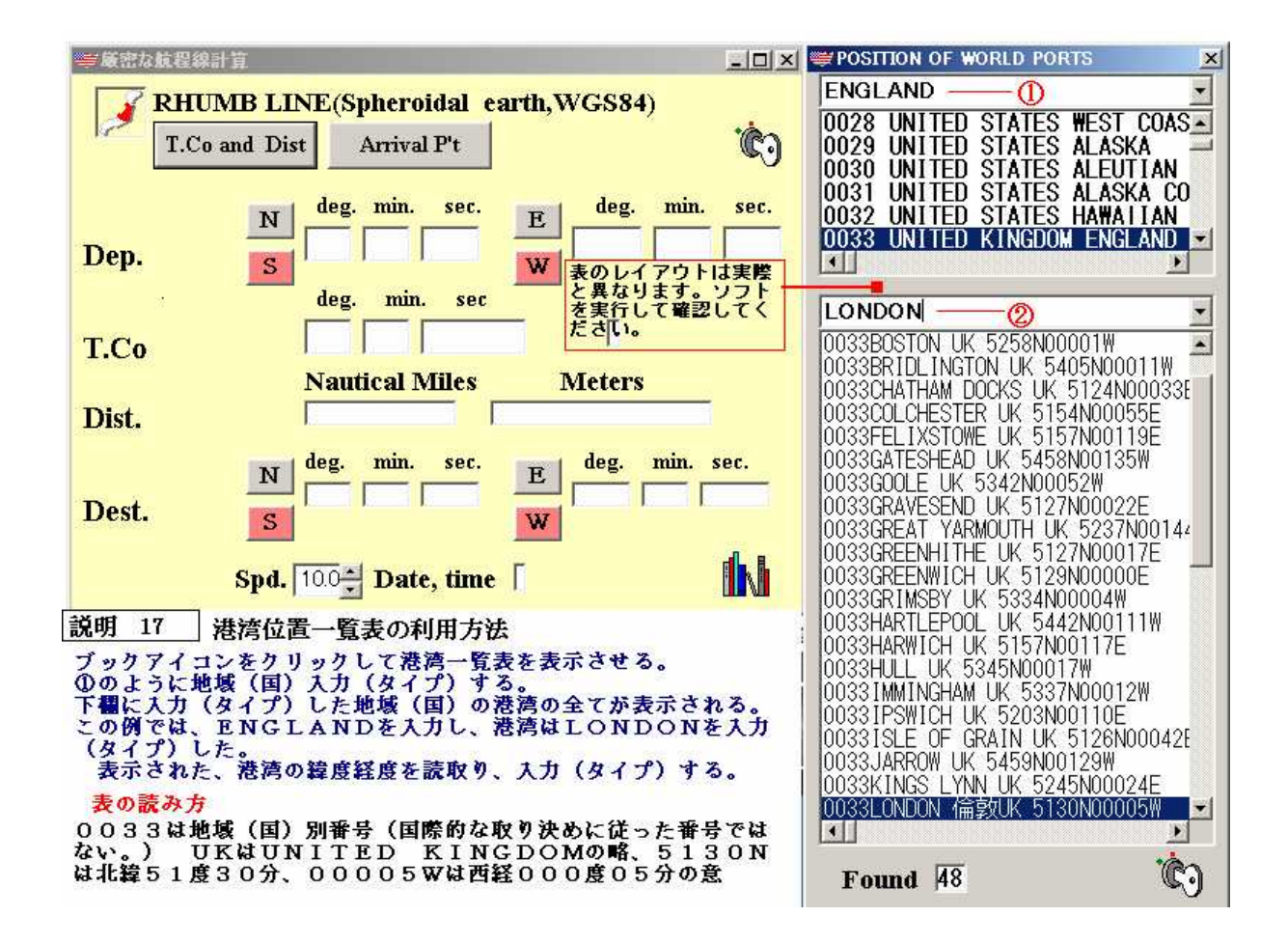

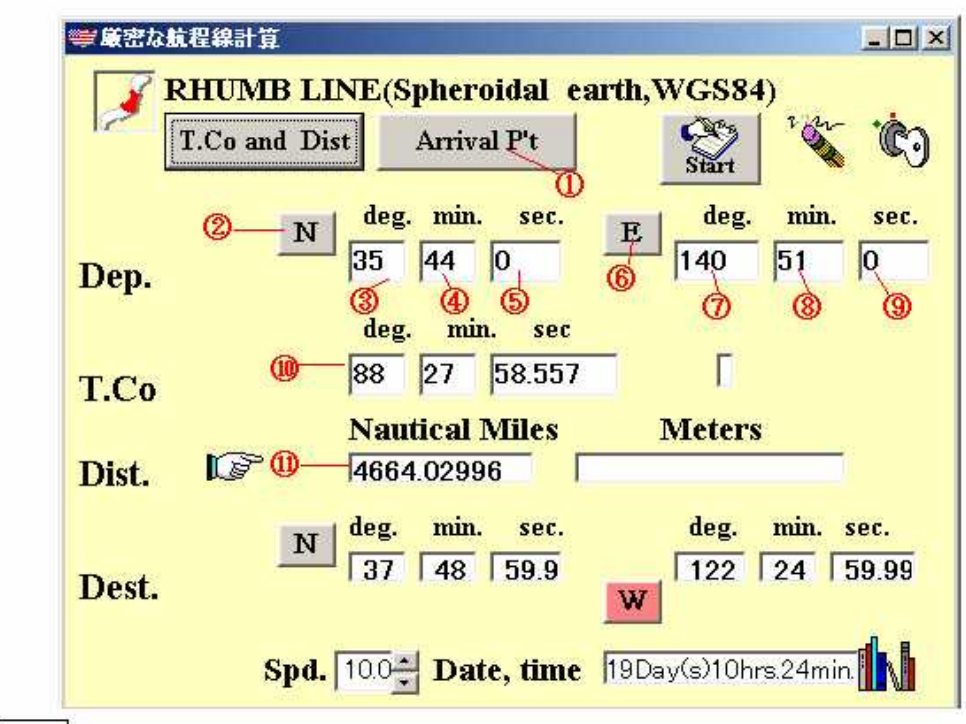

説明 18

出航地の緯度経度及び針路と航程から到達地の緯度経度を求める。

説明 15 の逆計算を例にして説明する。 最初に、①をクリックする、②のNのボタンをクリック、③~⑤で出航地 点(銚子)の緯度の度、分、秒を入力(タイプ)する。⑥でEのボタンを クリックする。 ⑦~⑨で出航地点の経度の度、分、秒を入力(タイプ) する。 ⑩で針路の度、分、秒を入力する。⑪で航程(国際海里)を入力 する。 最後にStart Buttonをクリックする。

結果の表示

北緯37度48分59.9秒(正しくは、北緯37度49分00秒) 西経122度24分59.99秒(正しくは、西経122度25分00秒) 誤差は355度方向に3メートル

| ₩Geodesic Line                                                                                                    |                                                                                                    |
|----------------------------------------------------------------------------------------------------|----------------------------------------------------------------------------------------------------|
| Greatcircle sailing(Geodesic line(Speroid<br>出航地 deg. min. sec deg. min. sec.                                                      | dal earth) WGS84 🕐                                                                                                    |
| Dep. N 35 44 0 E 140 51 0                                                                                                    | P't along the greatcircle                                                                                                    |
| 目的地<br>Dest. N 37 49 0 122 25 0<br>W Start                                                                                         | From departure         •           001 N36         0 0.0         E141         14         23.753           002 N36         15         0.0         E141         41         4.1           003 N36         30         0.0         E142         8         5.563           004 N36         45         0.0         E142         35         28.842           005 N37         0         0.0         E143         3         14.673           006 N37         15         0.0         E143         31         23.833           007 N37         30         0.0         E144         28         55.457           008 N37         45         0.0         E144         28         55.457 |
| Meters 1819893297777 — メートル出力<br>N Miles 142706964 一大圏距離(測地線)海里                                                                    | 009 N38 0 00.0 E144 58 19.696<br>010 N38 15 00.0 E145 28 10.823                                                                                                    |
| 頂点緯度——Vertex lat.N48deg.26min.36.39777sec.                                                                                         | 012 N38 45 00.0 E146 29 17.897<br>013 N39 0 00.0 E147 0 36.082                                                                                                    |
| <u> 真点経度</u> Vertex long.W168deg.56min.28.70742sec.<br>距程針路54度51分55.71126秒<br>着達針路は、出航地と着達地点を入れ<br>替えて計算し、求められる起程針路の<br>反方位を採ればよい。 | 014 N39 15 00.0 E147 32 25.647<br>015 N39 30 00.0 E148 4 47.9<br>016 N39 45 00.0 E148 37 44.241<br>017 N40 0 00.0 E149 11 16.166<br>018 N40 15 00.0 E149 45 25.283<br>019 N40 30 00.0 E150 20 13.316<br>020 N40 45 00.0 E150 55 42.124<br>021 N41 0 00.0 E151 31 53.713<br>022 N41 15 00.0 E152 8 50.255<br>023 N41 30 00.0 E152 46 34.108<br>024 N41 45 00.0 E153 25 7.837<br>025 N40 0 000 E154 24.242                                                                                                    |
| -Geodesic line approx.(N.Miles) 4427.07182<br>-Sphere earth( as a ball) 4414<br>Spd. 25 - Date 7Day(s)9hrs.5min.                   | 026 N42 15 00.0 E154 4 56.395<br>027 N42 30 00.0 E155 26 17.67<br>028 N42 45 00.0 E156 8 41.791<br>029 N43 0 00.0 E156 52 12.889<br>030 N43 15 00.0 E157 36 55.564                                                                                                    |
| 速力25ノットでの所要日時                                                                                                    | 出航地から頂点付近まで                                                                                                    |
| 航海学の普通教科書が説明している、地球を真球<br>する概算式での計算結果                                                                                              | と         及び到着点から頂点付近           での大圏上の座標(緯度)         5分毎                                                                                                    |
| ロランでの距離計算に用いる算式での結果                                                                                                    |                                                                                                    |
| <ul> <li>(注)この距離表が与える大圏距離は全て長距離測地線の</li> <li>精度⇒誤差は0.0001海里以下</li> </ul>                                                           | )解になっています。 説明19                                                                                                    |

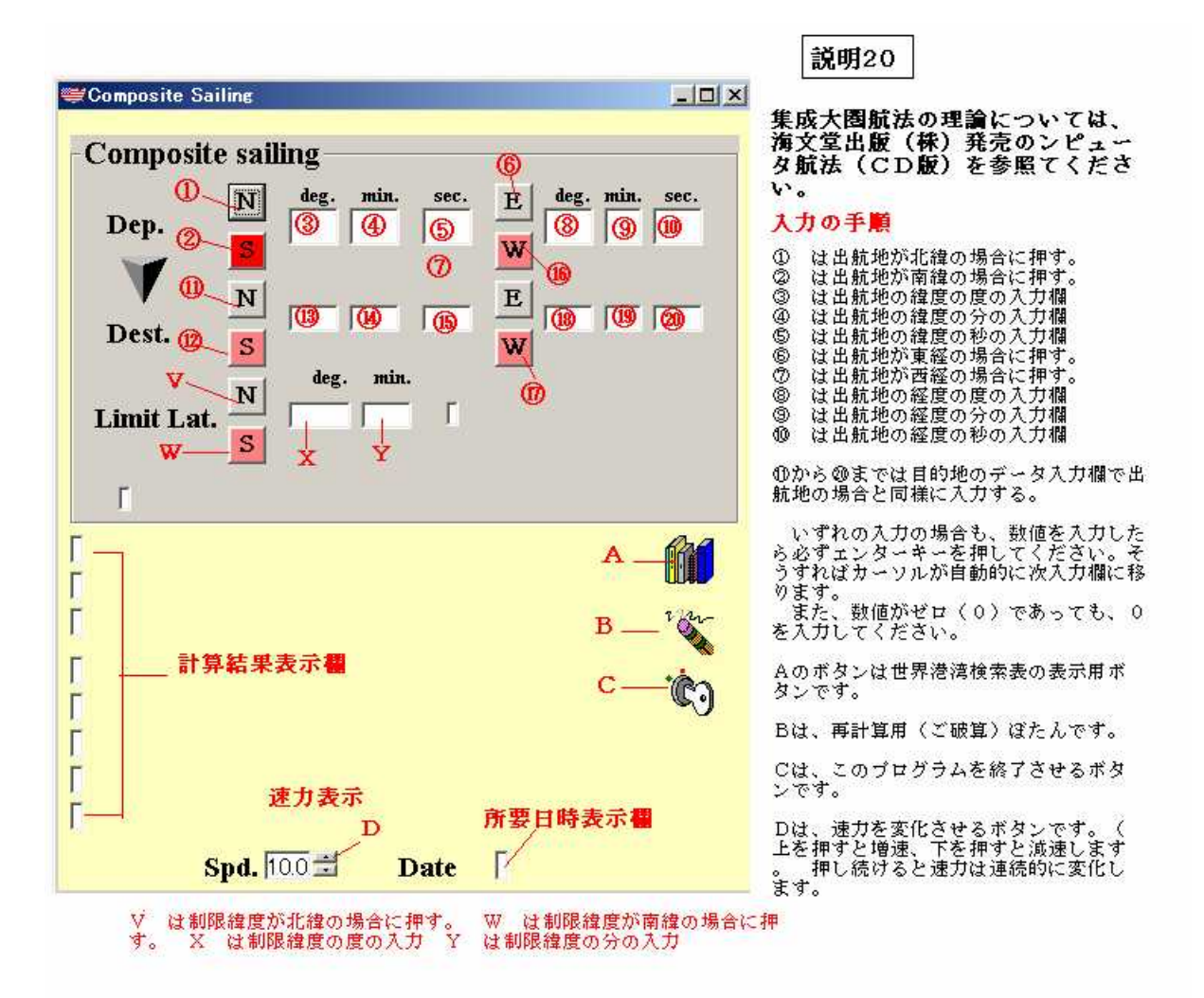

|                                                                                           | 説明 21                                                                                |
|-------------------------------------------------------------------------------------------|--------------------------------------------------------------------------------------|
| Composite Sailing                                                                         |                                                                                      |
| Composite sailing                                                                         | 室蘭からSeattleへの航海で、襟家岬<br>沖から、バンクーバー島南西沖合いま<br>での集成大圏航法計算結果                            |
| Dep. N 41 50 30 E 143 22 30                                                               | 結果説明                                                                                 |
|                                                                                           | ① 第1項点経度(出航地に近い方の                                                                    |
| N 48 40 12 125 16 42                                                                      | <ul> <li>1月点経度)</li> <li>② 第2頂点経度(目的地に近いほう<br/>方の頂点経度)</li> </ul>                    |
| Dest.                                                                                     | <ul> <li>③ 目的地から第2項点までの距離<br/>(メートル及び国際乖離で表示)</li> <li>④ 日始地とご知道をおり、(支土件)</li> </ul> |
| Limit Lat. N50deg Omin                                                                    | ④ 日的地から第21頁息方向(具方位<br>)逆航する場合はこの針路が起程針路                                              |
| Tetel dist6004026m 022027miles                                                            | となる。<br>⑤ 出航地から第1項点までの距離<br>⑦ 出航地から第1項点方向<br>◎ 第1項点から第1項点での距離                        |
| Total discoo94370m 3722.7miles                                                            | ② 第1項点がら第2元点间の距離<br>(この計算も厳密な解である。)                                                  |
| Long(1) on the parallel W175deg23min.43sec,<br>Long(2)on the parallel W142deg40min.37sec. | <ul> <li>③ 第1頂点から第2頂点の方法</li> <li>③ 速力を10ノットとする。</li> <li>④ 10ノットでの所要日時</li> </ul>   |
| Point of arrivalFromNo.2Vertex1270218m 685.9miles 3                                       | 制限緯度は北緯50度                                                                           |
| Initial Co.283deg14min.29sec. 4                                                           |                                                                                      |
| Point of departureFromNo.1 Vertex3278391 m 1770.2 miles                                   | 偏考<br>このソフトは、USBボート専用                                                                |
| Initial Co.59deg.40min.50st 6                                                             | のブロテクトキーを差し込んだ状態<br>でなければ使用できません。                                                    |
| Dist. on the parallel line 2345767m 1266.6miles 🕐                                         | また、ソフトをコピーしてもブロ<br>テクトキーがなければ運用(ソフト                                                  |
| T.Co on the parallel line(deg) 90 <sup>(®)</sup>                                          | を使うこと。)ができません。                                                                       |
| Spd. 10.0 🚽 <sup>(1)</sup> Date 15Day(s)12hrs.16min.                                      |                                                                                      |

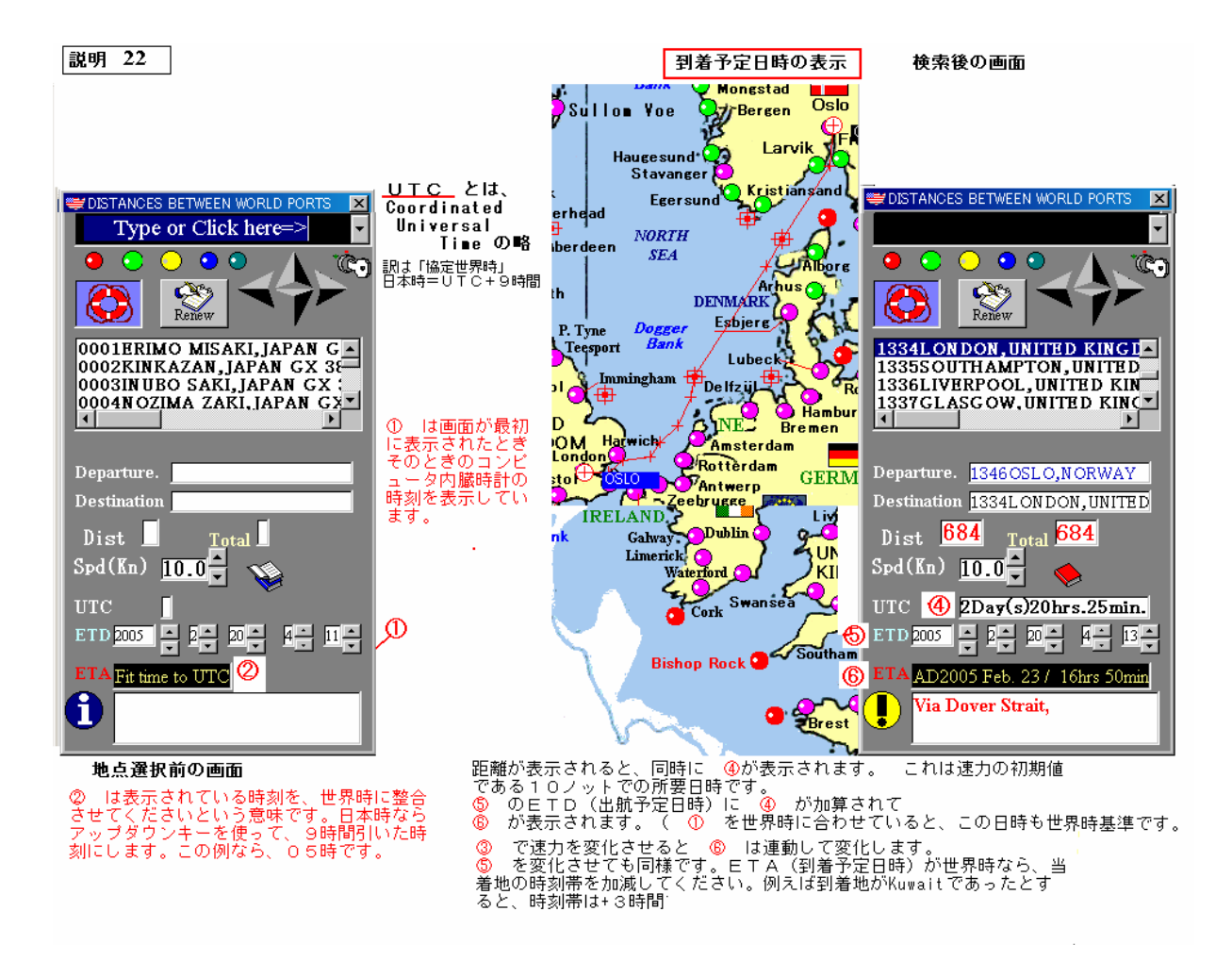

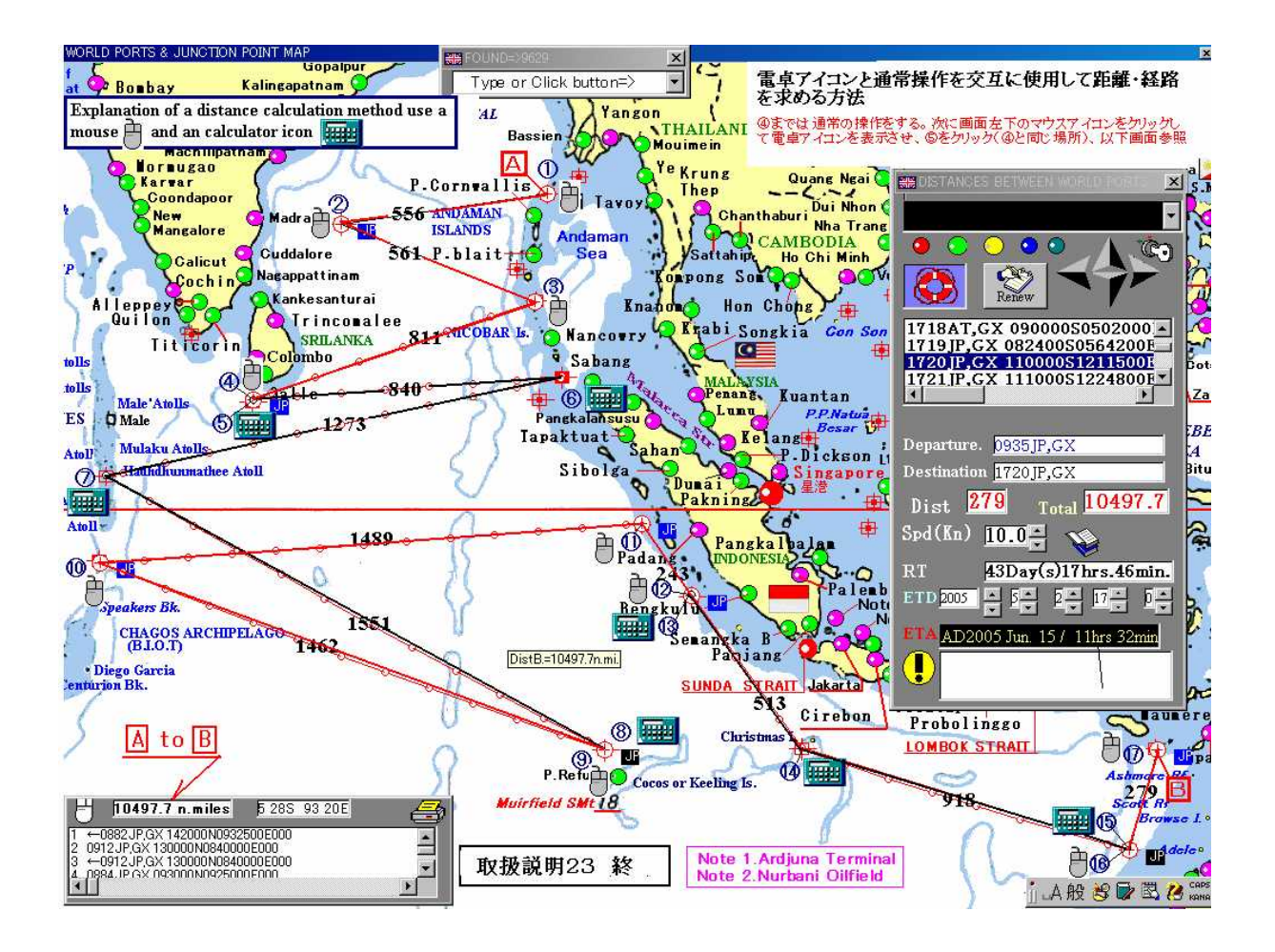

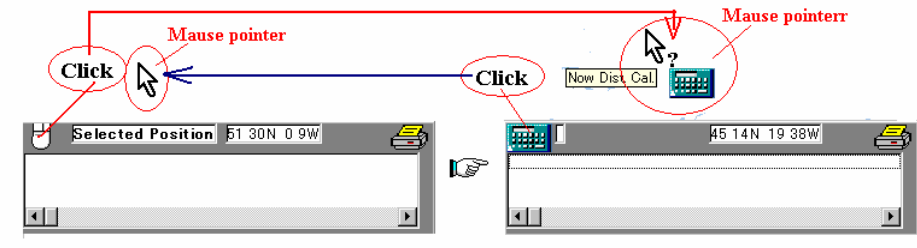

How to display calculator icon

## 説明図23はA点からB点までの距離を求める例

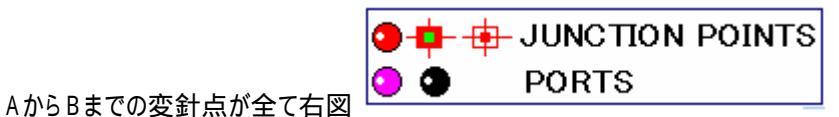

のボタンのいずれか相互間距離を知りたい場合は、下図の左側の状態(マウスアイコンが表示されている。)で、いずれかのボタン(ピンクまたは黒ボタンなど)をクリックします。

例えばLONDONから横浜なら、画面を移動させ、LONDONのピンクボタンをクリックする、続いて横浜のピンクボタンをクリックする。

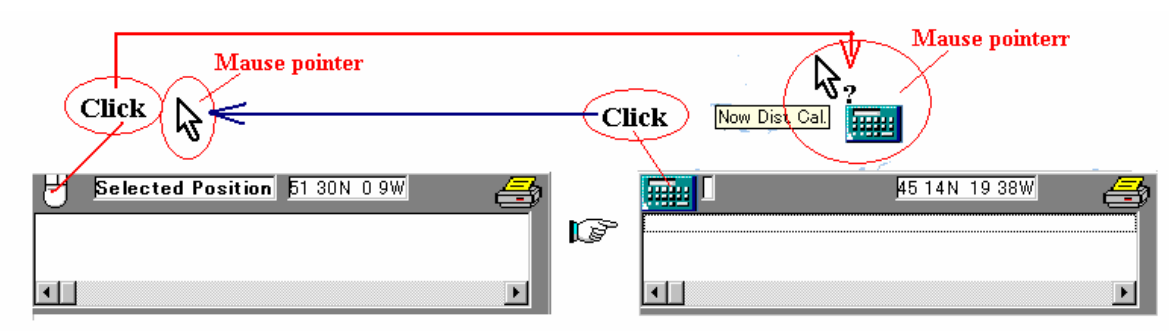

How to display calculator icon

緑ボタン相互間、緑とピンク(黒)ボタン間の距離は、以上の操作ができないので、電卓アイコンを表示させて地点をクリックします。図23の場合はマウスアイコン表示状態と電卓アイコン表示状態とを交互に使用する例です。(電卓アイコン表示状態では、任意の地点相互間の距離を求めることができるので、全ての点を電卓アイコンでクリックしてもかまいません。)図23と同じ画面を表示させて練習してください。

図23で黒線の区間は電卓アイコンを使用しています。

電卓アイコン表示状態での距離は、計算された2地点間距離の少数第2位を四捨五入して少数第一位 まで表示します。マウスアイコン表示状態では計算された2地点間距離の少数第1位を四捨五入して 整数で表示します。